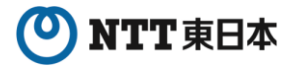

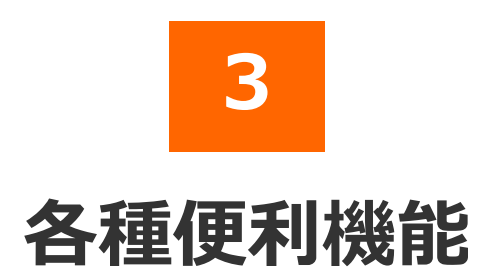

2025年7月版

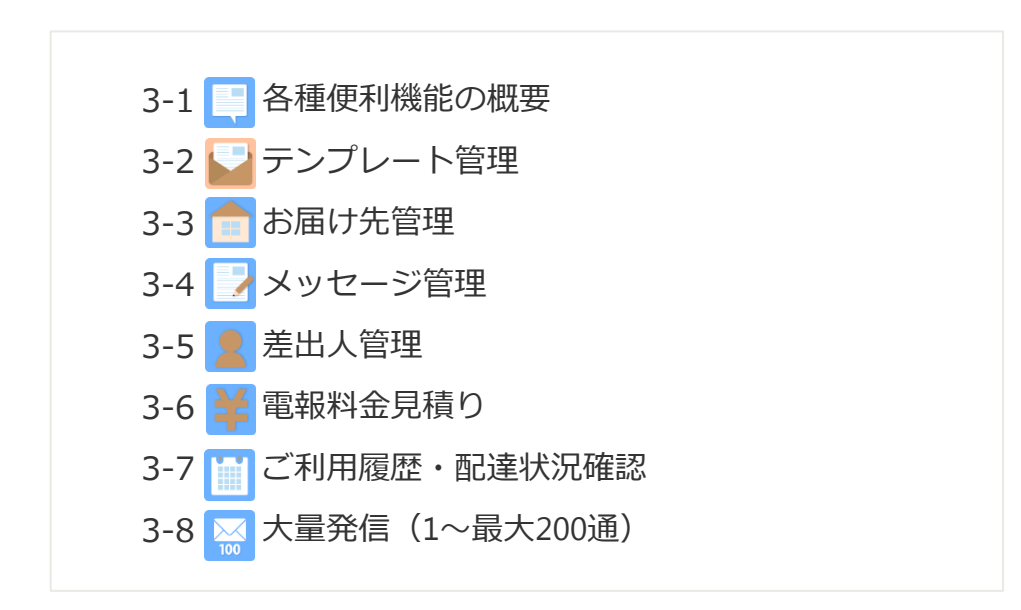

3 各種便利機能

## 3-1 各種便利機能の概要

NTT東日本のD-MAILは会員のお客様だけがご利用できる様々な便利機能があります。 これらの機能をご活用いただき、より効率的な電報利用にお役立てください。

メニュー画面

| <text></text>                                                                                                    |                                                                                                   | 便利機能一覧                                                              |                                                            |
|----------------------------------------------------------------------------------------------------|---------------------------------------------------------------------------------------------------|---------------------------------------------------------------------|------------------------------------------------------------|
| RENELS     Renelling and an and a second second seco | 便利极能                                                                                              |                                                                     |                                                            |
|                                                                                                    |                                                                                                   |                                                                     | ▶ 便利限能とは                                                   |
|                                                                                                    | テンプレート管理・送信                                                                                       | お届け先管理<br>お振り先を過大200円までリストに保存できます。<br>保存したち届け先は電気が成本電気から行び出せます。     | 電報料金見積り<br>料金や局勢内容をため込み前に確認することがで<br>きます、社内法律などにご適用くたさい。   |
| Tanan and a second and a second and a second and a second and a second and a second and a second and a second a                                                                                                    | よく利用する「台紙」「お飯け先」「敷出人」<br>「メッセージ」などの保健をランプレートとして<br>登録できます。<br>テンプレートを使えば、ウンクリックで簡単に<br>電報作成ができます。 | メッセージ管理<br>メッセージを確実100円までリストに保存できます。<br>保存したメッセージは電気内容構成変更から呼び出せます。 | こ利用燈屋・配達状況確認<br>あっか月期のこれ用細葉の配達状況を細胞<br>することができます。          |
|                                                                                                    |                                                                                                   |                                                                     | 大量発信<br>CSVファイルのアップロードにも対応!<br>18-2000まだまとのビカンタンにお申込みできます。 |

#### 🔛 テンプレート管理・送信

よく利用する「台紙」「お届け先」「メッセージ」などの情報をテンプレートとして 最大20件まで登録できます。 また、一時保存した電報はこちらから呼び出すことが可能です。 ⇒第3章-2「テンプレート管理」参照

#### 🖰 お届け先管理

お届け先を最大200件までリストに保存し、最大50カテゴリに分けて管理ができます。 保存したお届け先は電報作成画面から呼び出せます。 ⇒第3章-3「お届け先管理」参照

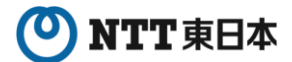

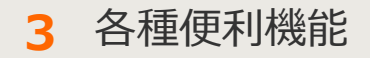

#### 📝 メッセージ管理

オリジナルメッセージを最大100件までカテゴリに分けて登録できます。 保存したお届け先は電報作成画面から呼び出せます。 ⇒第3章-4「メッセージ管理」参照

#### 📑 差出人管理

最大100件の差出人名をカテゴリに分けて登録できます。 簡易社員録としてもご利用可能です。 保存したお届け先は電報作成画面から呼び出せます。 ⇒第3章-5「差出人管理」参照

#### 🕑 電報料金見積り

電報内容を入力し、見積りを作成できます。 作成した見積りは印刷して社内決裁などにご活用ください。 ⇒第3章-6「電報料金見積り」参照

#### 🛄 ご利用履歴・配達状況確認

過去3ヵ月間のご利用履歴が自動的に蓄積されます。 ご利用履歴はCSVファイル形式でダウンロードできますので自由に加工することも可 能です。 また、配達状況もこちらから確認できます。 ⇒第3章-7「ご利用履歴・配達状況確認」参照

#### 📨 大量発信

ー度に大量(最大200通)の電報作成、お申込みができます。 一括複写・一括編集などの機能やCSVファイル形式でダウンロード・アップロード する機能がついているので複数申込みの際、入力の手間が省けます。 ⇒第3章-8「大量発信(1~最大200通)」参照

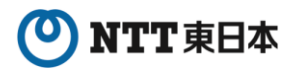

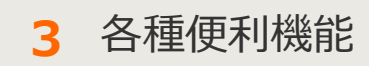

# 3-2 テンプレート管理

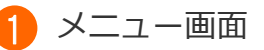

よく利用する「台紙」「お届け先」「メッセージ」などの情報をテンプレートとして 最大20件まで登録できます。

また、一時保存した電報はこちらから呼び出すことが可能です。

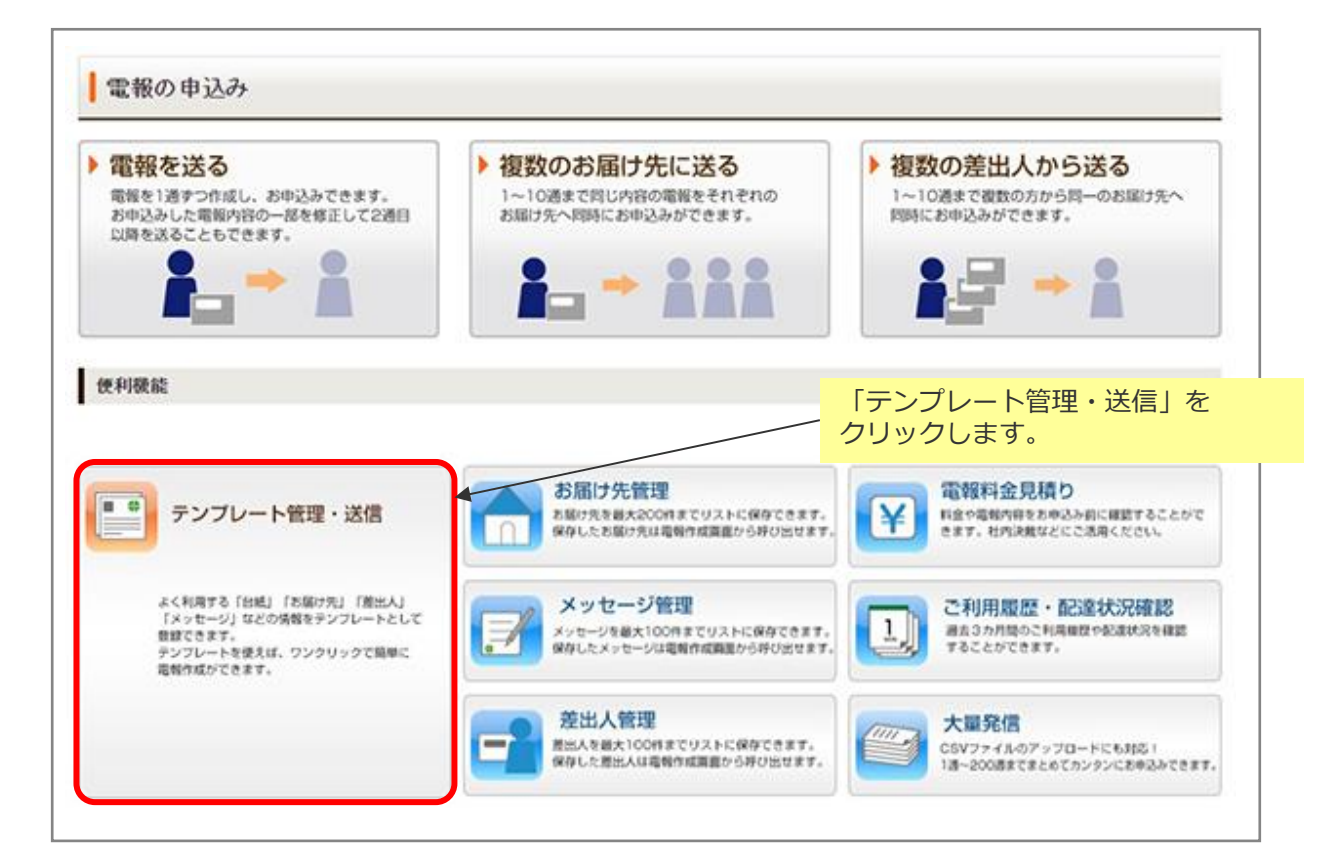

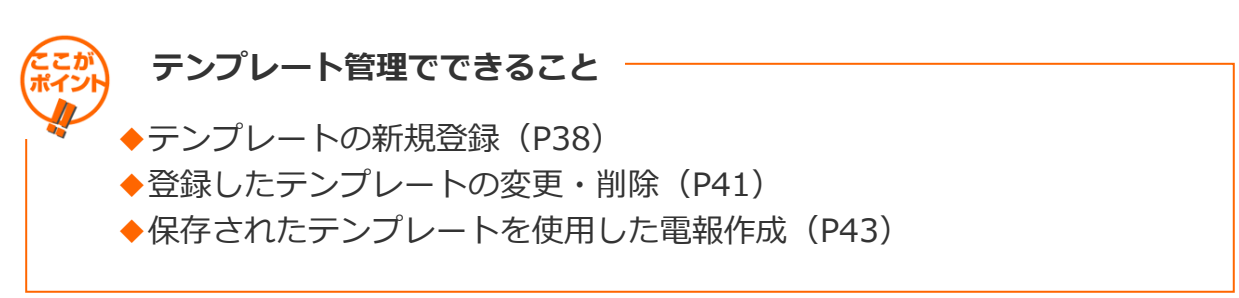

### 3 各種便利機能

3-2 テンプレート管理

#### 2 テンプレートの新規登録 1/3

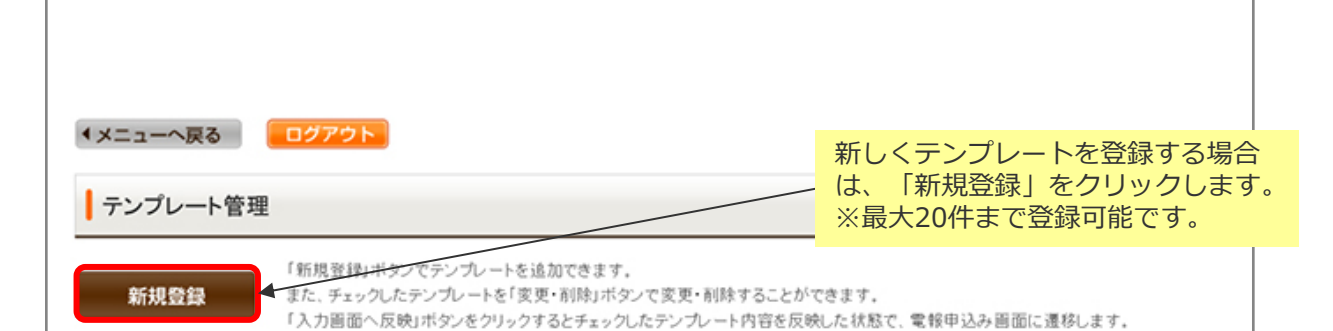

・ご登録いただいた差出人情報はすべて「会社名・部署名・肩書・役職」欄に反映されます。項目毎に再度ご登録をお願いいたします。
・過去に提供していた「外字インストーラ」を利用して外字を登録している場合、一部の外字が「●」表記となっている場合がありますので、再度ご確認をいただきますようお願いいたします。

|   | テンプレート名                                            | 表題                            | 住所                      | 受取人名    | 台紙                      |  |  |
|---|----------------------------------------------------|-------------------------------|-------------------------|---------|-------------------------|--|--|
|   |                                                    | メッセージ                         | •                       | ž       | 差出人名                    |  |  |
| _ | テンプレート003                                          | お祝い                           | 東京都 港区 南麻布 1            | 電報 太郎 様 | うるし 前(ブリザーブド<br>フラワー付き) |  |  |
| 0 | こ結婚おめでとうございます。<br>長い人生をともに助け合って、                   | この日の感激を<br>楽しい家庭を装            | いつまでも忘れず、<br>犯いてください。   |         |                         |  |  |
| _ | テンプレート005                                          | お祝い                           | 東京都 港区 南麻布 1            | 電報 太郎 様 | うるし 鶴(ブリザーブド<br>フラワー付き) |  |  |
| 0 | ご結婚おめでとうございます。<br>長い人生をともに助け合って、                   | この日の感激を<br>楽しい家庭を装            | いつまでも忘れず、<br>乳いてください。   |         |                         |  |  |
| _ | テンプレート007                                          | お祝い                           | 東京都 港区 南麻布 1            | 電報 太郎 様 | うるし 鶴(ブリザーブド<br>フラワー付き) |  |  |
| 0 | こ結婚おめでとうございます。<br>長い人生をともに助け合って、                   | この日の感激き<br>楽しい家庭を装            | いつまでも忘れず、<br>乳いてください。   |         |                         |  |  |
|   | テンプレート008                                          | お祝い                           | 東京都 港区 南麻布 2            | 電報 花子 様 | うるし 鶴(ブリザーブド<br>フラワー付き) |  |  |
| 0 | ご結婚おめでとうございます。<br>申しあげます。これからは二,<br>すようお祈りいたします。末糸 | お二人の新生)<br>人三脚で素晴ら<br>(<お幸せに。 | ぎの門出を心から祝福<br>いご家庭を築かれま |         |                         |  |  |

### 3 各種便利機能

3-2 テンプレート管理

2 テンプレートの新規登録 2/3

#### 登録したい内容を入力します。

|                                                   |                                                                                                    |          | 入力した内容の一部のみを登録することも可<br>能です。                         |
|---------------------------------------------------|----------------------------------------------------------------------------------------------------|----------|------------------------------------------------------|
| ◆メニューへ戻る                                          | ログアウト                                                                                                    |          |                                                      |
| テンプレート作成                                          | 一 入力した内容をテンプレートとして金録できます。                                                                                                    |          | ◆「すべてテンプレートとして登録」                                    |
| ・すべてテンブレートとし                                      | て登録  ・ メッセージのみ登録  ・ 差出人のみ登録  ・ お届け先のみ登録                                                                                                    |          | - 本ページ内のテンプレート名入力フォーム                                |
| ・ご登録いただいた差出人情報<br>・過去に提供していた「外字イ」<br>すようお願いいたします。 | 80はすべて合社る-お寝る-肩書・位置」欄に交映されます。項目前に両度ご登録をお願いいなします。<br>ノストーラメを利用して方字を登録している場合、一部の方字が(●) 既だどなっている場合が切りますので、再度ご確認をいただきま                                                                                                    | h        | まで飛びます。<br>◆「メッセージのみ登録」<br>メッセージ管理に保存されます。           |
| お届け先                                              |                                                                                                    |          |                                                      |
| 住所                                                | ● ■使器号から住所検索<br>(90(129-453)の地合=>1294552                                                                                                    |          | ハガガムはあ3早4「スツビーノ自住」と                                  |
|                                                   | ● 近面内供名 →  し ●  近面 == ガイダンス →  式面 == ガイダンス →  式面 == ガイダンス →  ゴイ →  ゴイ |          | 回様で9。                                                |
|                                                   | (70文字まで)<br>※売空村北下、丁目垂地 補約など屋都考までニカッパさみ v<br>(約0005 00年 1-2-3                                                                                                    |          | <ul> <li>◆「差出人のみ登録」</li> <li>差出人管理に保存されます</li> </ul> |
| 式斎場名                                              | (35文字まで)                                                                                                    |          |                                                      |
|                                                   | ※お傷力死力で増落の増合は入力してください。<br>〈90○○ホテル                                                                                                    |          | 入力力法は第3早-3「左山人官埕」と阿依                                 |
| 電話番号                                              | (11文字まで)                                                                                                    |          | です。                                                  |
|                                                   | (#0.000000000                                                                                                    |          | ◆「お届け先のみ登録」                                          |
| 受取人名<br>- 会社名<br>- 没難名<br>- 氏名<br>- 敬称(様-服など)     | ・         ・           ・         実際人場職主知ら売で(15)(ホント(1))まで入力で変ます。           ・         ・           ・         ・           ・         ・           ・         ・           ・         ・           ・         ・           ・         ・           ・         ・           ・         ・           ・         ・           ・         ・           ・         ・           ・         ・           ・         ・           ・         ・           ・         ・           ・         ・           ・         ・           ・         ・           ・         ・           ・         ・           ・         ・           ・         ・           ・         ・           ・         ・           ・         ・           ・         ・           ・         ・           ・         ・           ・         ・           ・         ・           ・         ・           ・         ・                                                                                                    |          | お届け先管理に保存されます。<br>入力方法は第3章-3「お届け先管理」と<br>同様です。       |
|                                                   | 10人数100 00) よき3人気で 00 00(数1数余数7数530 000 00) また37数530 000 000 000 000 000 000 000 000 000                                                                                                    |          |                                                      |
|                                                   | $\sim$                                                                                                    |          | 入力方法は第2章-3「雷報を送る(1通)                                 |
| 書式(無料で選択できます                                      |                                                                                                    |          | と同样です                                                |
| 電報の目期書式をお選びく                                      | 281.                                                                                                    |          |                                                      |
| 745 <b>(1)</b>                                    | <ul> <li>○たさする本語者でを連約</li> <li>○使者で(9時時)</li> <li>●使者で(9時時)</li> <li>●使者で(9時時)</li> <li>●「売者の(5月前)(ごだないでいます)</li> <li>●「売者の(5月前)(ごだないでいます)</li> <li>●「売者の(5月前)(ごだないでいます)</li> <li>●「売者の(5月前)(ごだないでいます)</li> <li>●「売者の(5月前)(ごだないでいます)</li> <li>●「売者の(5月前)(ごだないます)</li> <li>●「売者の(5月前)(ごだないます)</li> <li>●「売者の</li></ul>                                                                                                    |          |                                                      |
|                                                   | より文字が大きいので読みやすい。                                                                                                    | $\vdash$ | 保存するテンプレート名を入力します                                    |
| 2. Aug. 4                                         |                                                                                                    |          |                                                      |
| テンプレート名                                           |                                                                                                    |          |                                                      |
|                                                   | ※10次キルPFマムプレーていため、<br>(9D f 総約22世界シンプレート)、「双注抗用電用デンプレート」、「人事抗電用デンプレート」等                                                                                                    |          | 「この内容をすべてテンプレートとして登                                  |
|                                                   | 前に戻る                                                                                                    |          | 録」をクリックします。                                          |
|                                                   |                                                                                                    |          |                                                      |

### 3 各種便利機能

3-2 テンプレート管理

2 テンプレートの新規登録 3/3

#### 登録した内容が追加されます。

メニューへ戻る
 ログアウト

テンプレート管理

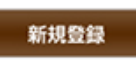

「新規登録」ボタンでテンプレートを追加できます。 また、チェックしたテンプレートを「変更・削除」ボタンで変更・削除することができます。 「入力画面へ反映」ボタンをクリックするとチェックしたテンプレート内容を反映した状態で、電報申込み画面に遷移します。

・ご登録いただいた差出人情報はすべて「会社名・部署名・肩書・役職」欄に反映されます。項目毎に再度ご登録をお願いいたします。
 ・過去に提供していた「外字インストーラ」を利用して外字を登録している場合、一部の外字が「●」表記となっている場合がありますので、再度ご確認をいただきますようお願いいたします。

|   | テンプレート名                                         | 表題                               | 住所                       | 受取人名    | 台紙                      |
|---|-------------------------------------------------|----------------------------------|--------------------------|---------|-------------------------|
|   |                                                 | メッセージ                            |                          |         | 差出人名                    |
| ~ | テンプレート003                                       | お祝い                              | 東京都 港区 南麻布 1             | 電報 太郎 様 | うるし 鶴(ブリザーブド<br>フラワー付き) |
| 0 | ご結婚おめでとうございます<br>長い人生をともに助け合っ                   | す。この日の感激<br>て、楽しい家庭を             | をいつまでも忘れず、<br>築いてください。   |         |                         |
| ~ | テンプレート005                                       | お祝い                              | 東京都 港区 南麻布 1             | 電報 太郎 様 | うるし 額(ブリザーブド<br>フラワー付き) |
| 0 | ご結婚おめでとうございます<br>長い人生をともに助け合っ                   | t。この日の懇激<br>て、楽しい家庭を             | をいつまでも忘れず、<br>築いてください。   |         |                         |
|   | テンプレート007                                       | お祝い                              | 東京都 港区 南麻布 1             | 電報 太郎 様 | うるし 鶴(ブリザーブド<br>フラワー付き) |
| 0 | ご結婚おめでとうございます<br>長い人生をともに助け合っ                   | す。この日の感激<br>て、楽しい家庭を             | をいつまでも忘れず、<br>築いてください。   |         |                         |
|   | テンプレート008                                       | お祝い                              | 東京都 港区 南麻布 2             | 電報 花子 様 | うるし 額(ブリザーブド<br>フラワー付き) |
| 0 | ご結婚おめでとうございます<br>申しあげます。これからは、<br>すようお祈りいたします。オ | す。お二人の新生<br>二人三脚で素晴ら<br>5永くお帯せに。 | 活の門出を心から祝福<br>しいご家庭を築かれま |         |                         |
| 0 | テンプレート10                                        | お祝い                              | 東京都 港区 南麻布 1             | 電報 太郎 様 | うるし 鶴(ブリザーブド<br>フラワー付き) |
| - |                                                 |                                  |                          |         |                         |

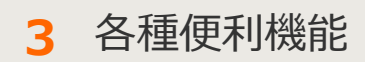

#### 3-2 テンプレート管理

3 登録したテンプレートの変更・削除 1/2

#### 変更・削除を行いたいテンプレートを選択します。

・ご登録いただいた差出人情報はすべて「会社名・部署名・肩書・役取」欄に反映されます。項目毎に再度ご登録をお願いいたします。
・過去に提供していた「外字・インストーラ」を利用して外字を登録している場合、一部の外字が「●」表記となっている場合がありますので、再度ご確認をいただきますようお願いいたします。

|         | テンプレート名                                            | 表題                           | 住所                       | 受取人名      | 台紙                      |
|---------|----------------------------------------------------|------------------------------|--------------------------|-----------|-------------------------|
|         |                                                    | メッセージ                        |                          |           | 差出人名                    |
| ~       | テンプレート003                                          | お祝い                          | 東京都 港区 南麻布 1             | 電報 太郎 様   | うるし 前(ブリザーブド<br>フラワー付き) |
| 0       | ご結婚おめでとうございます。<br>長い人生をともに助け合って                    | この日の感激<br>楽しい家庭を             | といつまでも忘れず、<br>乾いてください。   |           |                         |
| ~       | 20221128151602                                     | お祝い                          | 東京都 港区 麻布十番              |           | うるし 醇(ブリザーブド<br>フラワー付き) |
| 0       | 創立記念日おめでとうござい<br>けてますますのご発展をお祈                     | ます。皆様のご<br>りいたします。           | 健康を祝し、未来に向               |           |                         |
| _       | テンプレート007                                          | お祝い                          | 東京都 港区 南麻布 1             | 電報 太郎 様   | うるし 訪(プリザーブド<br>フラワー付き) |
| 0       | ご結婚おめでとうございます。<br>長い人生をともに助け合って、                   | この日の感激<br>、楽しい家庭を            | きいつまでも忘れず、<br>乾いてください。   |           |                         |
|         | テンプレート008                                          | お祝い                          | 東京都 港区 南麻布 2             | 電報 花子 様   | うるし 糖(ブリザーブド<br>フラワー付き) |
|         | ご結婚おめでとうございます。<br>申しあげます。これからは二,<br>すようお祈りいたします。末寿 | お二人の新生<br>人三脚で素晴ら<br>kくお幸せに。 | ぎの門出を心から祝福<br>しいご家庭を築かれま |           |                         |
|         | テンプレート10                                           | お祝い                          | 東京都 港区 南麻布 1             | 電報 太郎 様   | うるし 鶴(ブリザーブド            |
| 更<br>ジタ | ・削除を行いたし<br>ンで選択します。                               | ヽテンプ                         | ノートをラジオ                  |           | フラワー(付き)                |
|         |                                                    |                              |                          |           | _                       |
|         |                                                    | ◀ 前                          | に戻る変                     | 更・削除入力画面へ | 反映                      |
|         |                                                    |                              |                          |           |                         |
|         |                                                    |                              |                          |           |                         |
| Γ       | 変更・削除 をく                                           | フリック                         | います。                     |           |                         |

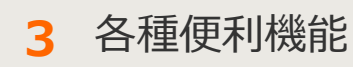

- 3-2 テンプレート管理
- 3 登録したテンプレートの変更・削除 2/2

内容の変更をする場合は入力項目に変更を加えます。 削除する場合はページ下部「削除」をクリックします。

| 1.1m                                                                                                    | 0 47 to 1                                                                                                    | すでに登録されている内容が入力<br>フォームに表示されます。                                 |
|----------------------------------------------------------------------------------------------------|----------------------------------------------------------------------------------------------------|-----------------------------------------------------------------|
| ◆メニューへ戻る                                                                                                    | 0979F                                                                                                    | /                                                               |
| テンプレート作成                                                                                                    | — 入力した内容をテンプレートとして登                                                                                                    | き録できます。 /                                                       |
|                                                                                                    | 7543                                                                                                    | ****                                                            |
| ・ すへくテンフレートとし                                                                                                    | ・ スッセーシのみ豆球                                                                                                    | ・ 空山人のみ豆類 ・ の面げ先のみ豆類                                            |
| ・ご登録いただいた差出人情<br>・過去に提供していた「外字ィ<br>すようお願いいたします。                                                                                                    | 酸はすべて「会社名・部署名・肩書・役職」欄に反映され<br>ンストーラ」を利用して外字を登録している場合、一部の                                                                                                    | れます。項目毎に再度ご登録をお願いいたします。<br>の外字が「●」表記となっている場合がありますので、再度ご確認をいただきま |
| お届け先                                                                                                    |                                                                                                    |                                                                 |
| 住所                                                                                                    | <ul> <li>● 郵便番号から住所検索</li> <li>(例) 「123-4567」の場合⇒1234567</li> <li>東京都 ● 住所ガイダンス ●式斎唱</li> <li>港区 麻布十番</li> <li>※市区町村以下、丁目番地、違物名・銃屋番号までご入力<br/>(例) ○○市 ○○町 1 -2-3</li> </ul> | <b>ガイダンス</b> (70文字まで)<br></th                                   |
| 式斎場名                                                                                                    | ※お届け先が式場等の場合は入力してください。<br>(例) OOホテル                                                                                                    | (35文字まで)                                                        |
| 電話番号                                                                                                    | (9) 030000000                                                                                                    | (11文字まで)                                                        |
| 受取人名<br>・ 会社名<br>・ 役職名                                                                                                    |                                                                                                    |                                                                 |
| テンプレート名                                                                                                    |                                                                                                    | 新田に保存する担合は二、プリート                                                |
| 🚳 テンプレート名                                                                                                    | 20221128151602<br>※20文字以内で入力してください。<br>(例)「結婚2営田テンプレート」「取引休弔霊田テンプレー                                                                                                    | 和税に保存する場合はデンノレー<br>名を付け、「新規登録」をクリック<br>します。                     |
| <ul> <li>●</li> <li>●</li> <li>●<td>前に戻る<br/>上書き登録<br/>上書きして保存する場合</td><td>新規登録 削除 登録内容を削除する場合は「削除」</td></li></ul> | 前に戻る<br>上書き登録<br>上書きして保存する場合                                                                                                    | 新規登録 削除 登録内容を削除する場合は「削除」                                        |

3 各種便利機能

#### 3-2 テンプレート管理

4 保存されたテンプレートを使用した電報作成

#### 電報作成に使用したいテンプレートを選択します。

・メニューへ戻る
ログアウト
テンプレート管理
新規登録
「新規登録」ボタンでテンプレートを追加できます。
また、チェックしたテンプレートを「変更・剤除することができます。
「入力圏面へ反映」ボタンをクリックするとチェックしたテンプレート内容を反映した状態で、電報申込み圏面に递移します。

・ご登録いただいた差出人情報はすべて「会社名・部署名・肩書・役職」欄に反映されます。項目毎に再度ご登録をお願いいたします。
・過去に提供していた「外字インストーラ」を利用して外字を登録している場合、一部の外字が「●」表記となっている場合がありますので、再度ご確認をいただきますようお願いいたします。

| ÷                                       | アンブレート003                                         | メッセージ                          | 14                         |         |                         |
|-----------------------------------------|---------------------------------------------------|--------------------------------|----------------------------|---------|-------------------------|
| 7<br>0<br>2<br>8                        | アンプレート003                                         |                                |                            |         | 差出人名                    |
| 10                                      |                                                   | お祝い                            | 東京都 港区 南麻布 1               | 電報 大郎 楼 | うるし 醜(ブリザーブド<br>フラワー付き) |
|                                         | こ結婚おめでとうこざいます<br>良い人生をともに助け合って                    | この日の感激<br>楽しい家庭を               | をいつまでも忘れず、<br>築いてください。     |         |                         |
| 2                                       | 20221128151602                                    | お祝い                            | 東京都 港区 麻布十番                |         | うるし 魏(ブリザーブド<br>フラワー付き) |
| 1<br>1                                  | 創立記念日おめでとうござい<br>ナてますますのご 発展をおり                   | ます、皆様のご<br>Fりいたします。            | 健康を祝し、未来に向                 |         |                         |
| 7                                       | テンプレート007                                         | お祝い                            | 東京都 港区 南麻布 1               | 電報 太郎 楼 | うるし 鶴(ブリザーブド<br>フラワー付き) |
| 〇<br>三<br>長                             | こ結婚おめでとうございます<br>長い人生をともに助け合って                    | この日の感激<br>、楽しい家庭を              | をいつまでも忘れず、<br>築いてください。     |         |                         |
| 7                                       | テンプレート008                                         | お祝い                            | 東京都 港区 南麻布 2               | 電報 花子 様 | うるし 鶴(ブリザーブド<br>フラワー付き) |
| 0 = = = = = = = = = = = = = = = = = = = | に結めおめでとうこざいます。<br>申しあけます。これからは二<br>すようわだい たします。また | -<br>- お二人の新生<br>- 人三脚で素晴ら<br> | 活の『『出を心から祝福<br>しいご 家庭を築かれま |         |                         |
| 7<br>0                                  | 電報作成に<br>ボタンで選                                    | 利用した<br>択します                   | こいテンプレート <sup>;</sup>      | をラジオ    | うるし 醜(ブリザーブド<br>フラワー付き) |
|                                         |                                                   |                                |                            |         |                         |

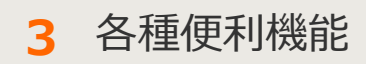

# **3-3** お届け先管理

メニュー画面

お届け先を最大200件までリストに保存し、最大50カテゴリに分けて管理ができます。 保存したお届け先は電報作成画面から呼び出せます。

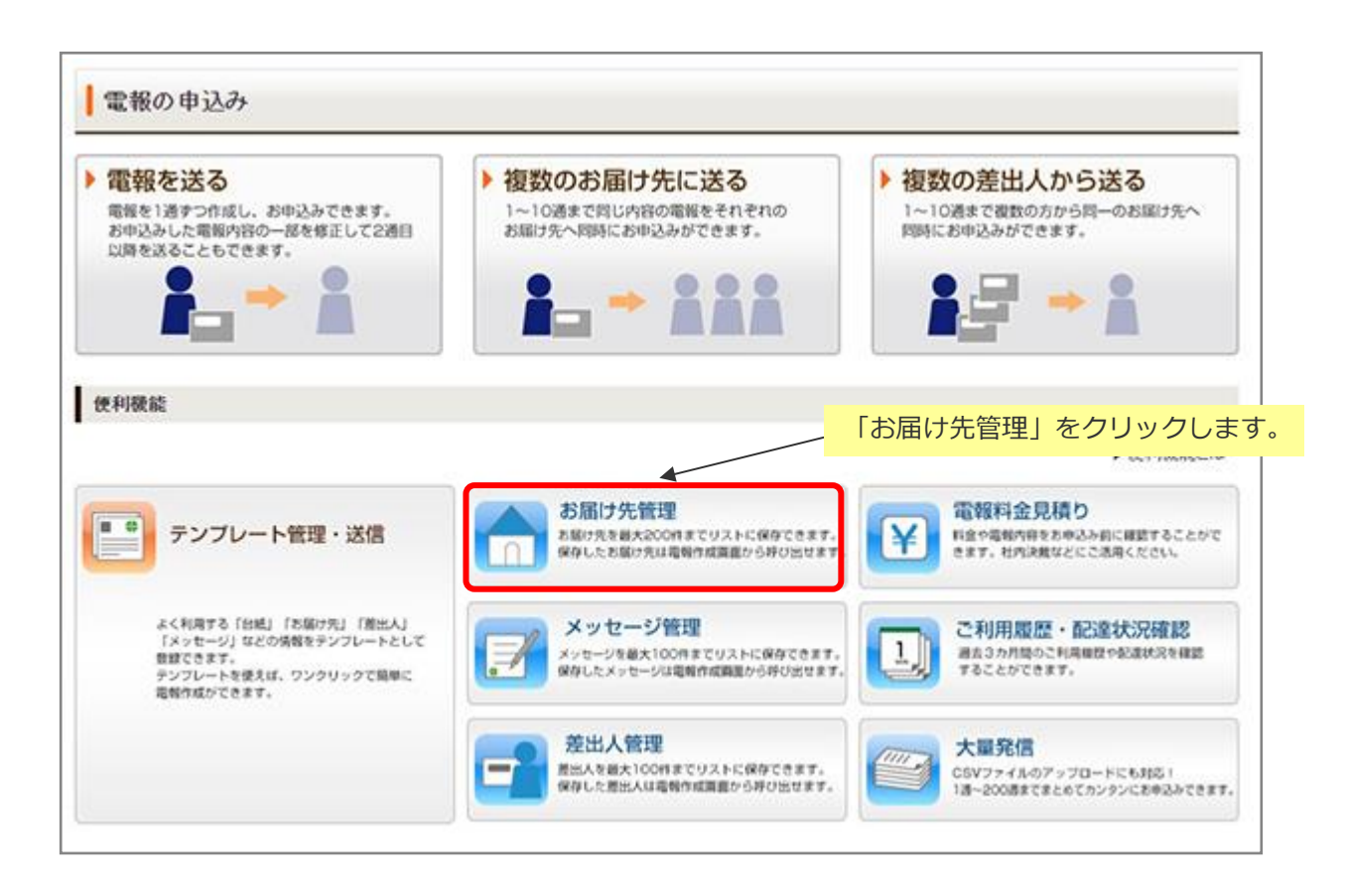

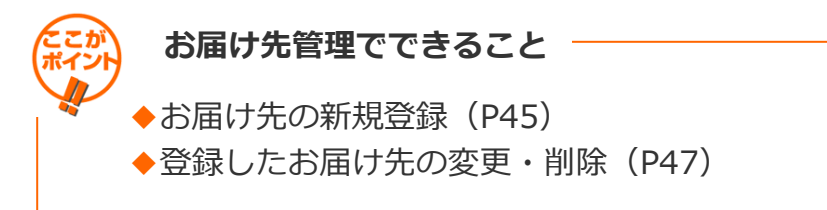

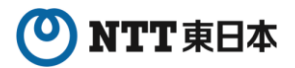

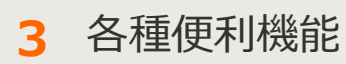

3-3 お届け先管理

2 お届け先の新規登録 1/2

| ◆メニューへ戻る ログアウト                                                                                                    |                                                                        |
|----------------------------------------------------------------------------------------------------|------------------------------------------------------------------------|
| お届け先管理<br>新規登録 < <tr>         全体で28/200件登録されています。           通去に提供していた「外字インストーラ」を利用して外字を登録している場合、一部の外字が「●」表記とな</tr> | 新しいお届け先を登録する場合は<br>「新規登録」をクリックします。<br>※最大200件(1カテゴリ最大50<br>件)まで登録可能です。 |
|                                                                                                    |                                                                        |
| ★ 255 願いいいとより。       検索条件       カテゴリ[選択して下さい ▼]       住所       ○取人名                                                | 名                                                                      |
| 上のカテゴリを選び、条件を入力して検索ボタンを押して<br>最大50件表示します。<br>1カテゴリにつき50件登録できます。                                                    | :<ださい。                                                                 |

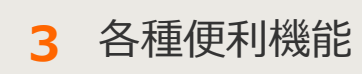

3-3 お届け先管理

2 お届け先の新規登録 2/2

#### 登録したいお届け先情報を入力します。

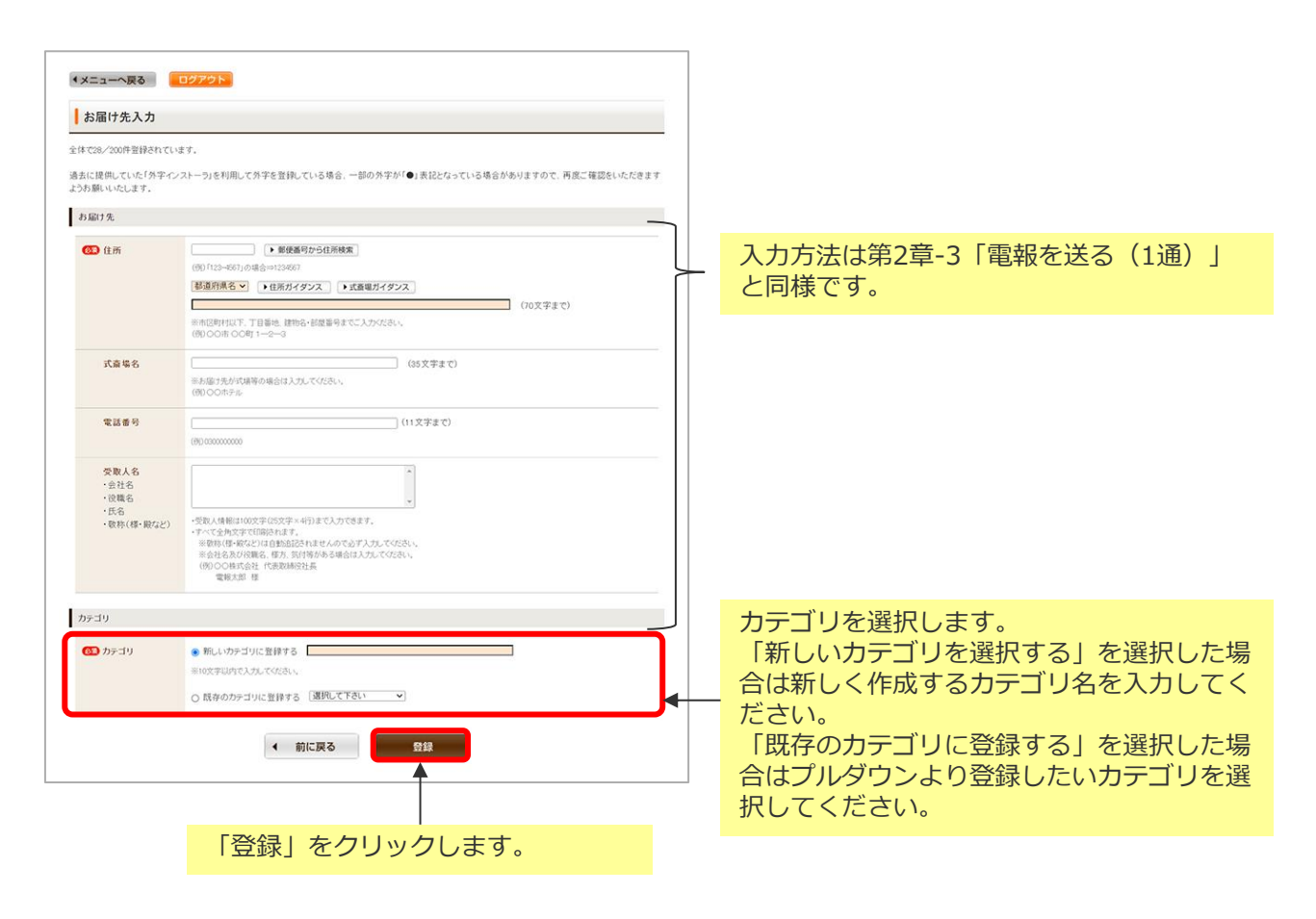

3 各種便利機能

3 登録したお届け先の変更・削除 1/3

#### カテゴリを指定して変更・削除をしたいお届け先を検索します。

| 新規登録<br>過去に提供していた「外字インストーラ」を利用して外字を登録している場合、一部の外字が「・」ま記とつ<br>ようお願いいたします。 あらかじめ「住所」「式斎場」「受<br>取人名」で絞り込みたい場合は、入<br>カフォームにキーワードを入力しま<br>す。 |
|----------------------------------------------------------------------------------------------------|
| 検索条件                                                                                                    |
| カテゴリ[選択して下さい)     住所     式斎場名       受取人名     検索                                                                                         |
|                                                                                                    |
| 上のカテゴリを選び、条件を入力して検索ボタンを押して、ここい。<br>最大50件表示します。<br>1カテゴリにつき50件登録できます。                                                                    |
| ✓ 前に戻る                                                                                                    |

3 各種便利機能

#### 変更・削除をしたいお届け先を選択します。

| お届け先管理<br>新祖祭編<br>全体で28/200月                              | 表示させるカテゴリを変更したい場<br>合は、該当するカテゴリをプルダウ<br>ンから選択し「検索」をクリックし<br>ます。 |                                                                                                    |
|-----------------------------------------------------------|-----------------------------------------------------------------|----------------------------------------------------------------------------------------------------|
| カテゴリで10/50<br>去に提供していた「外学インストーラ」を利用し<br>わ願いいたします。<br>検索条件 | 件登録されています。<br>・て外字を登録している場合、一部の外字:                              | が「●」素記と<br>だ<br>が「●」素記と<br>が「●」素記と<br>、<br>だ<br>、<br>、<br>、<br>、<br>、<br>、<br>、<br>、<br>、<br>、<br>、<br>、<br>、 |
| カテゴリ ( ) ( ) ( ) ( ) ( ) ( ) ( ) ( ) ( ) (                | λά                                                              |                                                                                                    |
| 検索結果                                                      |                                                                 | 登録済みのお届け先一覧が表示され<br>ます。                                                                                       |
| ● 北海道<br>小海道                                              | 式斎場名                                                            | 受取人名                                                                                                    |
| 小海道                                                       |                                                                 |                                                                                                    |
| <ul> <li>北海道</li> <li>北海道</li> <li>北海道</li> </ul>         |                                                                 |                                                                                                    |
| <ul> <li>北海道</li> <li>北海道</li> <li>北海道</li> </ul>         |                                                                 |                                                                                                    |
| 0                                                         |                                                                 |                                                                                                    |
| <ul> <li>北海道</li> <li>北海道</li> <li>北海道</li> </ul>         |                                                                 |                                                                                                    |
|                                                           | ◀ 前に戻る                                                          | 変更・削除                                                                                                    |

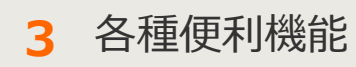

3-3 お届け先管理

内容の変更をする場合は入力項目に変更を加えます。 削除する場合はページ下部「削除」をクリックします。

| ◆メニューへ戻る                                                  | ログアウト                                                                                                    |                                               |
|-----------------------------------------------------------|----------------------------------------------------------------------------------------------------|-----------------------------------------------|
| お届け先入力<br>全体で28/200件登録されて<br>過去に提供していた「外学々<br>ようお願いいたします。 | います。<br>ンストーラ」を利用して外字を登録している場合、一部の外字が「●」 表                                                                                                    | すでに登録されている内容が入力<br>フォームに表示されます。               |
| お届け先                                                      |                                                                                                    |                                               |
| <b>63</b> 住所                                              | <ul> <li>● 郵便番号から住所検索</li> <li>(例)「123-4567」の場合⇒1234567</li> <li>北海道 マ ●住所ガイダンス ●式斎場ガイダンス</li> <li>札幌市 中央区</li> <li>※市区町村以下、丁目番地、建物名・訪恩番号までご入力ください。</li> <li>(例) ○○市 ○○町 1-2-3</li> </ul> | (70文字まで)                                      |
| 式斎場名                                                      | <ul> <li>○○ホテル (35文</li> <li>※お届け先が式場等の場合は入力してください。</li> <li>(例)○○ホテル</li> </ul>                                                                                                    | 学まで)                                          |
| 電話番号                                                      | (約) 030000000                                                                                                    | (うまう                                          |
| 受取人名<br>・会社名<br>・役職名                                      | OO様式会社 代表取締役社長<br>電報太郎 様                                                                                                    |                                               |
| 🚳 カテゴリ                                                    | <ul> <li>○ 新しいカテゴリに登録する</li> <li>※10文字以内で入力してください。</li> <li>● 既存のカテゴリに登録する</li> <li>10件テスト ▼</li> </ul>                                                                                   | 新規に保存する場合は「新規登録」                              |
| •                                                         | 前に戻る                                                                                                    |                                               |
| 登録内容を上書る                                                  | /<br>きして保存する場合<br> をクリックします。                                                                                                    | タークロングの「「「「」」<br>「録内容を削除する場合は「削除」<br>クリックします。 |

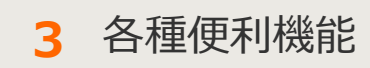

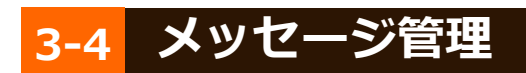

1 メニュー画面

オリジナルメッセージを最大100件までカテゴリに分けて登録できます。 保存したお届け先は電報作成画面から呼び出せます。

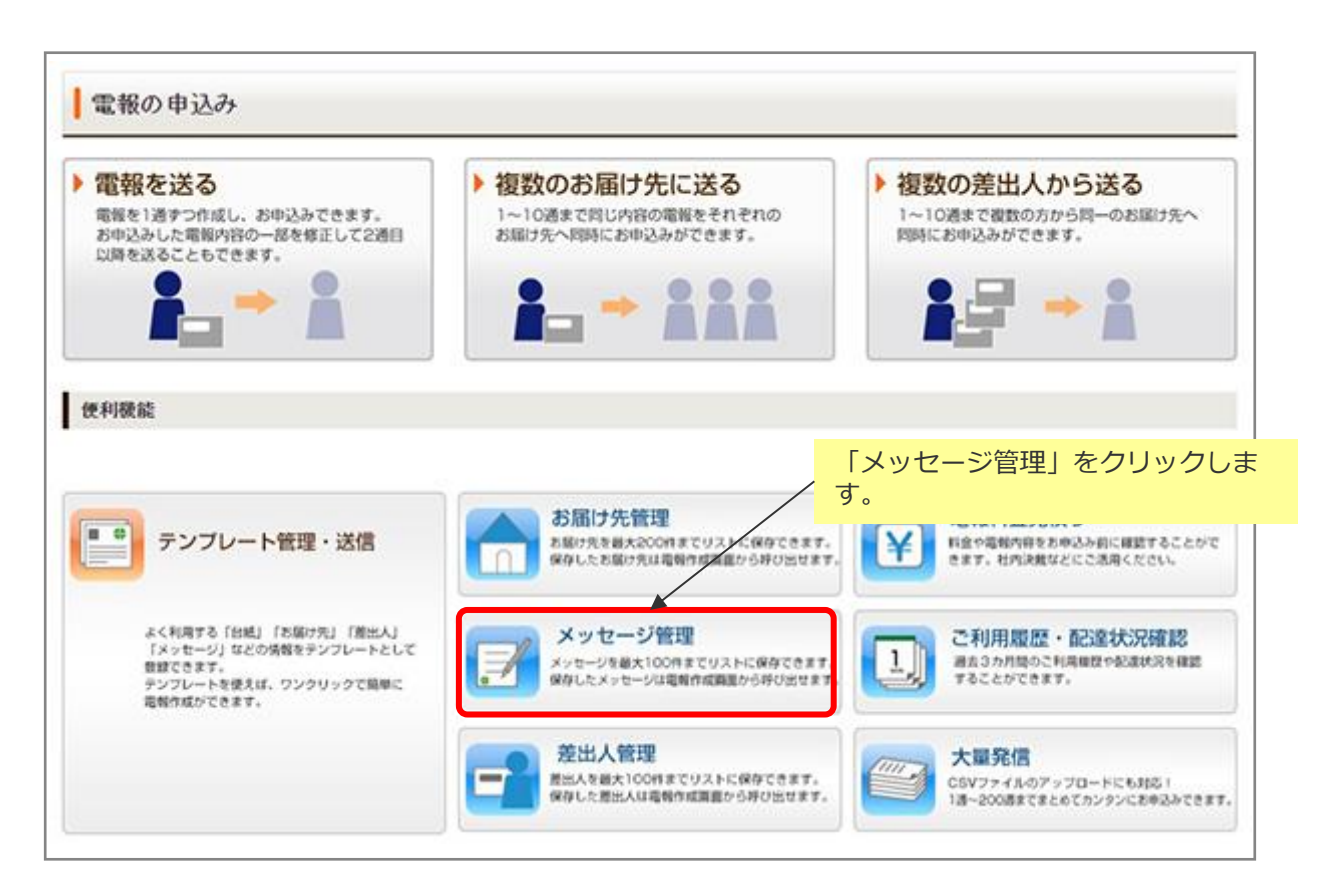

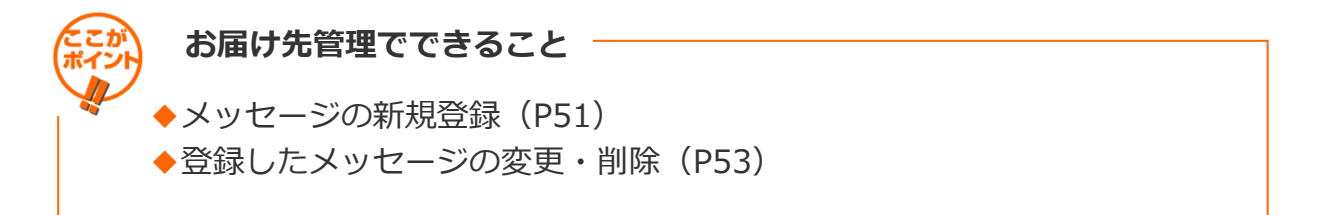

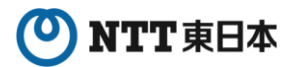

### 3 各種便利機能

3-4 メッセージ管理

2 メッセージの新規登録 1/2

| <ul> <li>メニューへ戻る</li> </ul>                                  |                                     |  |  |  |  |  |
|--------------------------------------------------------------|-------------------------------------|--|--|--|--|--|
| メッセージ管理                                                      | 新しいメッセージを登録する場合は<br>「新規登録」をクリックします。 |  |  |  |  |  |
| 全体で 6/100件登録されています。                                          | ※最大100件(1カテゴリ最大50件)<br>まで登録可能です。    |  |  |  |  |  |
| 過去に提供していた「外字インストーラ」を利用して外字を登録している場合、一部の外字が「●」<br>ようお願いいたします。 | 表記となっている場合がありますので、再度ご確認をいただきます      |  |  |  |  |  |
| カテゴリ選択                                                       | カテゴリ選択                              |  |  |  |  |  |
| 選択してください 検索                                                  |                                     |  |  |  |  |  |
| 検索結果                                                         |                                     |  |  |  |  |  |
| 上のカテゴリを選び、検索ボタンを押してください。<br>最大50件表示します。                      |                                     |  |  |  |  |  |
| ◀ 前に戻る                                                       |                                     |  |  |  |  |  |
|                                                              |                                     |  |  |  |  |  |

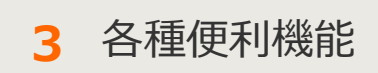

3-4 メッセージ管理

2 メッセージの新規登録 2/2

#### 登録したいメッセージを入力します。

| (メニューへ戻る                                                                                        | ログアウト                                                                                                    |
|-------------------------------------------------------------------------------------------------|----------------------------------------------------------------------------------------------------|
| メッセージ入力                                                                                         |                                                                                                    |
| 全体で 6/100件登録されてし                                                                                |                                                                                                    |
| 過去に提供していた「外字イ<br>ようお願いいたします。                                                                    | ノストーラ」を利用して外学を登録している場合、一部の外字が「●」表記となっている場合がありますので、再度ご確認をいただきます                                                         |
|                                                                                                 | NTT文例から選択することもできます。                                                                                                    |
| メッセージ                                                                                           |                                                                                                    |
| ∞ メッセージ                                                                                         | ▲<br>NTT文例集から選ぶ<br>▼                                                                                                   |
| <ul> <li>・メッセージと差出人名合わせ</li> <li>※1ページ目の行・ページページ</li> <li>※ページ数により料金が変</li> <li>カテゴリ</li> </ul> | 7・<br>で1140文字(1行30文字×33行※)まで入力できます。<br>ジ目14行どなります。<br>bります。差出人名(氏名(ふりがな)・会社名・ご住所・電話番号)を入れた場合、文字数に加算され、ページ数に応じた料金が必要です。 |
| <b>(22)</b> カテゴリ                                                                                | ◎ 新しカテゴリに登録する                                                                                                    |
|                                                                                                 | ※全角10文字以内で入力してください。                                                                                                    |
|                                                                                                 | ○既存のカテゴリに登録する 通知してください ◆                                                                                               |
|                                                                                                 | ◀ 前に戻る                                                                                                    |
| テゴリを選択しま                                                                                        | す。                                                                                                    |
| した場合は新しく                                                                                        | <b>存成するカテゴ</b>                                                                                                    |
| 名を入力してくだ                                                                                        | さい。                                                                                                    |
| Rした場合はプルダ                                                                                       | シンより登録し                                                                                                    |
| いカテゴリを選択                                                                                        | してください。                                                                                                    |

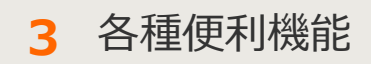

3-4 メッセージ管理

3 登録したメッセージの変更・削除 1/3

カテゴリを指定して変更・削除したいメッセージを検索します。

| メッセージ管理                                                                           |                                            |
|-----------------------------------------------------------------------------------|--------------------------------------------|
| 新規登録<br>全体で 6/100件登録されています。<br>過去に提供していた「外字インストーラ」を利用して外字を登録している場合<br>ようお願いいたします。 | 1合、一部の外字が「●」表記となっている場合がありますので、再度ご確認をいただきます |
| カテゴリ選択<br>選択してください~ 検索                                                            | プルダウンからカテゴリを選択し、<br>―――――「検索」をクリックします。     |
| 検索結果                                                                              |                                            |
| 上のカテゴリを通<br>最:                                                                    | 選び、検索ボタンを押してください。<br>1大50件表示します。           |
| •                                                                                 | 前に戻る                                       |
|                                                                                   |                                            |

3 各種便利機能

3 登録したメッセージの変更・削除 2/3

#### 変更・削除を行いたいメッセージを選択します。

| ・メニューへ戻る ログアウト                                                                   |                                                                 |
|----------------------------------------------------------------------------------|-----------------------------------------------------------------|
| メッセージ管理                                                                          |                                                                 |
| 新規登録 全体で8/100件登録されています。<br>カテゴリで2/50件登録されています。                                   |                                                                 |
| 過去に提供していた「外字インストーラ」を利用して外字を登録している場合、一部の外字が「●」表記とな                                | っている場合がありますので、再度ご確認をいただきます                                      |
| ようお願いいたします。<br>カテゴリ選択<br>(カテゴリ02 V 検索                                            | 表示させるカテゴリを変更したい場<br>合は、該当するカテゴリをプルダウ<br>ンから選択し「検索」をクリックし<br>ます。 |
| 検索結果                                                                             | 登録済みのメッセージ一覧が表示されます。                                            |
| メッセージ                                                                            |                                                                 |
| この度は本社へのご栄勉、誠におめでとつごさいます。今後一層の<br>ご活躍をご期待申しあげますとともに、貴社のますますのご発展を<br>心よりお祈りいたします。 |                                                                 |
| ○ ご栄進おめでとうございます。<br>これまで積んでこられたご努力の成果と、心よりお喜び申しあげま<br>す。今後一層のご活躍とご健康を祈念いたします。    |                                                                 |
| ◆ 前に戻る 変更・削減                                                                     |                                                                 |
| 登録内容の変更・削除を行いたい                                                                  | 「変更・削除」をクリックします。                                                |
| メッセージをラジオボタンで選択し<br>ます。                                                          |                                                                 |

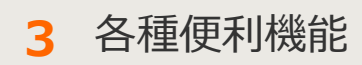

3-4 メッセージ管理

3 登録したメッセージの変更・削除 3/3

内容の変更をする場合は入力項目に変更を加えます。 削除する場合はページ下部「削除」をクリックします。

| <ul> <li>メニューへ戻る</li> </ul>                                                                                                    |
|----------------------------------------------------------------------------------------------------|
| メッセージ入力                                                                                                    |
| 全体で8/100件登録されています. すでに登録されている内容が入力                                                                                                    |
| 過去に提供していた「外字インストーラ」を利用して外字を登録している場合、一部の外字が「●」表記とな、フオームに表示されます。<br>ようお願いいたします。                                                                                                 |
| メッセージ                                                                                                    |
| CODBは本社へのご栄転、誠におめでとうございます。今後一層の↑<br>ご活躍をご期待申しあげますとともに、貴社のますますのご発展を<br>心よりお祈りいたします。     ✓ NTT文例集から選ぶ                                                                           |
| ・すべて全角文字で印刷技れます。<br>・メッセージと差出人名合わせて1140文字(1行30文字×38行※)まで入力できます。<br>※1ページ目10行・2~3ページ目14行となります。<br>※ページ数により料金が変わります。差出人名(氏名(ふりがな)・会社名・ご住所・電話番号)を入れた場合、文字数に加算され、ページ数に応じた料金が必要です。 |
| カテゴリ                                                                                                    |
| ◎ カテゴリ ○ 新しいカテゴリに登録する                                                                                                    |
| *全角10文字以内で入力してください。 新規に保存する場合は「新規登録」                                                                                                    |
| ● 既存のカテゴリに登録する (カテゴリ02 ) をクリックします。                                                                                                    |
| ▲ 前に戻る 上書き登録 新規登録 削除                                                                                                    |
| 登録内容を上書きして保存する場合 登録内容を削除する場合は「削除」<br>は「上書き登録」をクリックします。 をクリックします。                                                                                                    |

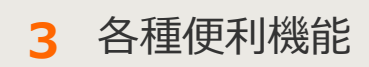

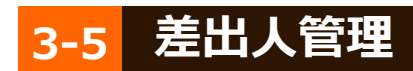

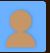

🚹 メニュー画面

最大100件の差出人名をカテゴリに分けて登録できます。 簡易社員録としてもご利用可能です。 保存したお届け先は電報作成画面から呼び出せます。

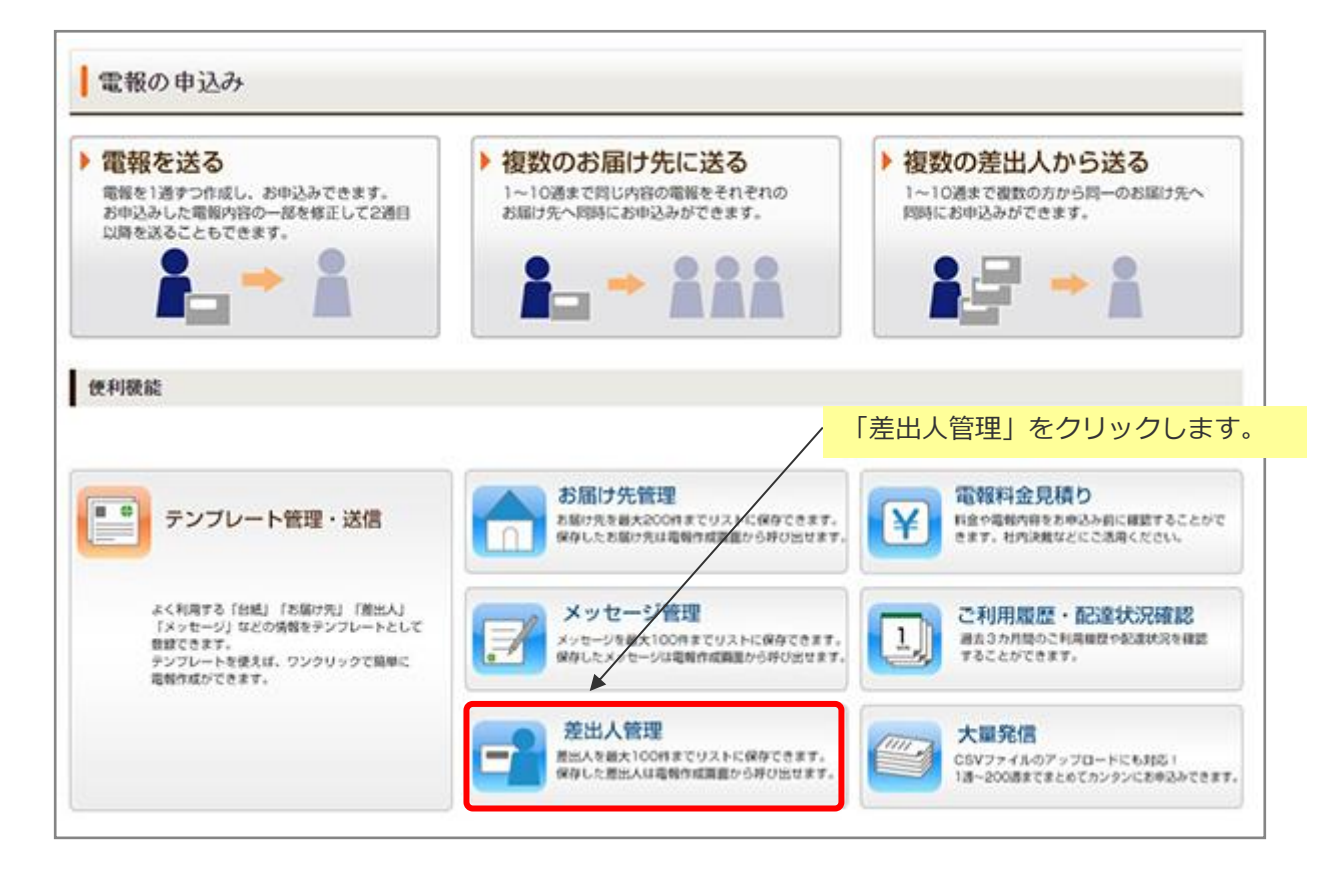

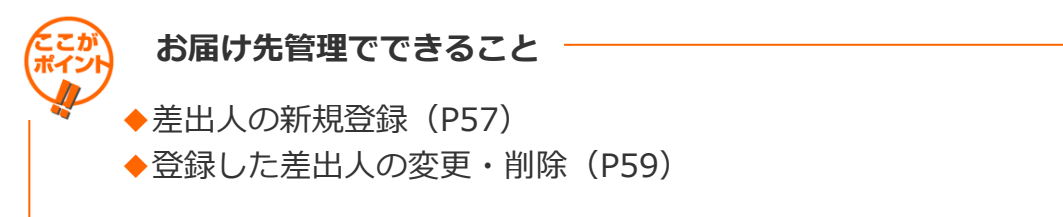

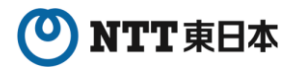

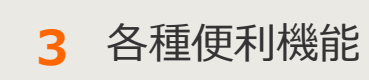

3-5 差出人管理

2 差出人の新規登録 1/2

| ◆メニューへ戻る ログアウト                                                                                                    |                                            |
|----------------------------------------------------------------------------------------------------|--------------------------------------------|
| 差出人管理<br>新規登録                                                                                                    | 新しい差出人を登録する場合は「新<br>規登録」をクリックします。          |
| カテゴリ選択                                                                                                    | ※最大100件(1カテゴリは最大50<br>件)まで登録可能です。          |
| 選択して下さい▼ 検索<br>・ご登録いただいた内容はすべて「会社名・部署名・肩書・役職」欄に反映されます。項目毎に再度ご登<br>・過去に提供していた「外字インストーラ」を利用して外字を登録している場合、一部の外字が「●」表記2<br>すようお願いいたします。 | 緑をお願いいたします。<br>cなっている場合がありますので、再度ご確認をいただきま |
| 検索結果                                                                                                    |                                            |
| 上のカテゴリを選び、検索ボタンを押してくださ<br>最大50件表示します。                                                                                               | L1.                                        |
| ◀ 前に戻る                                                                                                    |                                            |

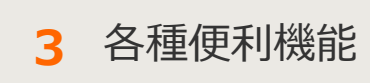

3-5 差出人管理

2 差出人の新規登録 2/2

#### 登録したい差出人を入力します。

| 差出人入力<br>本で1/100件登録されていま<br>登録いただいた内容はす/                               | ⊧す。<br>べて「会社名・部署名・肩書                                                        | ·役職」欄に反映されます。 項目毎                        | に再度ご登録をお願いいたしま                              | <i>†</i> .                                                                                                    |                            |
|------------------------------------------------------------------------|-----------------------------------------------------------------------------|------------------------------------------|---------------------------------------------|----------------------------------------------------------------------------------------------------|----------------------------|
| 法に提供していた「外字イ」<br>ようお願いいたします。                                           | ンストーラ」を利用して外字(                                                              | を登録している場合、一部の外字が                         | が「●」表記となっている場合がお                            | らりますので、再度ご確言                                                                                                    | 8をいただきま                    |
| <ul> <li>登出人名</li> <li>登出人名</li> <li>· 会社名</li> <li>· 没職名</li> </ul>   | この頃に入力した内容が電<br>差出人様の氏名とともに、電<br>お勧めします。                                    | 報紙面に記載されます。<br>電報を受取られた方が差出人様にご連結        | 答をとられる際にお手間とならないよう<br>トラビー氏々なのようはどったり キャナ・カ | )、会社名•住所•連絡先電話                                                                                                    | 番号の入力を                     |
| <ul> <li>・氏名(ふりがな)</li> <li>・住所</li> <li>・電話番号など</li> </ul>            | 住所                                                                          | (例)〒000-000<br>00県00市 00町 1-2            | 2-3                                         | \$                                                                                                    |                            |
|                                                                        | 建物名                                                                         | (例) OOヒルズ 115号室                          |                                             | ٥                                                                                                    |                            |
|                                                                        | 【法人のお客様】<br>会社名・部署名<br>肩書・役職                                                | (例)〇〇株式会社 〇〇営業部<br>取時役営業部長               |                                             |                                                                                                    | 入力方法は、第2章-3<br>「電報を送る(1通)」 |
|                                                                        | 氏名(ふりがな)                                                                    | (80)9982 十郎(たんぼう たえう)                    |                                             | ٢                                                                                                    | と问様です。                     |
| カテコウを<br>通<br>「新しいカテ<br>場合は新しく<br>てください。<br>「既存のカテ<br>場合はプルダ<br>を選択してく | がします。<br>ゴリを選択す<br>作成するカテ<br>ゴリに登録す<br>ウンより登録<br>ださい。                       | る」を選択した<br>ゴリ名を入力し<br>る」を選択した<br>したいカテゴリ | ]をクリックしてください。                               | <ul> <li>+ 追加</li> <li>●</li> <li>■</li> <li>■&lt;</li></ul> |                            |
| カテゴリ                                                                   | +                                                                           |                                          |                                             |                                                                                                    |                            |
| 🚳 カテゴリ                                                                 | <ul> <li>新しいカテゴリに登録</li> <li>※全角10文字以内で入力し</li> <li>○ 既存のカテゴリに登録</li> </ul> | 条する<br>」てください。<br>録する [選択して下さい▼]         |                                             |                                                                                                    |                            |
|                                                                        | •                                                                           | 前に戻る                                     | 登録                                          | 登録」をクリ                                                                                                    | リックします。                    |
|                                                                        |                                                                             |                                          |                                             |                                                                                                    |                            |

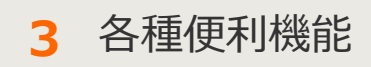

3 登録した差出人の変更・削除 1/3

#### カテゴリを指定して変更・削除をしたい差出人を検索します。

| メニューへ戻る     ログアウト                                                                                            |
|----------------------------------------------------------------------------------------------------|
| 差出人管理                                                                                                    |
| <b>新規登録</b> 全体で3/100件登録されています。                                                                               |
| カテゴリ選択<br>選携して下さい ✓ 検索 ← プルダウンからカテゴリを選択し、<br>「検索」をクリックします。                                                   |
| <ul> <li>・過去に提供していた「外字・インストーラ」を利用して外字を登録している場合、一部の外字が「●」表記となっている場合がありますので、再度ご確認をいただきますようお願いいたします。</li> </ul> |
| 検索結果                                                                                                    |
| 上のカテゴリを選び、検索ボタンを押してください。<br>最大50件表示します。                                                                      |
|                                                                                                    |

3 各種便利機能

3 登録した差出人の変更・削除 2/3

#### 変更・削除を行いたい差出人を選択します。

| 新規登録 全体で3/100件登録されています、<br>カテゴリ変化          カテゴリ変化       表示させるカテゴリを変更<br>合は、該当するカテゴリを<br>つから選択し、「検索」を<br>します。         1051502 ● 検索       ●         1051502 ● 検索       ●         1051502 ● 使用       ●         1051502 ● 使用       ●         1051502 ● 使用       ●         1051502 ● 使用       ●         1051502 ● 使用       ●         1051502 ● 使用       ●         1051502 ● 使用       ●         1051502 ● 使用       ●         1051502 ● 使用       ●         1051502 ● 使用       ●         1051502 ● 使用       ●         1051502 ● 使用                                                                                                    | ミしたい<br>ミプルダ<br>ミクリッ |
|----------------------------------------------------------------------------------------------------|----------------------|
| brゴリ選択      brゴリ選択      work     work | きしたい<br>ミプルダ<br>ミクリッ |
| 過去に提供していた「外字インストーラ」を利用して外字を登録している場合、一部の外字が「●」表記となっ<br>なうお願いいたします。             後索結果           登録済みの差出人一覧が表<br>す。             検索結果           を以人             東京都〇〇区□□1               のOビル           のOビル                                                                                                    |                      |
| 検索結果<br><u> 変化人</u><br>東京都OO区口口1<br>OOビル                                                                                                    | 読され                  |
| 東京都00区日日1<br>00ビル                                                                                                    |                      |
| <ul> <li>〇〇株式会社</li> <li>□□車栗部 取締役営業部長</li> <li>電板 太郎(でんぼう たろう)</li> <li>○3-0000-0000</li> </ul>                                                                                                    |                      |
| 東京都〇〇区山ム2           〇〇ヒルズ           山山株式会社           口口事樂部 取締役営業部長           電根 一大郎           03-0000-0000                                                                                                    |                      |

出人をラジオボタンで選択します。

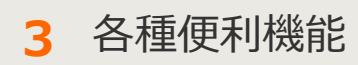

3-5 差出人管理

3 登録した差出人の変更・削除 3/3

内容の変更をする場合は入力項目に変更を加えます。 削除する場合はページ下部「削除」をクリックします。

| で3/100件登録されてい;                                      | ŧt.                                                                            |                                         |                                          |            |
|-----------------------------------------------------|--------------------------------------------------------------------------------|-----------------------------------------|------------------------------------------|------------|
| を録いただいた内容はす。                                        | べて「会社名・部署名・肩書・                                                                 | 役職」欄に反映されます。項目毎に再度ご                     | 登録をお願いいたします。                             | 1.7.7.00 + |
| ACIERUCUにアチイ<br>うお願いいたします。                          | ノストーフ」を利用して外子(                                                                 | 211年1日(いる場合、一部の外子が1●1次)                 | すでに登録されている                               |            |
| 出入名                                                 |                                                                                |                                         | フォームに表示されま                               | す。         |
| W/U                                                 |                                                                                |                                         |                                          |            |
| 50 差出人名                                             | この構に入力した内容が電                                                                   | 報紙面に記載されます。<br>MRAを売取られた方が第水人様にご連絡をとられる | 際にお頂触となるないよう、小好な、住所、連載広告任務員              | 10175      |
| <ul> <li>・会社名</li> <li>・役職名</li> </ul>              | たいてはの1/18とことに、<br>お勧めします。<br>また、ご典院で登録たは第                                      | なわえ他心に罰ん多か方が読みめましたろに係る                  | はかいいナいにつうないなう、2012日 (2017) 2000人 4000日 つ | W/076      |
| <ul> <li>・氏名(ふりがな)</li> <li>・住所</li> </ul>          | 住所                                                                             | 東京都〇〇区口口1                               | *                                        |            |
| ・電話番号など                                             |                                                                                | (%)÷000-0000                            | ×                                        |            |
|                                                     | 224.42.45                                                                      | 00県00市00町1-2-3                          | 10276                                    |            |
|                                                     | 建物名                                                                            | (例)OOEルズ 115号室                          | •)                                       |            |
|                                                     | 【法人のお客様】                                                                       | ○○株式会社<br>□□事業部 取縁役営業部長                 | *                                        |            |
|                                                     | 肩書・役職                                                                          | (例)00株式会社 00営業部                         | v                                        |            |
|                                                     |                                                                                | 取特役営業部長                                 |                                          |            |
|                                                     | 氏名(ふりがな)                                                                       | 【電報 太郎 (でんぼう たろう)<br>(例)電報 太郎(でんぼう たろう) | ÷                                        |            |
|                                                     |                                                                                | 差出人様を増やしたい場合は ・道道 をクリ                   | out<定さい。 (+ 追加)                          |            |
|                                                     | 電話番号                                                                           | 03-0000-0000                            | \$                                       |            |
|                                                     |                                                                                | (例) 03-0000-0000                        |                                          |            |
| <した) ステロ(19) (10) (10) (10) (10) (10) (10) (10) (10 | す。<br>1140文字(1行30文字×38行※<br>2日14行となります。<br>かります。 登出人名(氏名(ふりが<br>行を空けず上に詰められます。 | まで入力できます。<br>30・会社名・ご住所・電話番号)を入れた場合、文5  | 『動に加算され、ページ数に良いた料金が必要です。                 |            |
| カテゴリ                                                | ○ 新 いわテゴリに登録                                                                   | RTA                                     | 1                                        |            |
|                                                     | ※全角10文字以内で入力し                                                                  | T(Iza),                                 | 新担に保存する提合け                               | 「新相容       |
|                                                     | ● 際次のわらずいに登                                                                    | あまえ (取引先02 🖌                            | / をクリックします。                              | 小小元至少      |
|                                                     | A HULL AND A TO TT                                                             | WAR (HISHARD                            |                                          |            |

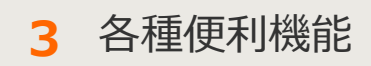

# 3-6 電報料金見積り

メニュー画面

電報内容を入力し、見積りを作成できます。 作成した見積りは印刷して社内決裁などにご活用ください。

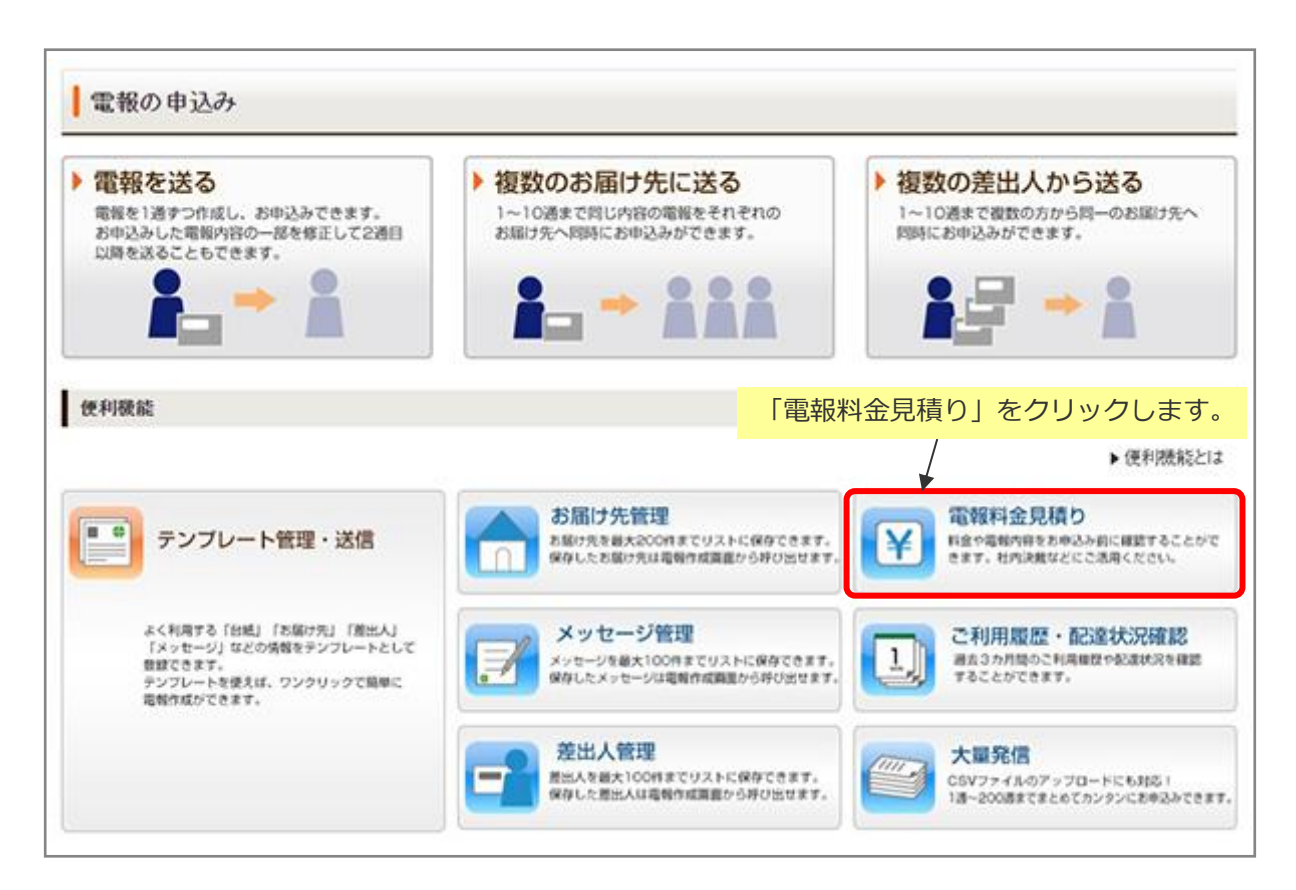

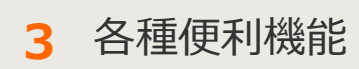

3-6 電報料金見積り

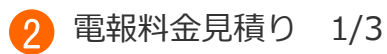

#### 見積りをしたい電報の内容を入力します。

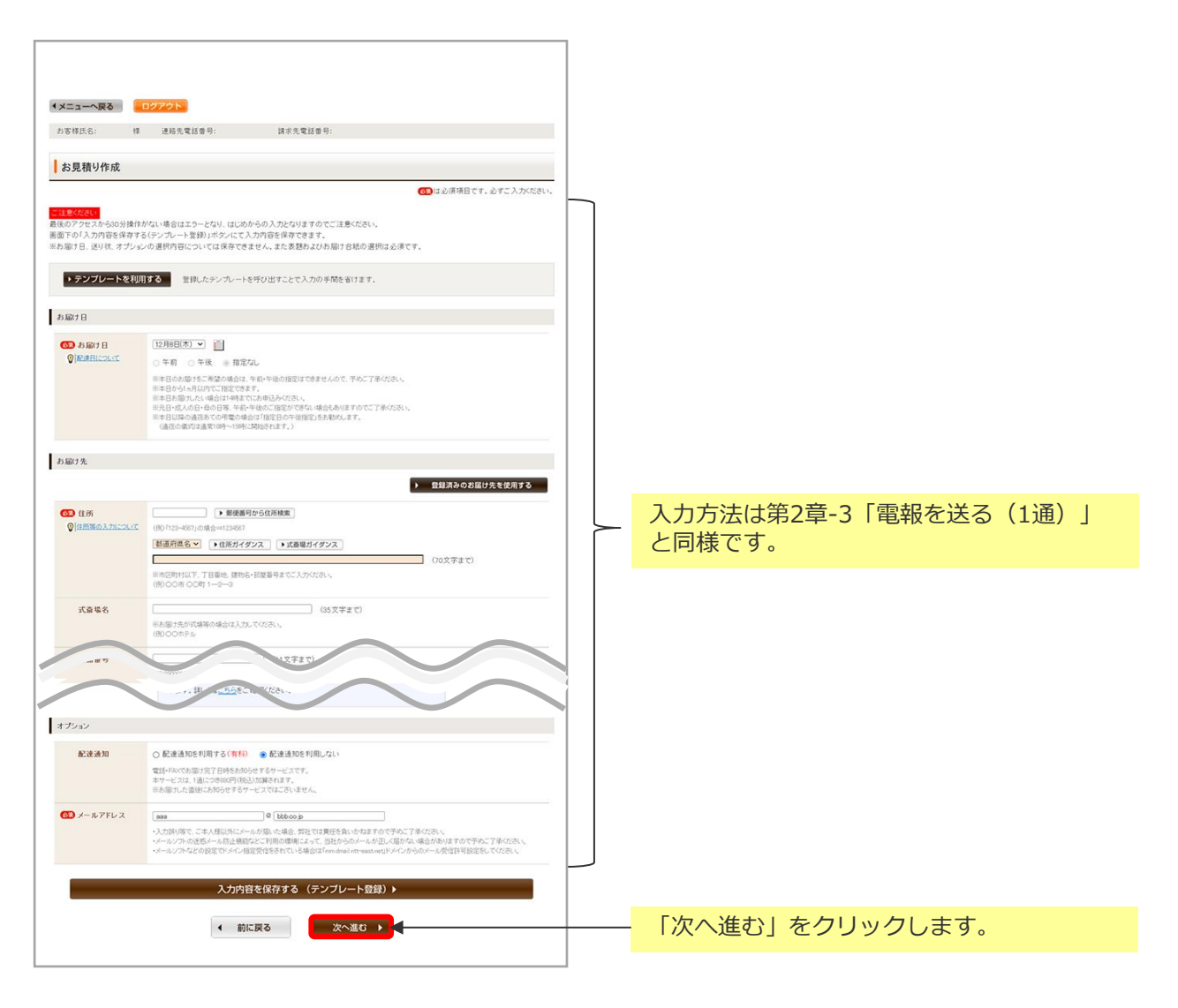

## ONTT東日本

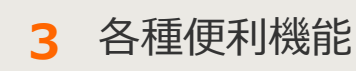

3-6 電報料金見積り

2 電報料金見積り 2/3

#### 見積り結果の印刷または保存します。

| <ul> <li>・メニューへ戻る ログアウト</li> <li>あ客様氏名: 様 連絡先電話:</li> <li>【NTT東日本 D-MAIL お見積り結</li> <li>**お見積り内容の保存は、ブラウザーの「名前を</li> <li>■お届け古紙名</li> <li>■お届けよっセージ</li> </ul> | 8番号: 請求先電話番号:<br>結果】<br>を付けて保存J機能をご使用ください。          合計料金       9.700円(         合計料金       9.700円(         この画面を印刷しておくことができます。<br>「印刷する」をクリックしてください。         うるに 弱       5.500円(税込)                                                                                                    |
|----------------------------------------------------------------------------------------------------|----------------------------------------------------------------------------------------------------|
| <ul> <li>お客様氏名: 様 連絡先電話</li> <li>【NTT東日本 D-MAIL お見積り結</li> <li>※お見積り内容の保存は、ブラウザーの「名前を</li> <li>■お届けお紙名</li> <li>■お届けメッセージ</li> </ul>                           | は 単分: 請求先電話番号:       括果】       合計料金 9.700円(     この画面を印刷しておくことができます。     「印刷する」をクリックしてください。                                                                                                    |
| 【NTT東日本 D-MAIL お見積り結<br>**お見積り内容の保存は、ブラウザーの「名前を<br>■お届けさ紙名<br>■お届けメッセージ                                                                                        | 結果】<br>を付けて保存J機能をご使用ください、  合計料金 9.700円(: この画面を印刷しておくことができます。 「印刷する」をクリックしてください。 うるに 第 5.500円(税込)                                                                                                    |
| *わ見様り内容の保存は、ブラウザーの「名前を<br>ある間けお紙名<br>■お届けよっセージ                                                                                                    | A # # # # # # # # # # # # # # # # # # #                                                                                                    |
| ■お届けさ紙名<br>■お届けさ紙名                                                                                                    | Child Watel Converses Common Conversion (1989) Common Conversion (1989) Common Conversion (1989) Common Conversion (1989) Common Conversion (1989)                                                                                                    |
| ■ お願けさ紙名<br>■ お届けメッセージ                                                                                                    | 合計料金       9.700円(         この画面を印刷しておくことができます。         「印刷する」をクリックしてください。         うるし 鶏       5500円(株))                                                                                                    |
| ■お届けさ紙名<br>■お届けメッセージ                                                                                                    | 合計料金       9.700円()       この画面を印刷しておくことができます。         「印刷する」をクリックしてください。         りるに 算       5500円(税込)                                                                                                    |
| ■お届けさ紙名<br>■お届けメッセージ                                                                                                    | うるに募 5500円(税込)                                                                                                    |
| ■お届けメッセージ                                                                                                    |                                                                                                    |
|                                                                                                    |                                                                                                    |
|                                                                                                    | お祝い                                                                                                    |
|                                                                                                    | 東京都 港区 南麻布 1<br>式斎場名1<br>電報 花子 様<br>ご結婚あめでとうございます。この日の感激をいつまでも忘れず、<br>長い人生をともに助け合って、楽しい家庭を強いてください。<br>電報株式会社<br>事業部一同<br>03-0000-0000                                                                                                    |
| -                                                                                                    | A PLANED AND A PLANED AND A PLANED                                                                                                    |
| ■ 07/18/7日<br>■ 文·22.29                                                                                                    | 11月30日(水) 十前・十次指定/40                                                                                                    |
| ■ページ数                                                                                                    | 14-9                                                                                                    |
| ■ 電報料金                                                                                                    | 10570円(1832) 内容を修正する場合は「修正」、                                                                                                    |
| ■記達通知(有料)                                                                                                    | ##### そのままお申込みの場合は「お申込み」を                                                                                                    |
| ■送り状記載(無料)                                                                                                    | 2歳453 クリックしてください。                                                                                                    |
| ■ 送り状                                                                                                    | 電報株式会社<br>事業部一同<br>03-0000-0000                                                                                                    |
| ■ 受付完了メール                                                                                                    | asa@bbb.co.jp                                                                                                    |
| アイルとして                                                                                                    |                                                                                                    |
| 、作成中の<br>を再開する<br>。                                                                                                    | すと作成中の内容が表示され、お申込みが可能です。<br>お申込み 修正<br>お申込み / 修正<br>お申込み / 修正                                                                                                    |
| osoft Edgeの場合                                                                                                    | Else staan (BDD) waare                                                                                                    |
| CH-1<br>CH-3<br>CH-3<br>CH-3<br>CH-3<br>CH-3<br>CH-3<br>CH-3<br>CH-3                                                                                           | 他のツール】→【名前を付けて保存】をクリックします。<br>保存名を付与し、Webページ形式でファイルを保存します。                                                                                                    |
|                                                                                                    | <ul> <li>あ届け日</li> <li>文字数</li> <li>ページ数</li> <li>電線料金</li> <li>配達通知(有料)</li> <li>送り状記載(無料)</li> <li>送り状記載(無料)</li> <li>送り状記載(無料)</li> <li>送り状記載(無料)</li> <li>送り状記載(無料)</li> <li>ざり状</li> <li>受付完了メール</li> <li>アイルとして、作成中のを再開する。</li> <li>Chilling</li> <li>Chilling</li> <li>Chi</li></ul> |

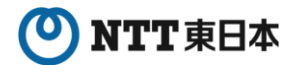

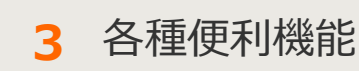

3-6 電報料金見積り

2 電報料金見積り 3/3

保存した見積もり結果から電報作成を再開します。

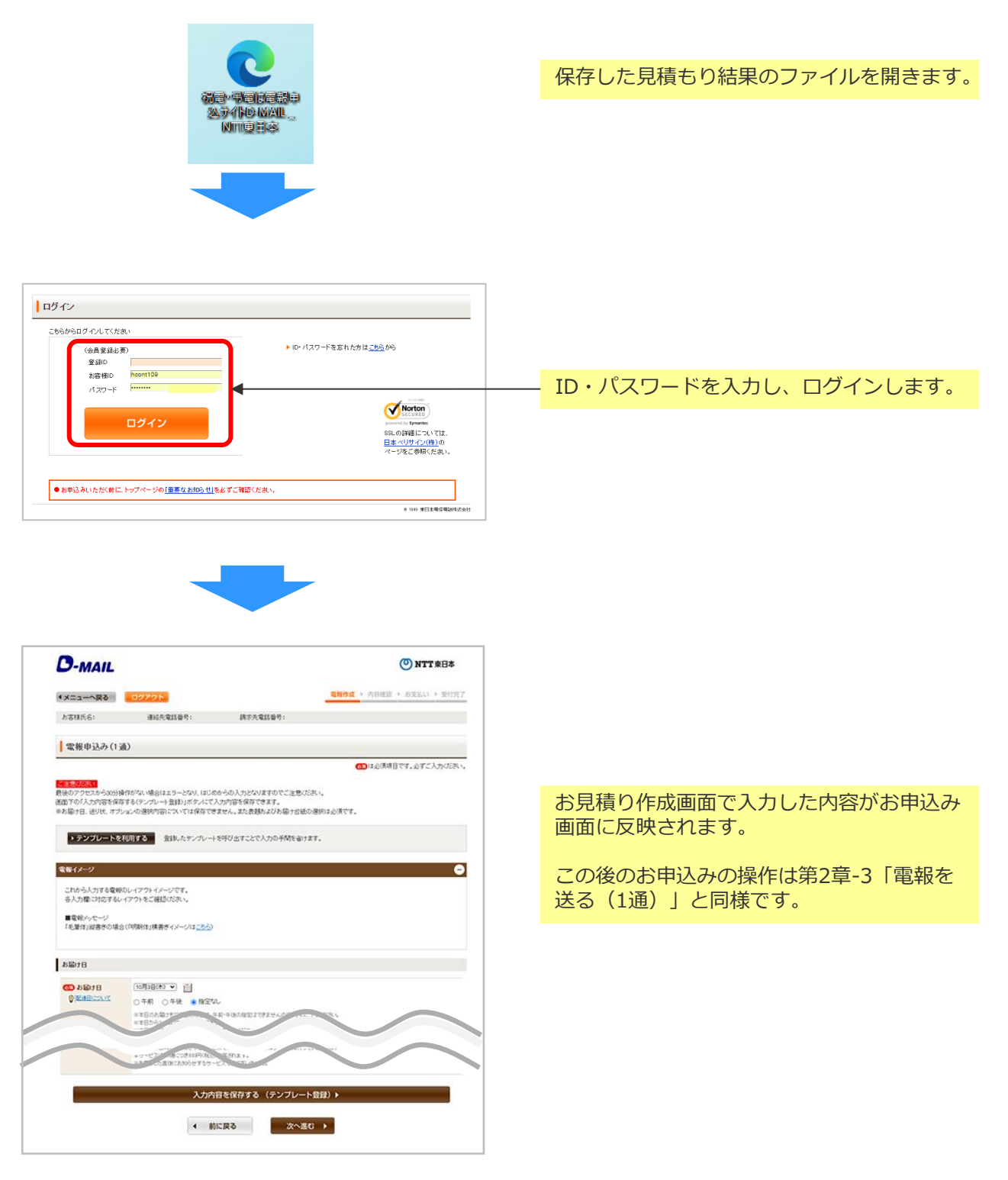

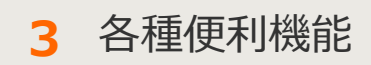

# 3-7 ご利用履歴・配達状況確認

🚹 メニュー画面

過去3ヵ月間のご利用履歴が自動的に蓄積されます。 ご利用履歴はCSVファイル形式でダウンロードできますので自由に加工することも可 能です。

また、配達状況もこちらから確認できます。

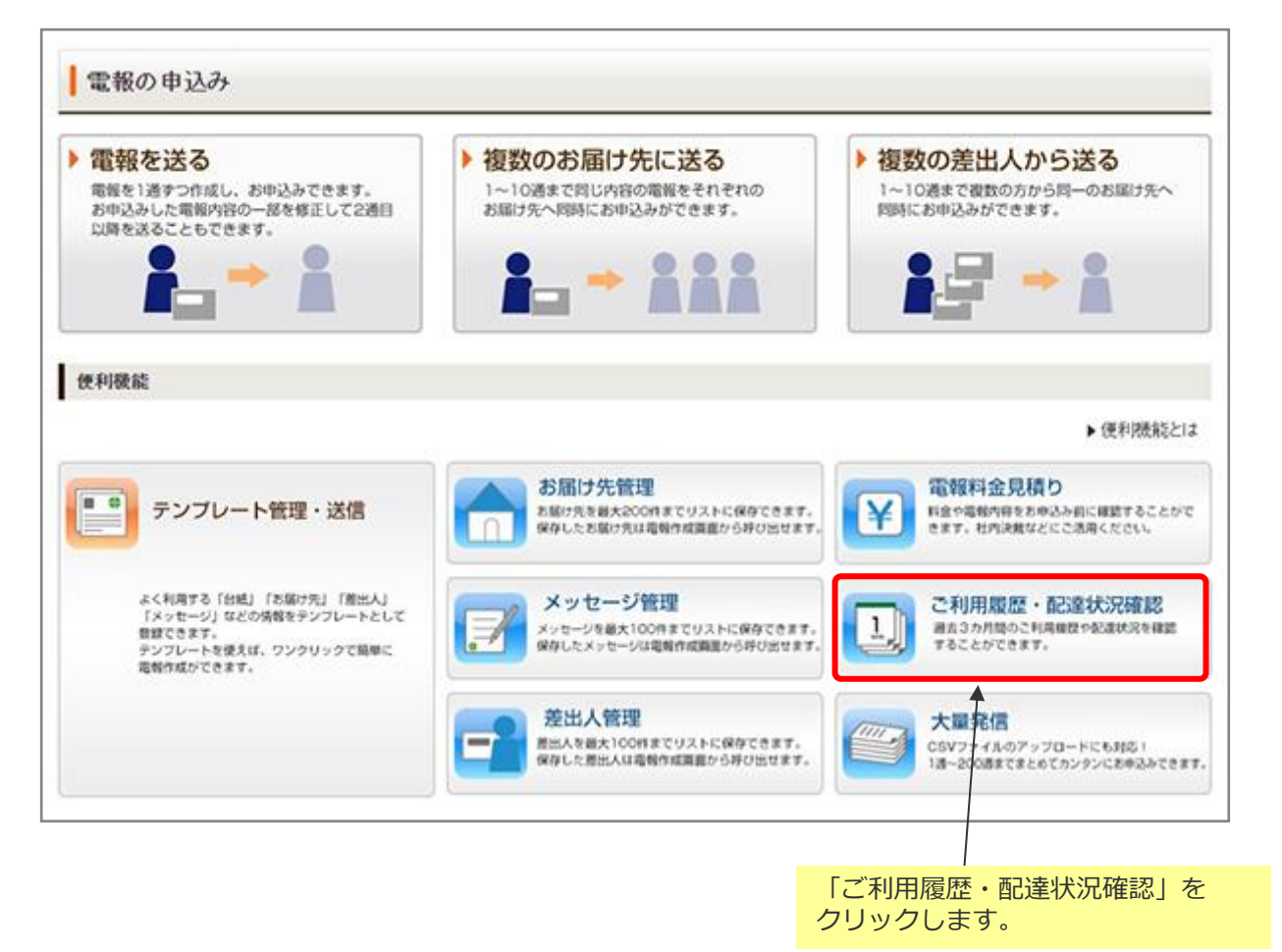

## ONTT 東日本

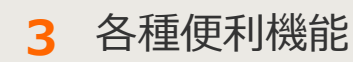

3-7 ご利用履歴・配達状況確認

🥠 ご利用履歴・配達状況確認 1/3

期間やお客様IDを指定して、ご利用履歴や配達状況を確認したい電報を検索します。

| メニューへ戻る     ログアウト                                                          |                                                        |
|----------------------------------------------------------------------------|--------------------------------------------------------|
| □ご利用履歴・配達状況確認<br>適去3ヵ月以内のご利用履歴と配達状況が確認できます。                                | プルダウンで日付をご指定ください。<br>ご確認いただけるのはお申込み日が<br>過去3ヵ月までとなります。 |
| ■期間指定 2020 ▼ 年 10 ▼ 月 29 ▼ 日 ~ 2020 ▼ 年 10 ▼ 月 31 ▼ 日<br>■お客様D 選択してください▼ ● | 複数の I Dをお持ちのお客さまは、<br>該当の「お客様 I D」をプルダウン<br>から選択します。   |
| 検索                                                                         | 「検索」をクリックします。                                          |
| 日付を指定し、検索ボタンをクリックしてください。                                                   |                                                        |
| < 前に戻る                                                                     |                                                        |

3 各種便利機能

3-7 ご利用履歴・配達状況確認

の ご利用履歴・配達状況確認 2/3

#### 検索結果が一覧で表示されます。

| ご利用履用                                                    | る<br><b>ログアウト</b><br>歴・配達状況確認                                                                                                    |                |                  |                    |                                                                                                    |                                            |
|----------------------------------------------------------|----------------------------------------------------------------------------------------------------|----------------|------------------|--------------------|----------------------------------------------------------------------------------------------------|--------------------------------------------|
| 法3ヵ月以内のご                                                 | 利用履歴と配達状況が確                                                                                                    | 越辺できます。        |                  |                    |                                                                                                    |                                            |
| ■期間指定<br>■お客様ID                                          | 2020 • 年 10 • 月 25<br>週祝してください •                                                                                                    | ▼日~ [2020      | ♥ 年10♥ 月31♥ 8    | 3                  |                                                                                                    |                                            |
| 検索結果                                                     |                                                                                                    |                | 検索               |                    | 検索結果をダウン[<br>「ファイルダウン[<br>クします。                                                                         | コードする場合は、<br>コード」をクリッ                      |
| 表示<br>字数やご利用台組<br>ドよりファイルをダ<br>・ ファイルダウ                  | がなど料金の詳細はCSVデ<br>ウンロードしてご覧ください。     ・<br>・<br>・                                                                                                    | - 夕でご確認したが<br> | Jāj.             |                    | 指定したお客様ID<br>された電報の一覧                                                                                   | <br>で期間中にご利用<br>が表示されます。<br>               |
| お客様D                                                     | 受付年月日                                                                                                    | 配達月日           | 受取人名             | 差出人名(              | 一部) 合計料金<br>(税込)                                                                                        | 履歴 配達<br>詳細 状況                             |
| hcont107                                                 | 2021/01/15                                                                                                    | 01/15          | 電報太郎 様<br>電報太郎 様 | 電報事業部一同<br>差出人01   | 2,189                                                                                                   | <ul><li>詳細</li><li>確認</li><li>確認</li></ul> |
| をク<br>詳細」画<br>ます。                                        | リックすると<br>面がポップア:                                                                                                    | 「ご利用履<br>ップ表示さ | ◆ 前に戻る           | ) 確認<br>確認<br>ます   | をクリックすると<br>」 画面がポップアッ<br>。                                                                             | <br>「配達状況<br>プ表示され                         |
| С<br>D-ман                                               | 利用履歴詳                                                                                                    | NTTEAST        |                  |                    | 配達状況確認                                                                                                  | 刃心                                         |
| NTT東日本<br>NTT東日本林式会社<br>記録編句TOD1000<br>NTTIRA報<br>回開会を選号 | D-MAIL CHIERENSTH                                                                                                    | ÷ RMT3         |                  |                    | -MAIL<br>油抹汉確認                                                                                          | ONTTEAST                                   |
| ■お申込み日<br>■お田子会社                                         | 2029年3月39日<br>パローキティ(パート)<br>ビージ<br>22、単称を 1<br>注意<br>第二日の、約2.5年9.2年7、日本5.2年9<br>になり、2月9.2年7、日本5.2年9<br>になり、2月9.2年7、日本5.2年9<br>になり、2月9.2年7<br>1.5月1-5月1-5月1-5月1-5日1-5月1-5日1-5月1-5日1-5月1-5日1-5月1-5日1-5月1-5日1-5月1-5日1-5月1-5日1-5月1-5日1-5月1-5日1-5月1-5日1-5月1-5日1-5月1-5日1-5月1-5日1-5月1-5日1-5月1-5日1-5月1-5日1-5月1-5日1-5月1-5日1-5月1-5日1-5月1-5日1-5月1-5日1-5月1-5日1-5月1-5日1-5月1-5日1-5月1-5日1-5月1-5日1-5月1-5日1-5月1-5日1-5月1-5日1-5月1-5日1-5月1-5月1-5日1-5月1-5月1-5月1-5月1-5月1-5月1-5月1-5月1-5月1-5月                                                                                                    |                |                  |                    | 問合せ番号 2503210901271:<br>お問合せの実物は、失り完了しております<br>ありや込みいただいた実施をお預かりしている状                                   | BC7.                                       |
| ■お田寸大/メッ<br>お宿い<br>東京村<br>電報 石<br>この高さ<br>(Allino)       | ますご活躍されますようお待りいたします。<br>東京都大学区ロローム<br>電路 丸町<br>03-0000-0000                                                                                                    |                |                  | 8085<br>270<br>#58 | 170時期は、自然単点が急速期に決った時点で登録します。内容が実施されるま<br>で、あみたくめた「本々だされ」<br>けたのサイル・大幅の幅音、ホイル・式幅の支付有への記述は見かざ表示されま<br>開いる | でしばうは時期からかる場合がござい<br>「。                    |
| ■ 8-68 + 元分小                                             | 3月28日0代) 預定725,<br>10文字<br>1ページ<br>明朝時後                                                                                                    |                |                  |                    |                                                                                                    |                                            |
|                                                          | 3月30日から 182次ル<br>102年<br>17ペープ<br>1月2月 - 170日日本<br>18月1日 - 120月<br>10日 1月1日 - 120月<br>1日 1日 - 120月<br>1日 - 120月<br>100月<br>100月<br>100月<br>100月<br>100月<br>100月<br>100月 |                |                  |                    |                                                                                                    |                                            |

## ONTT 東日本

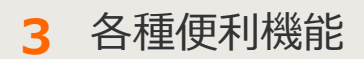

3-7 ご利用履歴・配達状況確認

2 ご利用履歴・配達状況確認 3/3

ファイルのダウンロードではファイル形式を選択します。

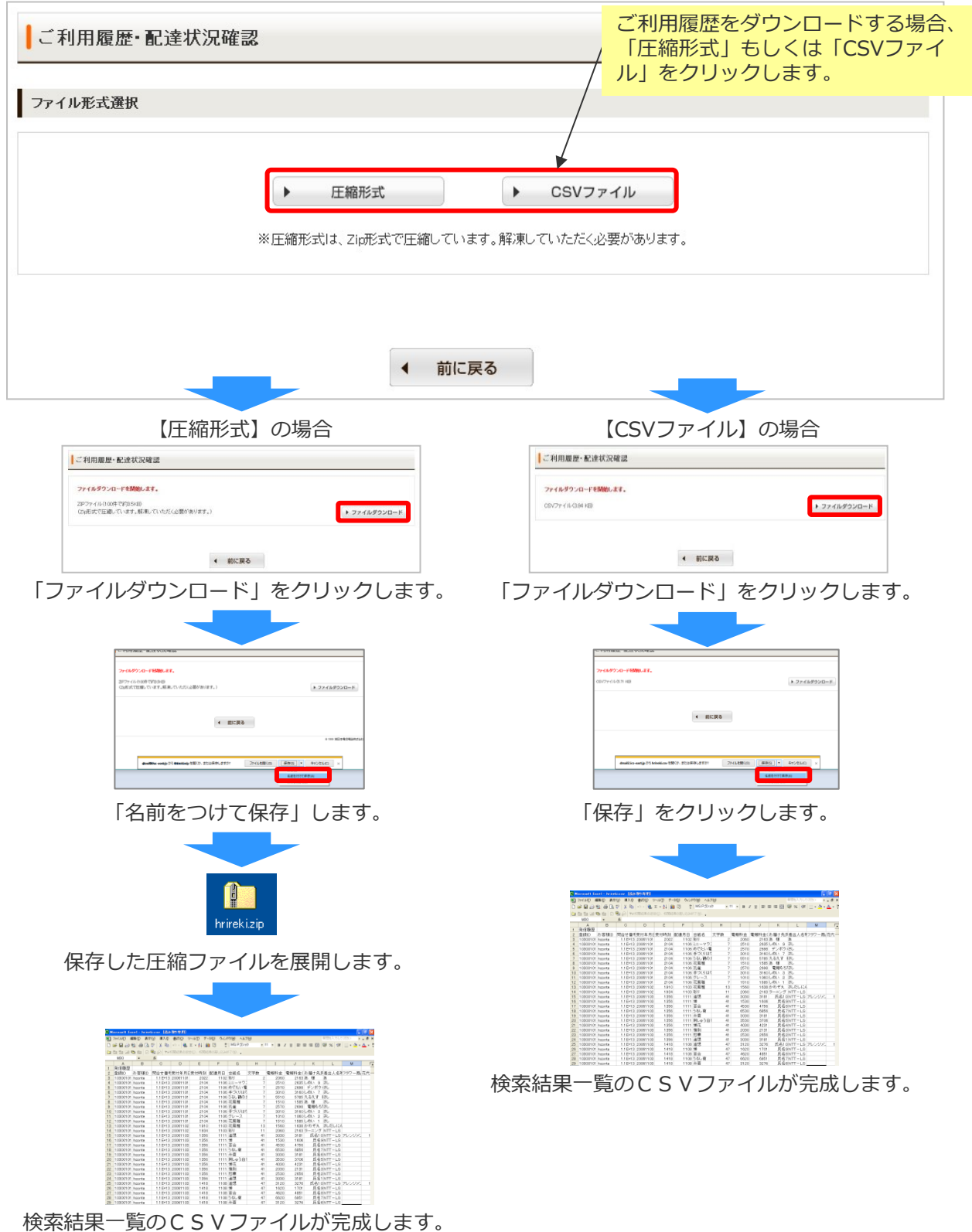
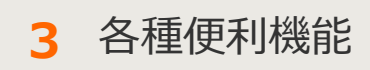

# 3-8 大量発信(1~最大200通)

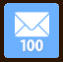

#### 🚹 メニュー画面

ー度に大量(最大200通)の電報作成、お申込みができます。 一括複写・一括編集などの機能やCSVファイル形式でダウンロード・アップロードす る機能がついているので複数申込みの際、入力の手間が省けます。

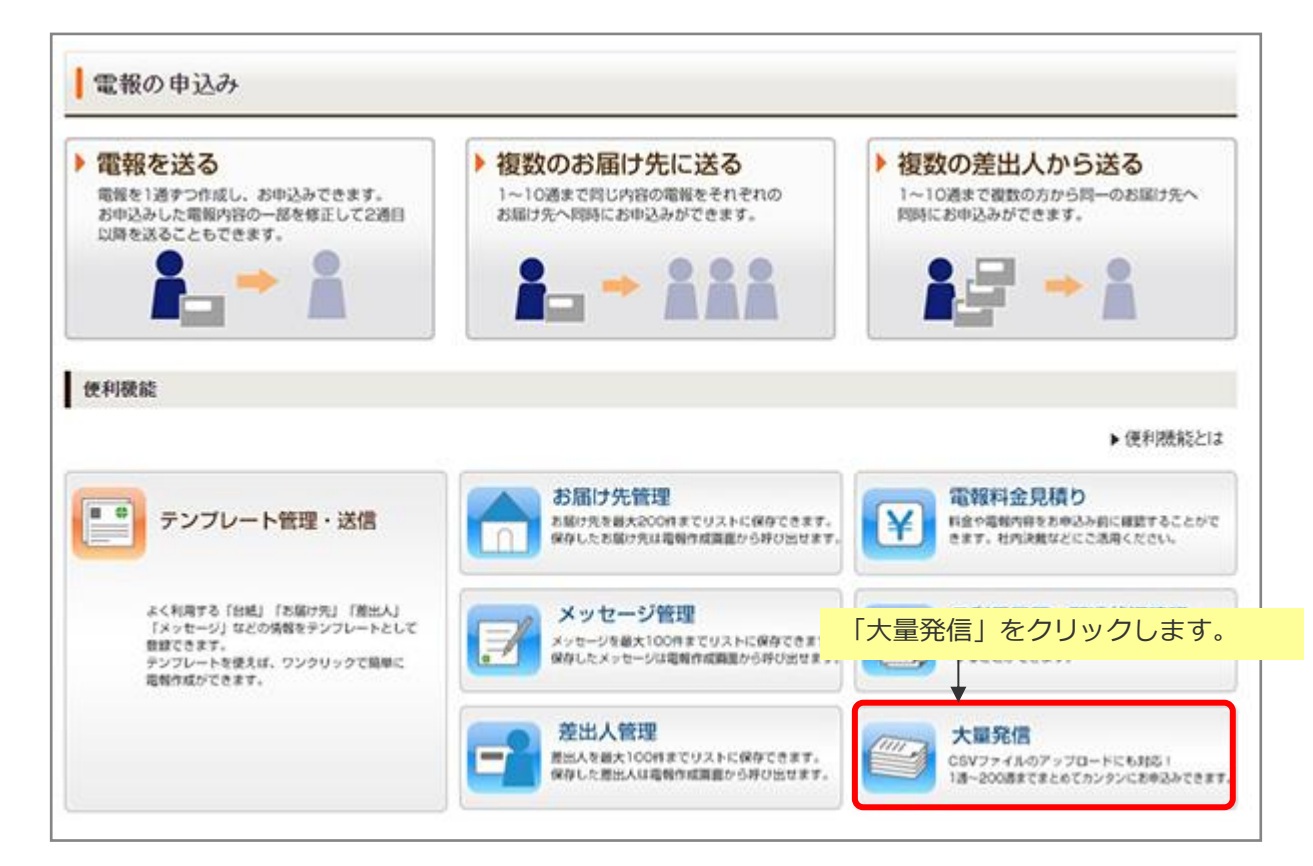

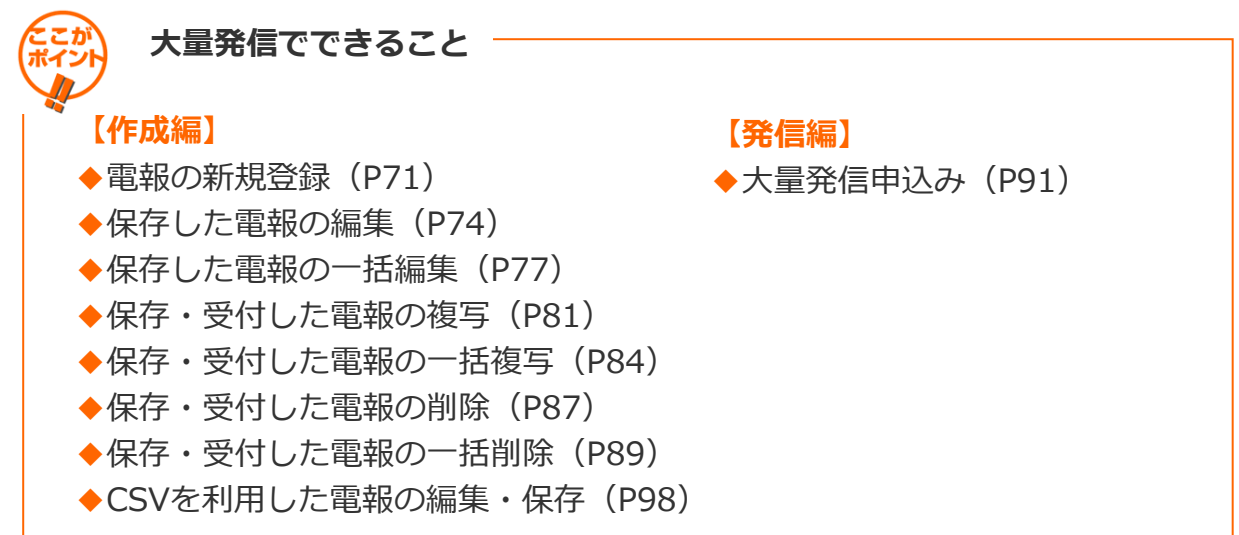

## ONTT東日本

3 各種便利機能

## 3-8大量発信(1~最大200通)

71

2 電報の新規登録 1/3

大量発信機能上で、新しく電報を作成します。

| 大量<br>発信は<br>(年1月)                      |                                                                                                    |                                                                    |                                               | 請求先電話番号:                                                         |                                                                                                    |                                                                                                    |                              |
|-----------------------------------------|----------------------------------------------------------------------------------------------------|--------------------------------------------------------------------|-----------------------------------------------|------------------------------------------------------------------|----------------------------------------------------------------------------------------------------|----------------------------------------------------------------------------------------------------|------------------------------|
| 発信)。<br> 年1月1                           | 発信一覧                                                                                                    |                                                                    |                                               |                                                                  | 「新規電                                                                                                    | 報作成」をクリック                                                                                                    | 7しま<br>、坦へ                   |
| 年1月1                                    | 受付可能です。                                                                                                    |                                                                    |                                               |                                                                  | 「新規電                                                                                                    | 報作成」のみ利用で                                                                                                    | きま                           |
| 年1月1                                    | 11日よりCSVファイル<br>10日までの旧CSVファ                                                                                                    | Dフォーマットが愛り<br>イルや保存済みの                                             | 見となっております<br>ロアイルをアップ                         | 「。<br>マードするとエラードごなりま                                             | ますので、新しいCSVファ・                                                                                                    | イルをダウンロードしご利用いただ                                                                                                    | ぎますよ                         |
| いいた                                     | します。<br>レダウンロードは <u>こちき</u>                                                                                                    |                                                                    |                                               |                                                                  |                                                                                                    |                                                                                                    |                              |
|                                         |                                                                                                    |                                                                    |                                               |                                                                  |                                                                                                    |                                                                                                    |                              |
| 新                                       | 現電報作成                                                                                                    | CS CS                                                              | Vアップロード                                       | CSVファイルの情報                                                       | 服を読み込み、大量発信・                                                                                                    | 一覧リストに反映します。                                                                                                    |                              |
|                                         |                                                                                                    | 🕑 cs                                                               | Vダウンロード                                       | 下のリストのうち、します。                                                    | チェックを入れた電報の情                                                                                                    | 特徴をCSVファイル形式でタワンロ                                                                                                    |                              |
|                                         |                                                                                                    |                                                                    |                                               | ※最大200件まで同時<br>※環境依存文字(高)                                        | 制に選択してダウンロードでき!<br>などはCSV実換時に文字化け                                                                                                    | ます。<br>しますのでご注意ください。                                                                                                    |                              |
|                                         |                                                                                                    |                                                                    |                                               | (対応方法)<br>CSVアップロード後                                             | 、該当の文字が含まれる電料                                                                                                    | 徳遠訳し、「編集」から画面上で修正し、                                                                                                    | てくだき                         |
|                                         |                                                                                                    |                                                                    |                                               | Ļψ                                                               |                                                                                                    |                                                                                                    |                              |
| 下のリ                                     | ストから編集したい電                                                                                                    | 報にチェックを入れ                                                          |                                               | 地中                                                               | 100                                                                                                    | HOLDA                                                                                                    |                              |
| いすれ                                     | かのボタンをクリックし                                                                                                    | 、てください。                                                            |                                               | 復与                                                               | 編米                                                                                                    | Files                                                                                                    |                              |
|                                         |                                                                                                    |                                                                    |                                               |                                                                  |                                                                                                    |                                                                                                    |                              |
| 06件の                                    | 電報が保存されてい                                                                                                    | います                                                                |                                               |                                                                  |                                                                                                    |                                                                                                    |                              |
| 示切                                      | 替 ※チェックの入って、                                                                                                    | る電幅は常に表示さ                                                          | れます。                                          |                                                                  |                                                                                                    |                                                                                                    |                              |
|                                         | 全表示                                                                                                    | <ul> <li>エラーのみ表</li> </ul>                                         | 示 ) 保存                                        | 評済のみ表示 ・                                                         | 受付済のみ表示                                                                                                    | チェック済のみ表示                                                                                                    |                              |
|                                         |                                                                                                    |                                                                    |                                               |                                                                  | hann Mille Low                                                                                                    | >差出人名で検索する場合                                                                                                    |                              |
| 0 ± -                                   | 0-1760-111.24                                                                                                    |                                                                    | 3.82                                          | e                                                                | 10000130 2000041                                                                                                    |                                                                                                    |                              |
| Q.‡                                     | ワードで絞り込み<br>示中の項目(管理番号/)                                                                                                    | 11成年月日/記述日/1                                                       |                                               | 素⊻<br>≋/台紙名)で                                                    | 」使染いコリークになる<br>→例「太き<br>・記述日など                                                                                                    | 町で検索【名嗣の一部を入力】<br>「日付で検索する場合                                                                                             |                              |
| 。<br>Q.キー<br>※画面ま<br>交リ込み               | ワードで絞り込み<br>示中の項目(管理番号/)<br>できます。                                                                                                 | 11成年月日/配速日/3                                                       | 使取人名/惹出人名)                                    | 戦⊻                                                               | →例「大郎<br>→例「大郎<br>→例「758                                                                                                    | 81で検索【名前の一部を入力】<br>「日付で検索する場合<br>81」で検索【数字と区切り文字を入力】                                                                     |                              |
| 、<br>Q.キー<br><画面ま<br>やり込み<br>状態         | ワードで絞り込み<br>示中の項目(管理番号/)<br>できます。                                                                                                 | %成年月日7亿速日73<br>作成年月日 ◆                                             | 使<br>2取人名/麦出人名<br>【注日 ♀                       | n/65507<br>\$RAS \$                                              | J使学U119<br>→例「太郎<br>・記述日など<br>→例「16/<br>差出人名等(一部)                                                                                                    | 57で検索(名前の一部を入力)<br>旧付で検索する場合<br>01)で検索(数字と区切り文字を入力)<br>合紙名 令                                                             | i¥ie                         |
| Q、キー<br>※画面ま<br>かり込み<br>【状態<br>保存       | ワードで級リ込み<br>示中の項目(管理番号//<br>できます。                                                                                                 | 11成年月日/配油日/1<br><b>作成年月日                                    </b>   | 戦<br>戦<br>秋<br>戦<br>大名/養出人名                   | ★ #/555807 \$R\$\A2 \$ \$R\$\A2 \$ \$\triangle \$ \$\triangle \$ | (使菜切) (1) (1) (1) (1) (1) (1) (1) (1) (1) (1                                                                                                    | 81で後常に名前の一部を入力)<br>「日付で後常する場合<br>01」で検常【新学と区切り文字を入力】                                                                     | iřie<br>RE                   |
| Q.キー<br>(画面ま<br>対込み                     | ワードで絞り込み<br>示中の項目(管理番号/<br>できます。<br>◆ 管理番号 ◆<br>済 240425022286                                                                    | 11成年月日 /記述日 /1<br><b>作成年月日                                    </b> | 使取人名/泰出人名<br>定致日 令<br>09/13 電報                | ★ ※ ※ W人名 \$ 太郎様                                                 | 使早の139 (大田<br>→州「大田<br>・記道日など<br>→州「06/<br><u> 差出人名等(一部)</u><br>(でんぼう じろう)                                                                                                    | 81で検索(名前の一部を入力)<br>「日付で検索する場合<br>01」で検索(執手と区切り文平を入力)                                                                     | iYiB<br>(RE)                 |
| Q、キー<br>※画面ま<br>対込み<br>状態<br>保存<br>受付   | ワードで絞り込み<br>示中の項目(管理番号//<br>できます。<br>◆  を理番号 ◆<br>済 240425022286<br>済 240718060604                                                | 作成年月日 / 起速日 / 3<br><b>作成年月日 ◆</b><br>2024/08/13<br>2024/07/18      | 使取人名/泰出人名<br>の9/13 電報<br>08/01 電報             | ★                                                                | ●例(大郎<br>●例(大郎<br>●例(大郎<br>●例(大郎<br>●税(大郎<br>●税(大郎)))<br>●税(大郎<br>●税(大郎<br>●税(大郎<br>●税(大郎)))<br>●税(大郎<br>●税(大郎))<br>●税(大郎<br>●税(大郎))<br>●税(大郎<br>●税(大郎)))<br>●税(大郎<br>●税(大郎))<br>●税(大郎<br>●税(大郎)))<br>●税(大郎<br>●税(大郎)))<br>●税(大郎<br>●税(大郎)))<br>●税(大郎))<br>●税(大郎))<br>●税(大郎))<br>●税(大郎))<br>●税(大郎))<br>●税(大郎))<br>●税(大郎))<br>●税(大郎))<br>●税(大郎))<br>●税(大郎))<br>●税(大郎))<br>●(税(大郎)))<br>●(税(大郎)))<br>●(税(大郎)))<br>●(税(大郎)))<br>●(税(大郎)))<br>●(税(大郎)))<br>●(税(大郎)))<br>●(税(大郎)))<br>●(税(大郎)))<br>●(税(大郎)))<br>●(税(大郎)))<br>●(税(大郎)))<br>●(税(大郎)))<br>●(税(大田)))<br>●(税(大田)))<br>●(税(大田)))<br>●(税(大田)))<br>●(税(大田)))<br>●(税(大田)))<br>●(税(大田)))<br>●(税(大田)))<br>●(税(大田)))<br>●(税(大田)))<br>●(税(大田)))<br>●(税(大田)))<br>●(税(大田)))<br>●(税(大田)))<br>●(税(大田)))<br>●(税((X))))<br>●(税(X)))<br>●(税(X)))<br>●(税(X)))<br>●(税(X)))<br>●(税(X)))<br>●(税(X)))<br>●(税(X)))<br>●(税(X)))<br>●(税(X)))<br>●(税(X)))<br>●(税(X)))<br>●(((X))))<br>●(((X))))<br>●((X)))<br>●((X)))<br>●(((X)))<br>●((X)))<br>●(((X))))<br>●(((X))))<br>●(((X))))<br>●(( | 57で検索(名前の一部を入力)<br>日付で検索する場合<br>01)で検索(数字と区切り文字を入力)<br>合紙名 ◆<br>カトレア<br>プリザーブドフラワー フラワーフ<br>コトフレーム(プリザーブドフラワ<br>ー・オリジナル落 | iiia<br>Hiz                  |
| Q. +<br><: 画面表<br>>> 込み                 | ワードで絞り込み       示中の項目(管理番号/<br>できます。       ・     管理番号/<br>240425022286       済     240425022286       済     240718060604           | 作成年月日 /記述日 /<br>作成年月日 ◆<br>2024/08/13<br>2024/07/18                | 使取人名/泰出人名<br>の分/13 電報<br>08/01 電報             | ★                                                                | <ul> <li>→ (○)(本)(→ (○)(○)(○)(○)(○)(○)(○)(○)(○)(○)(○)(○)(○)(</li></ul>                                                                                                    | 57で株常に名前の一部を入力)<br>「日付で株常する場合<br>01」で検常(執手と区切り文手を入力)                                                                     |                              |
| Q. 丰一<br>《画面录<br>刘达み<br>【状態<br>保存<br>受付 | ワードで絞り込み       示中の項目(管理番号/<br>できます。       ・     管理番号 や       済     240425022286       済     240719060604       済     240719060605 | 作成年月日 /記速日 /<br>作成年月日 ◆<br>2024/08/13<br>2024/07/18<br>2024/07/18  | 使取人名/変出人名<br>の分/13 電報<br>の8/01 電報<br>の8/01 電報 | ★                                                                | ●例「大郎<br>●例「大郎<br>●税「大郎<br>●税「大郎<br>●税「大郎<br>●税「大郎<br>●税「大郎<br>●税「大郎<br>●税「大郎<br>●税」「大郎<br>●税」「大郎<br>●税」「大郎<br>●税」「大郎<br>●税」「大郎<br>●税」「大郎<br>●税<br>●税<br>「大郎<br>●税<br>●税<br>●税<br>「大郎<br>●税<br>●税<br>「大郎<br>●税<br>●税<br>●税<br>●税<br>●税<br>●税<br>●税<br>●税<br>●税<br>●税                                                                                                    | 57で検索(名前の一部を入力)<br>日付で検索する場合<br>01)で検索(数字と区切り文字を入力)                                                                      | 1748<br>1813<br>1813<br>1813 |

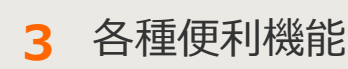

## 3-8大量発信(1~最大200通)

2 電報の新規登録 2/3

#### 電報の内容を入力します。

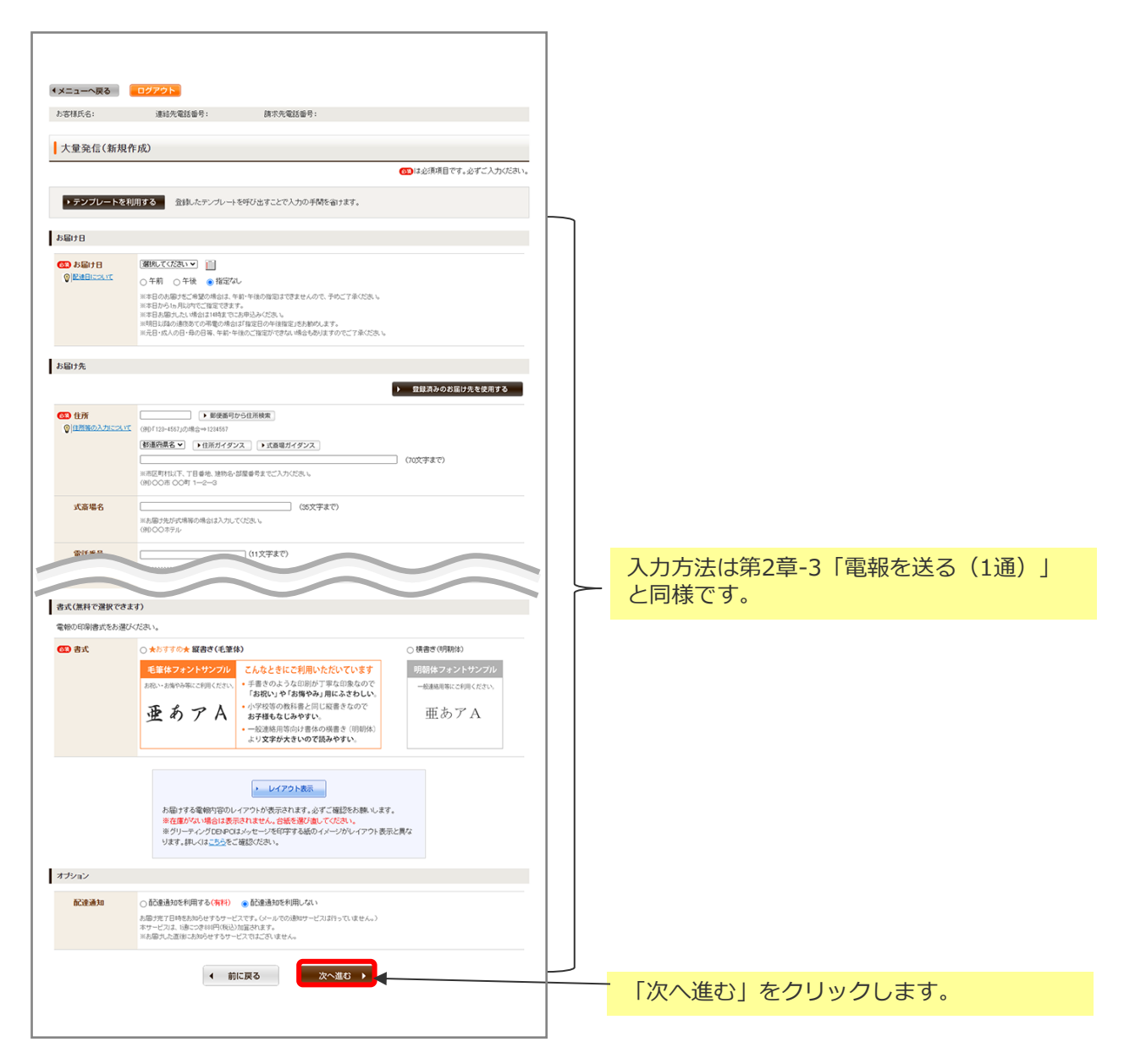

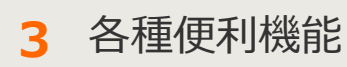

### 3-8大量発信(1~最大200通)

2 電報の新規登録 3/3

入力したお申込み内容を確認します。

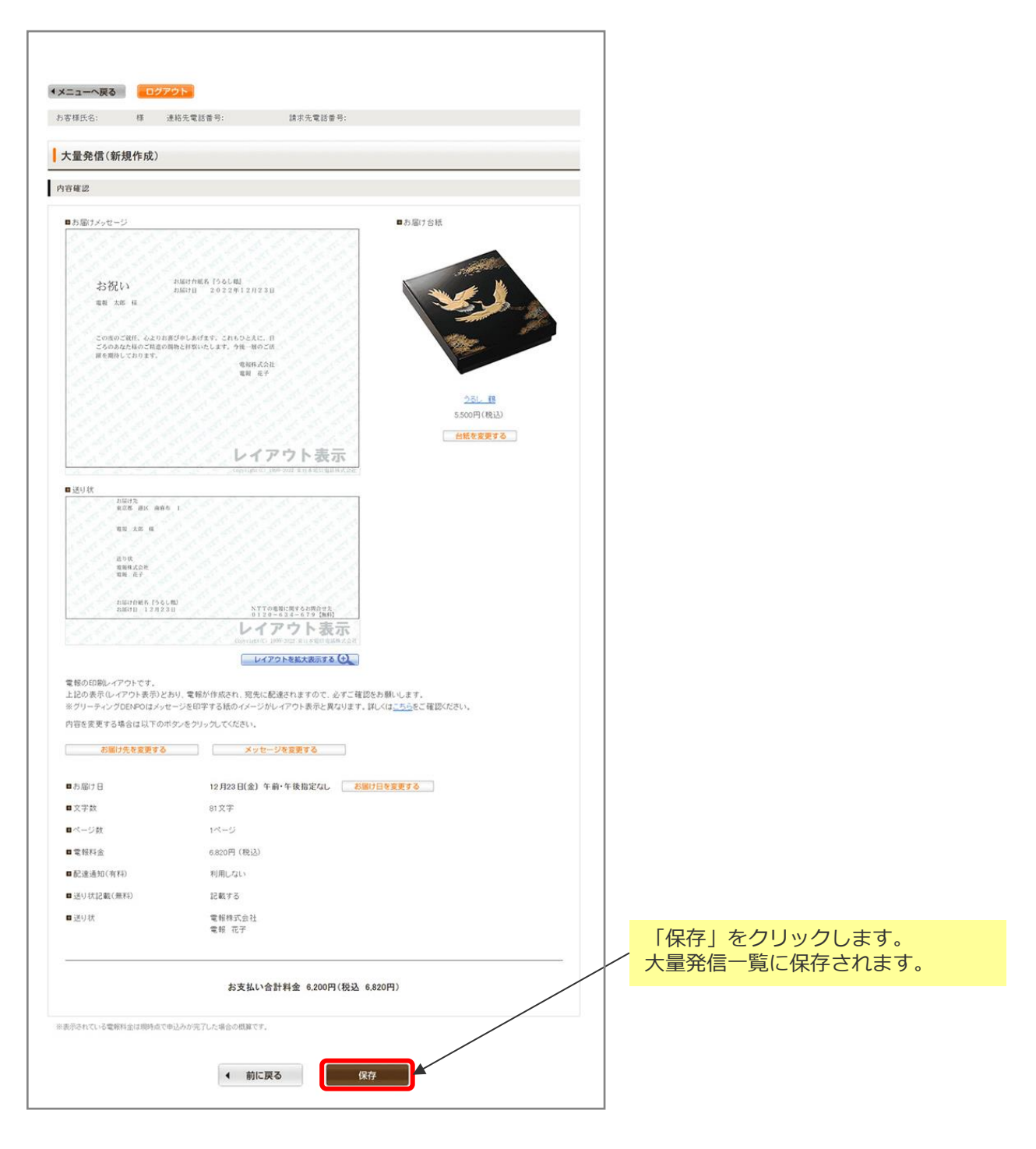

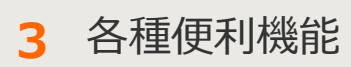

3-8大量発信(1~最大200通)

3 保存した電報の編集 1/3

保存された電報の内容を1通ずつ編集することができます。

| 大学課件之,                                                                                                    | **************************************                                                                                                    |                                                                                                    |             |      |       |        |       |
|----------------------------------------------------------------------------------------------------|----------------------------------------------------------------------------------------------------|----------------------------------------------------------------------------------------------------|-------------|------|-------|--------|-------|
| 0948041                                                                                                    | 連結尤電話當時: 胡尔尤電話當時:                                                                                                    |                                                                                                    |             |      |       |        |       |
| 大量発信一覧                                                                                                    |                                                                                                    |                                                                                                    |             |      |       |        |       |
| 大量発信は受付可能です。<br>2023年1月11日よりOSVファイルのコ<br>2023年1月10日までのIBCSVファイル<br>防熱、いたします。<br>CSVファイルダウンロードは <u>こちら</u>                                                                                                    | ォーマッカが変更となっております。<br>いや保存活動のファイルをアップロードするとエラーになりますので、新し                                                                                                    | し、いらいファイルをダウンロードしご利用いただきますよう                                                                                                    |             |      |       |        |       |
| 新規電報作成                                                                                                    | CSVアップロード     CSVグップロード     CSVグウンロード     CSVグウンロード     CSVグウンロード     CSVグウンロード     CSVグウンロード     CSVグウンロード     CSVグワロード     CSVグ     CSVグ                                                                                                    | ★大量発信一致リストに反映します。<br>れた電報の情報をCSVファイル形式でダウンロード<br>グンロードできます。<br>制作に大平比力しますのでご注意くだち、↓<br>所含まれる電料を温得し、「編集」から画面上で得差してくだき                                                                                                    |             |      |       |        |       |
| 下のリストから繊維したい電報<br>いずれかのボタンをクリックして                                                                                                    | チェックを入れ、<br>びさい。                                                                                                    | 編集 削除                                                                                                    |             |      |       |        |       |
| 105件の電報が保存されていま                                                                                                    | ţ                                                                                                    |                                                                                                    |             |      |       |        |       |
| 表示切替 ※チェックの入っている                                                                                                    | 割除す物に表示されます。                                                                                                    |                                                                                                    |             |      |       |        |       |
| ▶ 全表示 ▶                                                                                                    | エラーのみ表示  ・ 保存演のみ表示  ・ 受付演のみま                                                                                                    | ▶ チェック済のみ表示                                                                                                    |             |      |       |        |       |
| Qキーワードで初め込み<br>※面積表元中の項目(44種素品の)の                                                                                                    |                                                                                                    | ・受取人名や憲出人名で検索する場合<br>→例「大郎」で検索【名前の一部を入力】<br>・配通日など日付で検索する場合                                                                                                    |             |      |       |        |       |
| 取り込みできます。                                                                                                    | Contraction of the same of the D BPDY C                                                                                                    | →例「06/01」で除意識年と区切り文字を入力】                                                                                                    |             |      |       |        |       |
| <ul> <li>■ 状態 ◆ 管理番号 ◆ 件</li> <li>□ 保存済 240425022286 :</li> </ul>                                                                                                    | 成年月日 ÷ 配塗日 ÷ 受取人名 ÷ 差出人名<br>024/08/13 09/13 電報次郎接 (でんぼ)                                                                                                    | 3等(一部) 💠 会紙名 💠 詳細<br>う じろう) カトレア 相認                                                                                                    |             |      |       |        |       |
| □ 愛村浦 240718060604 :                                                                                                    | 024/07/18 08/01 電粉太郎 様 (でんぼ                                                                                                    | プリザーブドフラワー フラワーフ                                                                                                    |             | 保存済み | の一覧から | 編集したい頃 | 見目の詳細 |
|                                                                                                    |                                                                                                    | ー・オリジナル箔                                                                                                    | H           |      |       |        |       |
|                                                                                                    |                                                                                                    | - רפר - רפרי                                                                                                    |             | 「確認」 | をクリック | します。   |       |
| メニューへ戻る ロジア                                                                                                    |                                                                                                    | - רפיר - רפיר איזי                                                                                                    | •  <b> </b> | 「確認」 | をクリック | します。   |       |
| 1 <b>メニューへ戻る (ロジブ</b><br>お志有氏合: 将 3                                                                                                    | 20                                                                                                    | - רפיר - רפיר - אין אין אין אין אין אין אין אין אין אין                                                                                                    | • <b> </b>  | 「確認」 | をクリック | します。   |       |
| <ul> <li>メニューへ戻る ロジア</li> <li>カ5年日氏合: 将 3</li> <li>大臣免信</li> </ul>                                                                                                    | 地名電話者号:                                                                                                    | -רפיר -רפיר                                                                                                    |             | 「確認」 | をクリック | します。   |       |
| メニューへ戻る ロジア<br>あま市氏合: 将 a<br>大量発信<br>11日9 2                                                                                                    | 27                                                                                                    | -199                                                                                                    |             | 「確認」 | をクリック | します。   |       |
| <ul> <li>メニューへ戻る (ロジア)<br/>カホ市氏6: 将 2<br/>大量免信</li> <li>詳細考益<br/>(評易等)(22129018706)</li> <li>(数: 保谷浜</li> </ul>                                                                                                    | 27<br>AKR電話卷9: 其次先電話卷9:                                                                                                    | -199                                                                                                    |             | 「確認」 | をクリック | します。   |       |
| 1メニューへ戻る ロジブ<br>あ市様氏名: 様 2<br>大量発信<br>詳細度送<br>課題号:[221159018706]<br>(第: 成分)済                                                                                                    | 20<br>あた、<br>お先生が感号:                                                                                                    | -19-2                                                                                                    |             | 「確認」 | をクリック | します。   |       |
| ■ 採浜<br>■ 2007年<br>1 メニューへ戻る ログア<br>あを様氏名: 作 2<br>大量発信<br>17種単立<br>17種単立<br>■ 採浜<br>■ 2007先                                                                                                    | 210<br>あた電話曲号: 詳示元電話曲号:<br>お売い<br>服務者 自勝臣 私服務                                                                                                    |                                                                                                    |             | 「確認」 | をクリック | します。   |       |
| ■ / 大田分(1)<br>■ / 大田分(1)<br>■ / 大田分(1)<br>■ / (注)<br>■ / (注)<br>■ / (注)<br>■ / (注)<br>■ / (注)<br>■ / (二)<br>■ / (二)                                                                                                    | 200<br>お売<br>お売<br>お売、<br>単形 自知 NBM<br>・ とのいには多い時間を1000<br>にてでならいいってたこれで考らいき、前手のこを表<br>おりためら見掛きたいってたし、<br>たっていたし、<br>かのたい。<br>またには当り:                                                                                                    | с-сес -сесте-те                                                                                                    |             | 「確認」 | をクリック | します。   |       |
| <ul> <li>×ニューへ戻る (ロジブ)</li> <li>カモザ氏ら: 将 2</li> <li>大量発信</li> <li>詳細草窓</li> <li>理者号:(2:1120018708)</li> <li>単 経済</li> <li>● 単済</li> <li>● 本の一ジ</li> <li>● 並出人名等</li> </ul>                                                                                                    | フレ<br>フレ<br>お広・<br>取名 む草田 14月間<br>・ とないには人の何間を見つから気持ちだいっまでたる<br>でいてななない、いつでした子をついま。引きれるときな<br>でいてななない、いつでしたそういま。<br>・ たいには人の何間を見つから気持ちだいっまでたな<br>でいてななない、いつでしたそういま。<br>・ たいには人の何間を見つから気持ちだいっまでたな<br>でいてななない、いつでした。<br>の目いいうまままた。<br>とないには、人の何間を見つから気持ちだいままである<br>でいてななない、いつでした。<br>の目いいうまままた。<br>の目いいうまままた。<br>の目のしています。<br>の目のしています。<br>の目のここま。<br>の目のしています。<br>の目のしています。<br>の目のしています。<br>の目のこままままます。<br>の目のしています。<br>の目のしています。<br>の | с-сес -сесте-теле<br>2014.<br>8,4<br>2005.                                                                                                    |             | 「確認」 | をクリック | します。   |       |
| メニューへ戻る (ロング)<br>お示す氏名: 17 2<br>大量発信<br>(注)1501570015700)<br>(注)1501570015700)<br>(注)150157001<br>(注)150157001<br>(注)15015700)<br>(二)15015700<br>(二)1501570<br>(二)1501570<br>(-)1501570<br>(-)1501570<br>(-)1501570<br>(-)1501570<br>(-)1501570<br>(-)1501570<br>(-)1501570<br>(-)1501570<br>(-)1501570<br>(-)1501570<br>(-)1501570<br>(-)1501570<br>(-)1501570<br>(-)1501570<br>(-)1501570<br>(-)1501570<br>(-)1501570<br>(-)1501570<br>( | Controlのである。<br>ASAC<br>ASAC<br>A                                                                                                    | 2014-31290- 292-2                                                                                                    |             | 「確認」 | をクリック | します。   |       |
| <ul> <li>(メニューへ戻る) ロジブ</li> <li>カ支付から: 作 2</li> <li>大型分信</li> <li>(メ型分信</li> <li>(メ型分信</li> <li>(水型分信</li> <li>(水型合信</li> <li>(水型合信</li> <li>(水型合</li></ul>                                                                                                    | 270<br>あたてはます: はまたではます:<br>あたい:<br>あたい:<br>あたい:<br>あたい:<br>あたい:<br>たいにによったの時間をいたので、<br>たいでだかい、いつでたったできないで、<br>からいに、いつでたったできないで、<br>ないでだかい、いつでたったできないで、<br>ないでだかい、いつでたったできないで、<br>ないでだかい、いつでたったできないで、<br>ないでだかい、いつでたったできないで、<br>ないでだかい、いつでたったできないで、<br>ないでだかい、いつでたったできないで、<br>ないでたかい、いつでたったできないで、<br>ないでたかい、いつでたったできないで、<br>ないでので、<br>ないでいたい、いつでたったできないで、<br>ないでいたい、いつでたったできないで、<br>ないでいたい、いつでたったできないで、<br>ないでいたい、いつでたったできないで、<br>ないでいたい、いつでたったできないで、<br>ないでいたい、いつでたったできないで、<br>ないでいたい、いつでたったできないで、<br>ないでいたい、いつでたったいできないで、<br>ないでいたい、いつでたったいできないで、<br>ないでいたい、いつでたったいで、<br>ないでいたい、いつでたったいで、<br>ないでいたい、いつでたったいで、<br>ないでいたい、いつでたったいで、<br>ないでいたいで、<br>ないでいたいでいたいで、<br>ないでいたいで、<br>ないでいたいでいたいで、<br>ないでいたいで、<br>ないでいたいでいたいで、<br>ないでいたいで、<br>ないでいたいでいたいで、<br>ないでいたいでいたいで、<br>ないでいたいでいたいで、<br>ないでいたいでいたいで、<br>ないでいたいでいたいでいたいでいたいで、<br>ないでいたいでいたいで、<br>ないでいたいでいたいでいたいでいで、<br>ないでいたいでいたいでいたいでいたいでいたいでいたいでいたいでいたいでいたいでい                                                                                                    | 204-30- 00-7-<br>2044-<br>8-4<br>8-4<br>10-00<br>8-8<br>10-00<br>10-000<br>10-00<br>10-00<br>10 |             | 「確認」 | をクリック | します。   |       |
| <ul> <li>メニューへ戻る ロジブ</li> <li>カ京市氏合: 作 2</li> <li>大量免信</li> <li>洋場保護</li> <li>(項書号:(22123018706))</li> <li>(第 6 7) 第</li> <li>● お田人名等</li> <li>● 志田人名等</li> <li>● 志田人名等</li> <li>● 志田人名等</li> <li>● 志田人名等</li> </ul>                                                                                                    | フレ           おおい           用水草試音号:         抹水草試音号:           水草         は水草           ション         ション           水草         ション           ション         ション           ション         ション      <                                                                                                    | 20/21-<br>20/21-<br>8x4<br>8x5<br>800<br>8                                                                                                    |             | 「確認」 | をクリック | します。   |       |

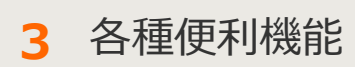

### 3-8大量発信(1~最大200通)

3 保存した電報の編集 2/3

#### 入力項目に変更を加えます。

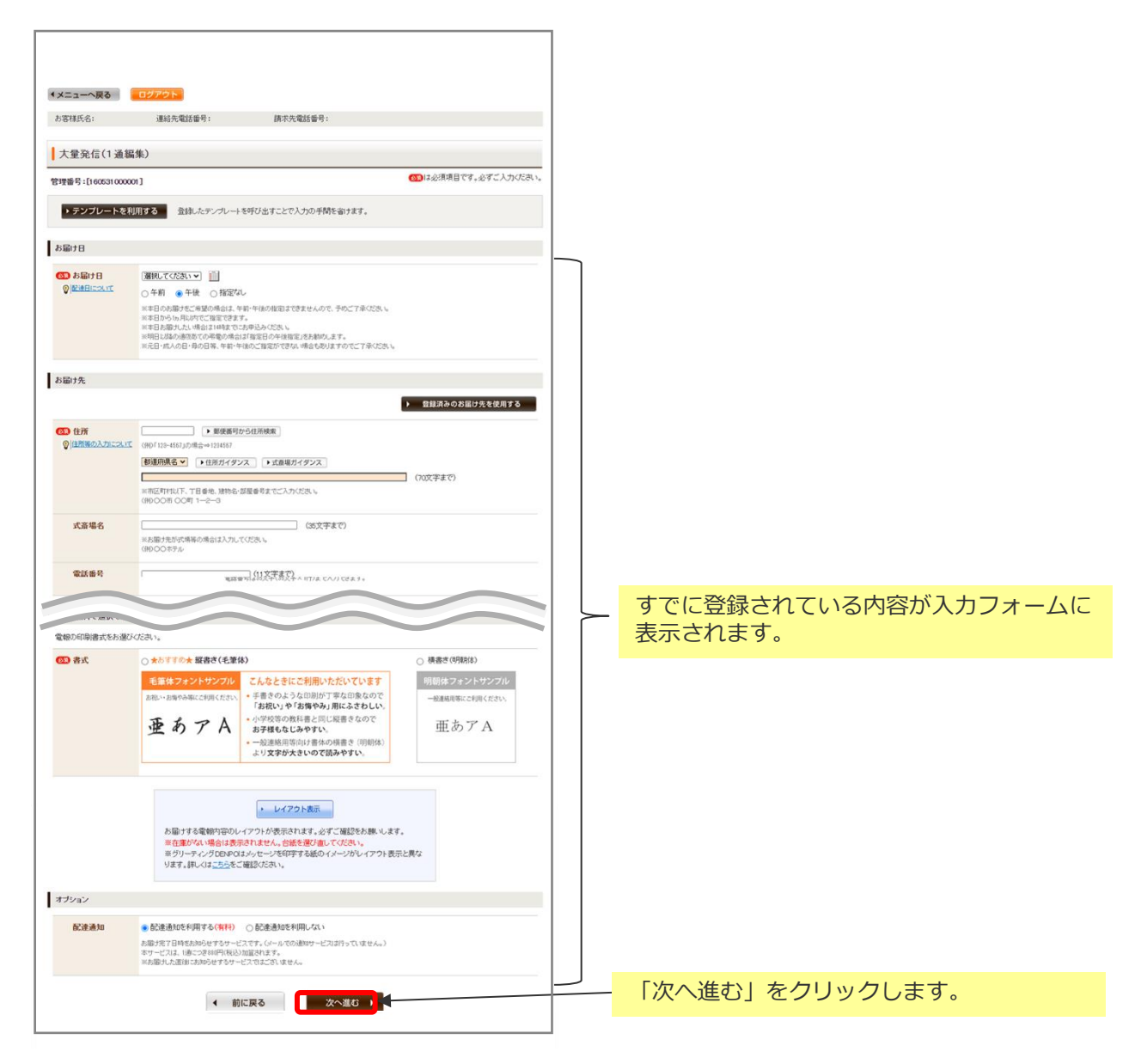

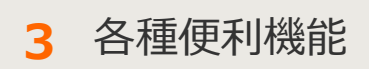

### 3-8大量発信(1~最大200通)

3 保存した電報の編集 3/3

入力したお申込み内容を確認します。

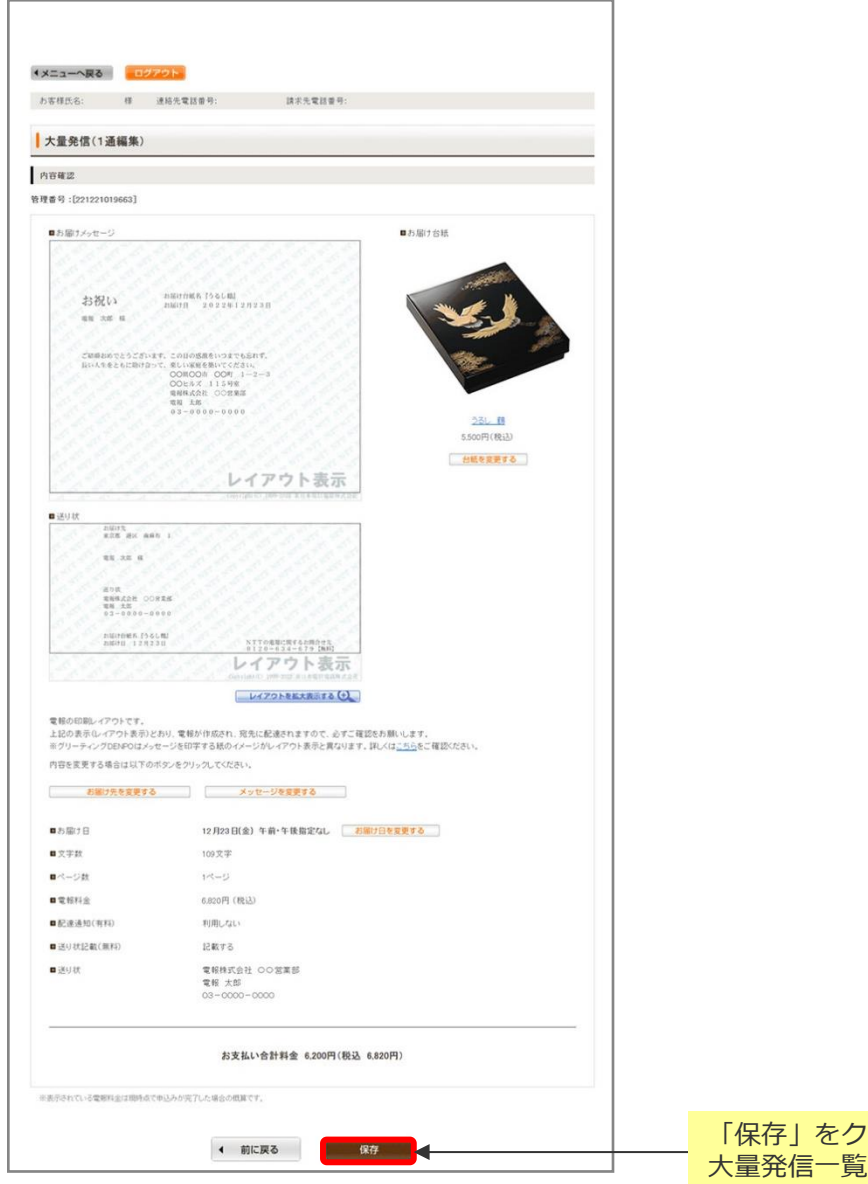

「保存」をクリックします。 大量発信一覧に保存されます。

## ONTT 東日本

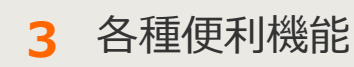

3-8大量発信(1~最大200通)

4 保存した電報の一括編集 1/4

保存された電報を複数選択し、共通項目を一括編集することができます。

|                                                           | お客様氏名:                                                                                                    |                                                                                                    | 連結先電話番                                                                                                    | 号:                                                                                                    | in.                                                                                                    | 求先電話番号:                                                                                                    |                                                                                                    |                                                                                                    |                                                                                                    |                                                                                                    |                                                     |
|-----------------------------------------------------------|----------------------------------------------------------------------------------------------------|----------------------------------------------------------------------------------------------------|----------------------------------------------------------------------------------------------------|----------------------------------------------------------------------------------------------------|----------------------------------------------------------------------------------------------------|----------------------------------------------------------------------------------------------------|----------------------------------------------------------------------------------------------------|----------------------------------------------------------------------------------------------------|----------------------------------------------------------------------------------------------------|----------------------------------------------------------------------------------------------------|-----------------------------------------------------|
|                                                           | 大量発信·                                                                                                    | -16                                                                                                    |                                                                                                    |                                                                                                    |                                                                                                    |                                                                                                    |                                                                                                    |                                                                                                    |                                                                                                    |                                                                                                    |                                                     |
| × 20<br>20                                                | 建筑信は受付可<br>223年1月11日よい<br>223年1月10日まで                                                                                                    | 能です。<br>ICSVファイルの<br>でのIBCSVファ                                                                                                    | )フォーマットが変<br>(ルや保存済みの                                                                                                    | 更となってれ<br>Dファイルを3                                                                                                    | おります。<br>アップロードす                                                                                                    | なとエラードびよりま                                                                                                    | すので、新しいの5Vフ                                                                                                    | ィイルをダウンロ                                                                                                    | ードしご利用いた                                                                                                    | 61715                                                                                                    |                                                     |
| tsi<br>CS                                                 | 聴いいたします。<br>SVファイルダウン                                                                                                    | D-Fit <u>c56</u>                                                                                                    |                                                                                                    |                                                                                                    |                                                                                                    |                                                                                                    |                                                                                                    |                                                                                                    |                                                                                                    |                                                                                                    |                                                     |
|                                                           | octoma                                                                                                    | 8.Veet                                                                                                    | 🙆 cs                                                                                                    | Vアップロ                                                                                                    | -K                                                                                                    | CSVファイルの情報                                                                                                    | 診読み込み、大量発信                                                                                                    | 8一覧リストに反9                                                                                                    | 映します。                                                                                                    |                                                                                                    |                                                     |
|                                                           | */17/2 FELT                                                                                                    | RTFAC                                                                                                    | 🕑 cs                                                                                                    | Vダウンロ                                                                                                    | -F                                                                                                    | 下のリストのうち、1<br>します。                                                                                                    | チェックを入れた電報の                                                                                                    | 情報をCSVファイ                                                                                                    | (ル形式でダウンロ                                                                                                    | 3—¥                                                                                                    |                                                     |
|                                                           |                                                                                                    |                                                                                                    |                                                                                                    |                                                                                                    |                                                                                                    | - 最大200時まで同時<br>※環境信仰文平(現以<br>(2005年))                                                                                                    | に選択してダウンロードで<br>AとTacisV実施時に文字化                                                                                                    | 編集                                                                                                    | したい項                                                                                                    |                                                                                                    | 選択後、                                                |
| 5項目の                                                      | のチェッ                                                                                                    | ックボッ                                                                                                    | ックス                                                                                                    |                                                                                                    |                                                                                                    | CSV7-y20-F@                                                                                                    | 認当の文字が含まれ54                                                                                                    | 111年1                                                                                                    | 果」 をく                                                                                                    | יפיטי                                                                                                    | 20x9                                                |
| ノます。<br>⊢の千·                                              | 。<br>ェッック <del>7</del>                                                                                                    | ボック                                                                                                    | z (-                                                                                                    |                                                                                                    |                                                                                                    |                                                                                                    | _                                                                                                    | <u> </u>                                                                                                    |                                                                                                    | _                                                                                                    |                                                     |
| <br>フを入れ                                                  | れると、                                                                                                    | ー<br>画面(                                                                                                    | こ表示                                                                                                    |                                                                                                    |                                                                                                    | 複写                                                                                                    | 編                                                                                                    | R.                                                                                                    | 削除                                                                                                    |                                                                                                    |                                                     |
| る全                                                        | ての項目                                                                                                    | 目が選打                                                                                                    | 尺され                                                                                                    |                                                                                                    |                                                                                                    |                                                                                                    |                                                                                                    |                                                                                                    |                                                                                                    |                                                                                                    |                                                     |
|                                                           |                                                                                                    |                                                                                                    |                                                                                                    |                                                                                                    |                                                                                                    |                                                                                                    |                                                                                                    |                                                                                                    |                                                                                                    |                                                                                                    |                                                     |
|                                                           | <ul> <li>全表が<br/>Q、キーワードで<br/>※高振浜小中のA<br/>おり込みできます</li> </ul>                                                                                                    | R<br>初リ込み<br>和日(管理番号/1<br>。                                                                                                    | エラーのみ表<br>105年月87歳20日/                                                                                                    | 5元<br>東京人名/差:                                                                                                    | 保存済の<br>検索<br>出人名蒂/台崎                                                                                                    | 9表示 ・ 5<br>2<br>むで                                                                                                    | (初本のコン・ジャンペ<br>(初本のコン・ジャンペ<br>・・例う)<br>・記述日本<br>・・例う)                                                                                                    | ・チェック頃の<br>一部三人名で秋奈<br>二年1で秋奈【名前の<br>20日付で秋奈【名前の<br>3/01」で秋奈【記字2                                                                                                    | <b>ひみ表示</b><br>(する場合<br>                                                                                                    |                                                                                                    | 1                                                   |
|                                                           | <ul> <li>(スキーワードで)</li> <li>(スキーワードで)</li> <li>(本市)</li> <li>(スキーワードで)</li> <li>(スキーワードで)</li> <li>(スーワードで)</li> <li>(スーワードで)</li> <li>(スーワードで)</li> <li>(スーワードで)</li> <li>(スーワードで)</li> <li>(スーワードで)</li> <li>(スーワードで)</li> <li>(スーワードで)</li> <li>(スーワードで)</li> <li>(スーワードで)</li> <li>(スーワードで)</li> <li>(スーワードで)</li> <li>(スーワード)</li> <li>(スーワード)</li></ul> | R (1)<br>10)123<br>AB (12114 10/17<br>-<br>-<br>-                                                                                       | エラーのみ表<br>2004/08/13<br>2004/08/13                                                                                                    | 示:()<br>気取人名/差:<br>のの/13                                                                                                    | (保存済の)<br>検索<br>出人名哥/白斯<br>電税大郎税                                                                                                    | bragin ) , , , , , , , , , , , , , , , , , ,                                                                                                    | 受付済のみ表示<br>後用のコン ・受取人名<br>・州 「<br>・記述日<br>・別 「<br>多と人名な(一個)<br>(でんぼう じるう)                                                                                                    | <ul> <li>チェック済の</li> <li>や茶出人名で様常</li> <li>お」で検索(名約の)</li> <li>と目付て検索する</li> <li>いの」で検索(指字)</li> <li>く</li> <li>2</li> <li>2</li> <li>2</li> <li>2</li> <li>2</li> <li>2</li> <li>2</li> <li>2</li> <li>2</li> <li>2</li> <li>2</li> <li>2</li> <li>3</li> <li>4</li> <li>4</li> <li>4</li> <li>5</li> <li>4</li> <li>5</li> <li>4</li> <li>5</li> <li>4</li> <li>5</li> <li>4</li> <li>4</li> <li>5</li> <li>4</li> <li>4</li> <li>4</li> <li>4</li> <li>5</li> <li>4</li> <li>4</li> <li< th=""><th>Dみ表示<br/>「する場合<br/>一部を入力】<br/>考合<br/>「立切り文字を入力】</th><th></th><th><b>1</b><br/>3</th></li<></ul>                                                                                                    | Dみ表示<br>「する場合<br>一部を入力】<br>考合<br>「立切り文字を入力】                                                                                                    |                                                                                                    | <b>1</b><br>3                                       |
|                                                           | <ul> <li>全数</li> <li>Qキーフードで</li> <li>※ 画表示中への<br/>が見みてきます</li> <li>秋焼 0</li> <li>保存済 2</li> <li>保存済 2</li> </ul>                                                                                                    | R<br>部分込み<br>AB (登現番号/Y<br>2 <b>77番号 今</b><br>80425022286<br>80425022286                                                                | エラーのみ表<br>mt半月日/起油日/<br>作成年月日 0<br>2004/08/13<br>2004/08/13                                                                                                    | 一部である。<br>一部である。<br>のの。<br>13<br>のの。<br>13                                                                                                    | (保存済の)<br>検索<br>出人名将/台切<br>電報大郎将<br>高島聖                                                                                                    | b表示 ▶ 5<br>2 2<br>2017                                                                                                    | 史付済のみ表示<br>(初の)、シーマにのの表示<br>(本の)、「<br>(本の)、「 (本の)、「 (本の)、「<br>(本の)、「 (本の)、「 (本の)、「 (本の)、「 (本の)、「 (本の | <ul> <li>チェック浜の</li> <li>シャモニ人名で様常、<br/>第二で検索に名称の<br/>と2日付で検索するもの<br/>と2日付で検索を加い<br/>と2日付で検索するもの</li> <li>ションマクトの</li> <li>ションマクチャンク浜の</li> <li>ションマクチャンク浜の</li> <li>ションマクチャンク浜の</li> <li>ションクチャンク浜の</li> <li>ションクチャンクチャンクチャンク (ションク)</li> <li>ションクチャンクチャンク (ションク)</li> <li>ションクチャンク (ションク)</li> <li>ションク (ションク)</li> <li>ションク (ションク)</li></ul>                                                                                                    | みみ表示<br>「 5 得合<br>一部を入力」<br>考合<br>三切り文字を入力」<br>編名<br>二<br>編名                                                                                                    | 1714<br>(E13)<br>(E13)                                                                                                    | 1)                                                  |
|                                                           |                                                                                                    | R<br>(記)33.3%<br>用目(登理番号//<br>(登理番号//<br>8<br>10425022296<br>10425022296<br>10425022297                                                 | エラーのみま<br>い5年月日/記/8日/<br><b>介成年月日 0</b><br>2024/08/13<br>2024/08/13                                                                                                    | 次<br>第二日<br>のジ13<br>のジ13<br>のジ13                                                                                                    | <ul> <li>(保存済の)</li> <li>(保存済の)</li> <li>(根索)</li> <li>(出入る時/台話)</li> <li>(電報大郎福</li> <li>高島聖</li> </ul>                                                                                                    | 9857 • 9<br>2 2 2<br>207<br>201                                                                                                    | 受付済のみ表示<br>後示のコン・受取人る<br>・例「1<br>を決合な、<br>・例「1<br>ダホ人名な(一致)<br>(でんばう じろう)<br>(でんばう じろう)                                                                                                    | <ul> <li>・チェック頃の</li> <li>・チェック頃の</li> <li>・・・・・・・・・・・・・・・・・・・・・・・・・・・・・・・・・・・・</li></ul>                                                                                                    | 3000000000000000000000000000000000000                                                                                                    | 1744<br>(EB)<br>(EB)<br>(EB)                                                                                                    | 1                                                   |
| 表示                                                        |                                                                                                    | R<br>(1)<br>(1)<br>(1)<br>(1)<br>(1)<br>(1)<br>(1)<br>(1)                                                                               | エラーのみま<br>4.53年月日 (2)4日/<br>1.004/08/13<br>2024/08/13<br>2024/08/13                                                                                                    | 次<br>東和人名/福<br>の/13<br>の9/13                                                                                                    | ● 保存派の<br>根索<br>総人名蒂/名标<br>電報大郎相<br>高島型                                                                                                    |                                                                                                    | 世済のみ表示   世界のコン・受取人   ・労 に   また人名な(一刻)   (でんばうじろう)   (でんばうじろう)   ・さんばうじろう)   ・さんばうじろう)                                                                                                    | <ul> <li>・チェック演の</li> <li>・チェック演の</li> <li>・・・・・・・・・・・・・・・・・・・・・・・・・・・・・・・・・・・・</li></ul>                                                                                                    | すら場合<br>- がそんカ3<br>場合<br>空母)女王を入力3<br>編名<br>- 2 切)女王を入力3<br>編名<br>- 2 切)女王を入力3<br>編名<br>- 2 切)女王を入力3<br>- 3<br>- 2 切)女王を入力3<br>- 3<br>- 3<br>- 2 切)女王を入力3<br>- 3<br>- 3<br>- 3<br>- 3<br>- 3<br>- 3<br>- 3<br>-                                                                                                    |                                                                                                    | 1)<br>3)                                            |
| 表示                                                        |                                                                                                    | R<br>R<br>R<br>R<br>R<br>R<br>R<br>R<br>R<br>R<br>R<br>R<br>R<br>R                                                                      | エラーのみま                                                                                                    | 00/13<br>00/13                                                                                                    | <ul> <li>(保存)派の</li> <li>(根末)</li> <li>(根末)</li> <li>(現在)</li> <li>(根末)</li> <li>(現在)</li> <li>(現在)</li></ul> | been () ()<br>2 2 2<br>2017 2<br>2017 2<br>2010 | また変更                                                                                                    | <ul> <li>・チェック頃の</li> <li>・チェック頃の</li> <li>・・・・・・・・・・・・・・・・・・・・・・・・・・・・・・・・・・・・</li></ul>                                                                                                    | みまた<br>「<br>かまた<br>「<br>かまた<br>で<br>かまた<br>で<br>かまた<br>で<br>かまた<br>で<br>かまた<br>で<br>かまた<br>で<br>かまた<br>で<br>かまた<br>で<br>かまた<br>で<br>かまた<br>で<br>か<br>い<br>また<br>で<br>で<br>か<br>い<br>また<br>で<br>か<br>い<br>また<br>で<br>で<br>か<br>い<br>また<br>の<br>い<br>また<br>の<br>い<br>また<br>の<br>い<br>また<br>の<br>い<br>また<br>の<br>い<br>また<br>の<br>い<br>また<br>の<br>い<br>また<br>の<br>い<br>また<br>の<br>い<br>また<br>の<br>い<br>また<br>の<br>い<br>また<br>の<br>い<br>また<br>の<br>い<br>の<br>い<br>い<br>い<br>い<br>い<br>い<br>い<br>い<br>い<br>い<br>い<br>い<br>い |                                                                                                    | 1)<br>3)<br>9.                                      |
| <b>表</b><br>名<br>が<br>り                                   | <ul> <li>         ・ 金敷         <ul> <li></li></ul></li></ul>                                                                                                    | R<br>R<br>R<br>R<br>R<br>R<br>R<br>R<br>R<br>R<br>R<br>R<br>R<br>R                                                                      | エラーのみま<br>##2#月/2:4日/<br>##2#月日 (2)<br>2004/08/13<br>2004/08/13<br>2004/08                                                                                                    | (の)/13<br>の)/13<br>の)/13                                                                                                    | <ul> <li>(保存)派のの</li> <li>(検索)</li> <li>(検索)</li> <li>(検索)</li> <li>(検索)</li> <li>(検索)</li> <li>(検索)</li> <li>(検索)</li> <li>(検索)</li> <li>(検索)</li> <li>(検索)</li> <li>(検索)</li> <li>(検索)</li> <li>(検索)</li> <li>(検索)</li> <li>((((((((((((((((((((((((((((((((((((</li></ul>                                                                                                    | bar<br>2 ₽<br>WAS<br>€示方法                                                                                                    | 世語のみまず<br>世語のコン・受認ん<br>・必須な ・・・・・・・・・・・・・・・・・・・・・・・・・・・・・・・・・・                                                                                                    | <ul> <li>チェック頃の</li> <li>シチェック頃の</li> <li>シチェック頃の</li> <li>シャック頃の</li> <li>シャック</li> <li>シャック</li> <li>シャック&lt;</li></ul>                                                                                                    | か表示<br><br>#8<br>空切えエモンバ<br>#2<br>とがで                                                                                                    | -<br>-<br>-<br>-<br>-                                                                                                    | 1)<br>3                                             |
| それり                                                       | <ul> <li>         ・ 金数         <ul> <li></li></ul></li></ul>                                                                                                    | R<br>R<br>R<br>R<br>R<br>R<br>R<br>R<br>R<br>R<br>R<br>R<br>R<br>R<br>R<br>R<br>R<br>R<br>R                                             | エラーのみま                                                                                                    |                                                                                                    | <ul> <li>(保存)((の)</li> <li>(保存)((の)</li> <li>(根末)</li> <li>(現在)((の)</li> <li>(現在)((の)</li> <li>(現在)((の)</li> <li>(現在)((の)</li> <li>(見て)((の)</li> <li>(見て)((の)</li> <li>(見て)((の)</li> <li>(見て)((の)</li> <li>(見て)((の)</li> <li>(見て)((の)</li> <li>(見て)((の)</li> <li>(見て)((の)</li> <li>(見て)((の)</li> <li>(見て)((の)</li> <li>(見て)((の)</li> <li>(見て)((の)</li> <li>(見て)((の)</li> <li>(見て)((の)</li> <li>(見て)((の)</li> <li>(見て)((の)</li> </ul>                                                                                                    | bet for the second second se                                                                                                    | また変更                                                                                                    | <ul> <li>・チェック頃の</li> <li>・チェック頃の</li> <li>・・・・・・・・・・・・・・・・・・・・・・・・・・・・・・・・・・・・</li></ul>                                                                                                    | か表示<br>「か場合<br>- がそう<br>な場合<br>このりますを入力3<br>ほど<br>た<br>が<br>で                                                                                                    | ・<br>・<br>・<br>・<br>・<br>・<br>・<br>・<br>・<br>・<br>・<br>・<br>・<br>・                                                                                                    | 1)<br>3<br>9 .                                      |
| <b>表</b> 名 絞表ラー                                           | <ul> <li>         ・         ・         ・</li></ul>                                                                                                    | R<br>R<br>R<br>R<br>R<br>R<br>R<br>R<br>R<br>R<br>R<br>R<br>R<br>R                                                                      | エラーのみま                                                                                                    | (0)/13<br>(0)/13<br>(0)/13 | ((特)<br>((特)<br>((特)<br>((中)<br>((中)<br>((中)<br>((中)<br>((中)                                                                                                    | wt, ≰                                                                                                    | また人名S(一))   また人名S(一))   たた変更   済のみ表                                                                                                    | <ul> <li>・チェック演び</li> <li>・チェック演び</li> <li>・・・・・・・・・・・・・・・・・・・・・・・・・・・・・・・・・・・・</li></ul>                                                                                                    | かまま<br>「たいます。<br>「からいます。<br>ないままましたがで<br>各状態の                                                                                                    | で<br>1<br>1<br>1<br>1<br>1<br>1<br>1<br>1<br>1<br>1<br>1<br>1<br>1                                                                                                    | 1<br>3<br>す。<br>を表示し                                |
|                                                           | <ul> <li>         ・         ・         ・</li></ul>                                                                                                    | 1000000000000000000000000000000000000                                                                                                   | エラーのみま<br>のま年月日 (2) 4日<br>のななの月日 (2)<br>2024/08/13<br>2024/08/13<br>2024/08/13<br>2024/08/13<br>2024/08/13<br>1000<br>1000<br>100<br>1000<br>1000<br>1 | また。<br>また。<br>また。<br>また。<br>また。<br>また。<br>また。<br>また。                                                                                                    | ((特)<br>((特)<br>((中)<br>((中)<br>((中)<br>((中)<br>((中)<br>((中)                                                                                                    | www.www.www.www.www.www.www.www.www.ww                                                                                                    | <ul> <li></li></ul>                                                                                                    | ・チェック減0<br>やまましるで様本<br>第1で数本におうの<br>と2日できなました。<br>かしア<br>カ・レア<br>カ・レア<br>カ・レア<br>カ・レア<br>カ・レア<br>カ・レア<br>カ・レア<br>カ・レア<br>カ・レア<br>カ・レア<br>カ・レア                                                                                                    | <sup>すら構成</sup><br>「か構成」<br>「か構成」<br>「か構成」<br>「か構成」<br>「か構成」<br>「か構成」<br>「か構成」<br>「か構成」<br>「か構成」<br>「か構成」<br>「か構成」<br>「か構成」<br>「か構成」<br>「か構成」<br>「か構成」<br>「か構成」<br>「か構成」<br>「か構成」<br>「か構成」<br>「か構成」<br>「か構成」<br>「か構成」<br>「か<br>「か<br>「か<br>「か<br>「か<br>「か<br>「か<br>「か<br>「か<br>「か                                                                                                    | <ul> <li>第4</li> <li>第3</li> <li>第3</li> <li>第3</li> <li>第3</li> <li>第3</li> <li>第3</li> <li>第3</li> <li>第3</li> <li>第3</li> <li>第3</li> <li>第3</li> <li>第3</li> <li>第3</li> <li>第3</li> <li>第3</li> <li>10</li> <li>10</li> <li< td=""><td><ol> <li>3</li> <li>す。</li> <li>を表示します</li> </ol></td></li<></ul> | <ol> <li>3</li> <li>す。</li> <li>を表示します</li> </ol>   |
| <b>表</b> 各 絞表ラエキ                                          |                                                                                                    | たり込み   おり込み   おのかまた   たっつり   たっつり   たっつり    たっつり    たっつり    たっつり    たっつり    たっつり    たっつり    たっつり    たっつり    たっつり   たっつり    たっつり    たっつり | エラーのみま                                                                                                    | (0)/13<br>(0)/13<br>(0)/13 | ((特)<br>((特)<br>((特)<br>((中)<br>((中)<br>((中)<br>((中)<br>((中)                                                                                                    | wtx ↓ 1<br>2<br>2<br>2<br>2<br>2<br>2<br>2<br>2<br>2<br>2<br>2<br>2<br>2                                                                                                    | <ul> <li></li></ul>                                                                                                    | <ul> <li>・チェック演び</li> <li>・チェック演び</li> <li>・・・・・・・・・・・・・・・・・・・・・・・・・・・・・・・・・・・・</li></ul>                                                                                                    | *****<br>***<br>をかて<br>を状態の<br>た項目の                                                                                                    | <ul> <li>ご</li> <li>ご</li> <li>ご</li> <li>さ</li> <li>さ</li> <li>う</li> <li>う</li></ul>                                                                                                    | 1<br>3<br>す。<br>を表示し                                |
| <ul> <li>         ・・・・・・・・・・・・・・・・・・・・・・・・・・・・・</li></ul> |                                                                                                    |                                                                                                    | エラーのみま<br>のまそ月日 (2) 4日<br>2004/09/13<br>2004/09/13<br>2004/09/14<br>2004/09/14<br>2004/0                                                                                                    |                                                                                                    | ((特)<br>((特)<br>((特)<br>((中)<br>((中)<br>((中)<br>((中)<br>((中)                                                                                                    | www.www.www.www.www.www.www.www.www.ww                                                                                                    | <ul> <li></li></ul>                                                                                                    | ・チェック減0<br>やまましるでは<br>第7で戦制におりの<br>20日でもまた<br>20日でもまた<br>20日でもまた<br>20日でもまた<br>30日でもまた<br>30日のでもまた<br>30日でもまた<br>30日でも<br>30日でもまた<br>30日でもまた<br>30日でもまた<br>30日でもまた<br>30日でもまた<br>30日でもまた<br>30日でもまた<br>30日でもまた<br>30日でもまた<br>30日でもまた<br>30日でもまた<br>30日でもまた<br>30日でもまた<br>30日でもまた<br>30日でもまた<br>30日でも<br>30日でもまた<br>30日でもまた<br>30日で<br>30日で<br>30日で<br>30日で<br>30日で<br>30日で<br>30日で<br>30日で<br>30日で<br>30日で<br>30日で                                                                                                    | *****<br>*******************************                                                                                                    | <ul> <li>ご</li> <li>ご</li></ul>                                                                                                    | <ol> <li>す。</li> <li>あるします</li> <li>列を含む</li> </ol> |
| <ul> <li></li></ul>                                       |                                                                                                    |                                                                                                    | エラーのみま<br>のまそ月日 (2)<br>2024/08/13<br>2024/08/13<br>2024/08/15<br>2024/08/15<br>2024/08/15<br>2024/08/15<br>2024/08/15<br>2024/08/1                                                                                                    |                                                                                                    | ((特)<br>((特)<br>((中)<br>((中)<br>((中)<br>((中)<br>((中)<br>((中)                                                                                                    | www.www.www.www.www.www.www.www.www.ww                                                                                                    | <ul> <li></li></ul>                                                                                                    | ・チェック減0<br>やまましるでは<br>第7で数に5470<br>2011で数本(5470<br>2011で数本(5470<br>2011で数本(5470<br>2011で数本(5470<br>3010で<br>3010で<br>3010<br>3010 | <sup>すら戦の<br/>一部を入力<br/>28<br/>28<br/>28<br/>28<br/>28<br/>28<br/>28<br/>28<br/>28<br/>28<br/>28<br/>28<br/>28<br/></sup>                                                                                                    |                                                                                                    | <ol> <li>す。</li> <li>を表します</li> <li>列を含む</li> </ol> |

3 各種便利機能

### 3-8大量発信(1~最大200通)

4 保存した電報の一括編集 2/4

#### 変更したい項目の入力内容を編集します。

| お客様氏名: 様           | 連絡先電話番号: 請求先電話番                                    | 号: 編集する項目を開き編集します。<br>「聞く」をクリックすると 該当の |
|--------------------|----------------------------------------------------|----------------------------------------|
| 大量発信(一括編           | 集)                                                 | 入力項目が開きます。     ※入力項目を非表示させる場合は、        |
| 内容入力               |                                                    | じる」をクリックしてください。                        |
| 編集したい項目のみ、項目:      | 名にチェックをし内容入力してください。                                |                                        |
| 吉達留ち: [2201240173: | agi, (220124017340)                                |                                        |
| お届け日               |                                                    | 開じる 🝚                                  |
|                    | 選択してください >                                         |                                        |
| O PROBER LOOK NT   | ○ 午前 ○ 午後 ● 指定なし                                   | 人力内容を変更すると該当項目の                        |
|                    | ※本日のお届けをご希望の場合は、午前・午後の推定はできまけ                      | せんので、予めてが入ります。                         |
|                    | ※本日から1ヵ月以内でご指定できます。<br>※本日お届けしたい場合は14時までにお甲込みください。 | ※チェックボックスにチェックが                        |
|                    | ※元日・成人の日・母の日等、午前・午後のご指定ができない場                      | 含めまかで、人っていないと保存されません。                  |
|                    |                                                    | てください。                                 |
| お届け先               |                                                    | HUN 🐨                                  |
| メッセージの種類           |                                                    | 開く 🕂                                   |
| メッセージ・差出人          |                                                    | 開< 🕀                                   |
| 送り状                |                                                    | 岡< 🕂                                   |
| <b>浩</b> 式         |                                                    | 岡< 🕂                                   |
| お届け台紙              |                                                    | 開< 🕂                                   |
| +====              |                                                    | 間< 🕀                                   |

編集が完了しました。 管理部分 200924013944

201019013945

201105013947

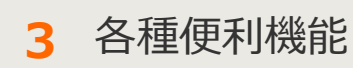

### 3-8大量発信(1~最大200通)

「一覧へ戻る」をクリックして編集した内容

が反映されているか、確認します。

4 保存した電報の一括編集 3/4

#### 入力した変更内容と編集対象項目を確認します。

**チェック結果** 保存済

保存済

保存消

一覧に戻る

|                                                             | ]                    |
|-------------------------------------------------------------|----------------------|
| 4メニューへ限る ログアクト                                              |                      |
| お客種氏名: 連結先電話番号: 師求先電話番号:                                    |                      |
| 大量発信(一括編集)                                                  |                      |
| 夏更均容                                                        |                      |
| ■片冊 11月14日(土)                                               |                      |
| 午後                                                          | チェック結果が「保存可能」となっているこ |
| 1966年9月17~9月18日7月17日で18月1日で18月2日で18月3日<br>管理番号 - チェック編集     | とを確認します。             |
| 200924012044 保存可能<br>201018012845 保存可能                      | 「保存不可」の場合はエラーの内容を確認し |
| 201019013860 保存可能                                           | 再度内容編集を行います。⇒P80参照   |
|                                                             |                      |
| <ul><li>&lt; 一覧に戻る</li><li>&lt; 前に戻る</li><li>(保存)</li></ul> |                      |
|                                                             |                      |
|                                                             |                      |
|                                                             |                      |
|                                                             |                      |
|                                                             |                      |
|                                                             |                      |
|                                                             | ]                    |
|                                                             |                      |
|                                                             |                      |
|                                                             |                      |
| 大量発信(一括編集)                                                  |                      |
| 編集完了                                                        |                      |

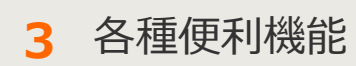

3-8大量発信(1~最大200通)

4 保存した電報の一括編集 4/4

一括編集保存が不可となった場合はエラーの内容を確認し再度編集します。

| メニューへ戻る 📃                                      | コグアウト           |          |                                                                                           |          |
|------------------------------------------------|-----------------|----------|-------------------------------------------------------------------------------------------|----------|
| お客様氏名:                                         | 連絡先電話番号:        | 請求先電話番号; |                                                                                           |          |
| 大量発信(一括編)                                      | 粻)              |          |                                                                                           |          |
| 変更内容                                           |                 |          |                                                                                           |          |
| ■台紙                                            | うるし 鶴           |          |                                                                                           |          |
| ■送り状記載(無料)                                     | 記載する            |          |                                                                                           |          |
| ■送り状                                           | 制電報商事<br>電報一太郎  |          |                                                                                           |          |
| 存不可」データはエラー詳細<br>理 <del>論号</del><br>0924013944 | 地ご確認べださい。       | チェック結果   | エラー詳細                                                                                     | 1        |
| 01019013945                                    |                 | 保存不可     |                                                                                           |          |
|                                                | ◆ 一覧に戻る ◆       | 前に戻る     | 保存                                                                                        |          |
| 前に戻る」をクリ<br>編集しなおしてく                           | ックし編集画面<br>ださい。 |          | 「エラー詳細」をクリックす<br>「エラー詳細」画面がポップ<br>表示されます。                                                 | ると<br>アッ |
|                                                |                 |          | エラー詳細                                                                                     |          |
|                                                |                 |          | D-MAIL NTT                                                                                | 東日本 🕐    |
|                                                |                 |          | 大量発信(一括編集)                                                                                |          |
|                                                |                 |          | エクー非確<br>以下のデータは表示される理由により保存できません。                                                        |          |
|                                                |                 |          | 会社委告づ         学生の交話器           2000024015944         保存平可           通り状会社名に使用できない文字があります。 |          |
|                                                |                 |          | 201019013945 梯祥不可                                                                         |          |
|                                                |                 |          | 送り状会社名に使用できない文字があります。<br>2011/05013947 保存不可                                               |          |

3 各種便利機能

### 3-8大量発信(1~最大200通)

5 保存・受付した電報の複写 1/3

保存された電報の内容を1通ずつ複写することができます。

| お客様氏名: 様                                                                                                    | 进码先電話番号: 請求无電話書                                                                                                    | ₽ ¥):                                                                            |                                                                  |               |          |        |                    |         |
|----------------------------------------------------------------------------------------------------|----------------------------------------------------------------------------------------------------|----------------------------------------------------------------------------------|------------------------------------------------------------------|---------------|----------|--------|--------------------|---------|
| 大量発信一覧                                                                                                    |                                                                                                    |                                                                                  |                                                                  |               |          |        |                    |         |
| 大量発信は受付可能です。<br>1023年5月15日よりCSVファイルの<br>1023年5月16日までの旧CSVファ<br>15第4476します。<br>188Vファイルダウンロードは <u>こちら</u>                                                                                                    | ンフォーマットが安美となっております。<br>イルの保存満みのファイルをアップロードするとエラーにス                                                                                                    | なりますので、新ししでSVファイル                                                                | ルをダウンロードしこ 利用いただき                                                | 91725         |          |        |                    |         |
| 新規電報作成                                                                                                    | CSVダウンロード     Tやリストクラ<br>エア・<br>コア・<br>コア・<br>コア・<br>コア・<br>コア・<br>コア・<br>コア・<br>コ                                                                                                    | ウち、チェックを入れた電解の情報<br>で同時に認思してダウンロードできます<br>同時などはならな言語時に又学行しよ<br>ード化、該当の文字が含まれる電解を | 様をCSVファイル形式でダウンロー<br>(す。<br>ますのでご注意が2そい。<br>を選択し、7歳年3から面面上では立してく | -FL<br>NGCB   |          |        |                    |         |
| 下のリストから編集したい電子<br>いずれかのポタンをクリックし                                                                                                    | 彩にチェックを入れ.<br>てください。<br>複写                                                                                                    | -                                                                                | 削除                                                               |               |          |        |                    |         |
| 108件の電報が保存されてい                                                                                                    | 17                                                                                                    |                                                                                  |                                                                  |               |          |        |                    |         |
| 表示切替 ミチェックホン・てい                                                                                                    | 電解は第に表示されます。                                                                                                    |                                                                                  |                                                                  |               |          |        |                    |         |
| ◆ 全表示 →                                                                                                    | エラーのみ表示 ・ 保存済のみ表示                                                                                                    | <ul> <li>・ 受付消のみ表示</li> <li>・ ラ</li> </ul>                                       | チェック清のみ表示                                                        |               |          |        |                    |         |
| ■ UE 0 2711301830 0 f                                                                                                    | NA年月日 ↓ N28日 ↓                                                                                                    | #出人名特(-10 \$                                                                     | \$ 330<br>000 000                                                | 1718<br>(TTR) | 保存済みの    | の一覧かられ | 復写したい              | 頃日の詳細   |
| <ul> <li>(1) 所存済 221129018708</li> </ul>                                                                                                    | 2022/11/29 12/04 THE READ                                                                                                    | 10000 M                                                                          | あしまう 戦(プリザーブドフラワー付                                               |               | 「確認」     |        | & <u>−</u> 50/2015 |         |
|                                                                                                    |                                                                                                    | 3)                                                                               | 50                                                               |               | 単臣市心 」 「 | とうりょうい | $O = \delta_0$     |         |
|                                                                                                    |                                                                                                    |                                                                                  |                                                                  |               |          |        |                    |         |
| メニューへ戻る<br>の茶町送名: 町                                                                                                    | 70ト<br>送助長電話番号: 詳末売電話番号                                                                                                    | •                                                                                |                                                                  |               |          |        |                    |         |
| <ul> <li>イメニューへ戻る</li> <li>ログ/<br/>あ写明氏名: 印</li> <li>大量発信</li> </ul>                                                                                                    | 701-<br>266528691: BX7528691                                                                                                    |                                                                                  |                                                                  |               |          |        |                    |         |
| (メニューへ戻る ログ<br>カ市町氏名: 印<br>大量発信<br>13日来?                                                                                                    | 706<br>建築家電話書9: 详示完电話番号                                                                                                    | ÷                                                                                |                                                                  |               |          |        |                    |         |
| <ul> <li>メニューへ戻る 口グ</li> <li>カ吉市氏名: 年</li> <li>大量発信</li> <li>詳細確認</li> <li>評論報応(た)に150018306)</li> <li>評論の2016</li> </ul>                                                                                                    | 706<br>进行文章战争9: 详示大章战争9                                                                                                    |                                                                                  |                                                                  |               |          |        |                    |         |
| <ul> <li>*メニューへ戻る</li> <li>カボガ歩名: ボ</li> <li>大量発信</li> <li>詳細確認</li> <li>詳細確認</li> <li>詳細確認</li> <li>(長): (201129018706)</li> <li>(長): (長の浜</li> </ul>                                                                                                    | <b>アント</b><br>連絡売電話登号: は求売電話登号                                                                                                    |                                                                                  |                                                                  |               |          |        |                    |         |
|                                                                                                    | アント 建築大電話参明: 建本大電話参明 お花い                                                                                                    |                                                                                  |                                                                  |               |          |        |                    |         |
| <ul> <li>(メニューへ戻る) ログ</li> <li>カギ町氏名: (F)</li> <li>大量発信</li> <li>(大量発信</li> <li>(大量名)</li> <li>(大量名)</li> <li>(大量名)&lt;</li></ul>                                                                                                    | 771)<br>連絡支電磁等分: 球水支電磁等分<br>あ取い<br>東京都 自要臣 秋陽第<br>9、たびにいる人の構成等から形成<br>第一<br>ないたいになられてきるないできた。<br>たどをできない。<br>りたいでは、このであったのであります。<br>ないです。<br>よくから取り使きます。<br>より、ます。                                                                                                    | あるいっまでも忘れない<br>さ、相手のことを知べ<br>という意、本自にあめて                                         |                                                                  |               |          |        |                    |         |
|                                                                                                    | アント<br>連結完全計参引: は安売電話参引<br>単結完全計参引: は安売電話参引<br>わ祝い<br>配名: 日期第<br>ヘ, とないにいる人の機能を知つの支援<br>にいてがら入の機能を知つの支援<br>にいてがら人の機能を知っの支援<br>と、ご該解約のたとでになってい<br>のの自己のでした。<br>のの自己のでした。<br>のの目<br>ののでのでした。<br>のの目<br>ののでした。<br>のの目<br>ののでのでした。<br>ののでのでした。<br>ののでのでした。<br>ののでのでした。<br>ののでのでした。<br>ののでのでした。<br>ののでのでした。<br>ののでのでした。<br>ののでのでした。<br>ののでのでした。<br>ののでのでした。<br>ののでのでした。<br>ののでのでした。<br>ののでのでのでした。<br>ののでのでした。<br>ののでのでした。<br>ののでのでした。<br>ののでのでした。<br>ののでのでした。<br>ののでのでのでのでのでした。<br>ののでのでのでのでのでのでのでのでのでのでのでのでのでのでのでのでのでのでの                                                                                                    |                                                                                  |                                                                  |               |          |        |                    |         |
|                                                                                                    | アプト<br>24時代電話番号: 送京売電話番号<br>お祝い<br>東京 自営者: 11月1日<br>4月1日日日日<br>4月1日日日日日<br>5月1日日日日日日日<br>5月1日日日日日日日日日日日日日日日日日日日日日日日日日日日日日日日日日日日日                                                                                                    |                                                                                  |                                                                  |               |          |        |                    |         |
| <ul> <li>(メニューへ戻る) Cグ</li> <li>カ市好たる: 6</li> <li>大量発信</li> <li>(大量発信</li> <li>(大量発信<td>701-<br/>285天電話等): 注京完電話を<br/>かだい<br/>あたるにはいったる人の構成を知っる共成<br/>かったいにいろんの構成を知っる共成<br/>かったいにいろんの構成を知っる共成<br/>かったいにいろんの構成を知っる共成<br/>かったいにいろんの構成を知っる共成<br/>かったいにいろんの構成を知った。<br/>かったいにいろんの構成を知った。<br/>ないたいろんの構成を知った。<br/>のでのたいです。<br/>いのたいのでのでのでいた。<br/>いのでのでのでいた。<br/>のでれたないたのである<br/>のでれたないたいである。<br/>のでれたないたいであった。<br/>のでのでのでいた。<br/>のでれたないたいであった。<br/>のでれたないたいであった。<br/>のでれたないたいであった。<br/>のでのでのでいた。<br/>のでれたないたいであった。<br/>のでのでのでいた。<br/>のでれたないたいであった。<br/>のでのでのでいた。<br/>のでれたないたいであった。<br/>のでれたないたいであった。<br/>のでのでのでいた。<br/>のでのでのでいた。<br/>のでのでのでいた。<br/>のでれたないたいであった。<br/>のでのでのでいた。<br/>のでのでのでいた。<br/>のでれたないたいであった。<br/>のでのでのでいた。<br/>のでのでのでのでのでいた。<br/>のでのでのでのでいた。<br/>のでのでのでのでいた。<br/>のでのでのでのでいた。<br/>のでのでのでのでいた。<br/>のでのでのでのでいた。<br/>のでのでのでのでいた。<br/>のでのでのでいた。<br/>のでのでのでのでいた。<br/>のでのでのでいた。<br/>のでのでのでのでいた。<br/>のでのでいた。<br/>のでのでのでのでいた。<br/>のでのでのでのでいた。<br/>のでのでのでいた。<br/>のでのでのでのでいた。<br/>のでのでのでのでいた。<br/>のでのでのでのでいた。<br/>のでのでのでのでいた。<br/>のでのでのでいた。<br/>のでのでのでのでいた。<br/>のでのでのでのでいた。<br/>のでのでのでのでいた。<br/>のでのでのでのでいた。<br/>のでのでのでのでのでいた。<br/>のでのでのでのでのでのでのでのでのでのでいた。<br/>のでのでのでのでのでのでのでのでのでのでのでいた。<br/>のでのでのでのでのでのでのでのでのでのでのでのでのでのでのでのでのでのでので</td><td></td><td></td><td></td><td></td><td></td><td></td><td></td></li></ul>                                                                                                    | 701-<br>285天電話等): 注京完電話を<br>かだい<br>あたるにはいったる人の構成を知っる共成<br>かったいにいろんの構成を知っる共成<br>かったいにいろんの構成を知っる共成<br>かったいにいろんの構成を知っる共成<br>かったいにいろんの構成を知っる共成<br>かったいにいろんの構成を知った。<br>かったいにいろんの構成を知った。<br>ないたいろんの構成を知った。<br>のでのたいです。<br>いのたいのでのでのでいた。<br>いのでのでのでいた。<br>のでれたないたのである<br>のでれたないたいである。<br>のでれたないたいであった。<br>のでのでのでいた。<br>のでれたないたいであった。<br>のでれたないたいであった。<br>のでれたないたいであった。<br>のでのでのでいた。<br>のでれたないたいであった。<br>のでのでのでいた。<br>のでれたないたいであった。<br>のでのでのでいた。<br>のでれたないたいであった。<br>のでれたないたいであった。<br>のでのでのでいた。<br>のでのでのでいた。<br>のでのでのでいた。<br>のでれたないたいであった。<br>のでのでのでいた。<br>のでのでのでいた。<br>のでれたないたいであった。<br>のでのでのでいた。<br>のでのでのでのでのでいた。<br>のでのでのでのでいた。<br>のでのでのでのでいた。<br>のでのでのでのでいた。<br>のでのでのでのでいた。<br>のでのでのでのでいた。<br>のでのでのでのでいた。<br>のでのでのでいた。<br>のでのでのでのでいた。<br>のでのでのでいた。<br>のでのでのでのでいた。<br>のでのでいた。<br>のでのでのでのでいた。<br>のでのでのでのでいた。<br>のでのでのでいた。<br>のでのでのでのでいた。<br>のでのでのでのでいた。<br>のでのでのでのでいた。<br>のでのでのでのでいた。<br>のでのでのでいた。<br>のでのでのでのでいた。<br>のでのでのでのでいた。<br>のでのでのでのでいた。<br>のでのでのでのでいた。<br>のでのでのでのでのでいた。<br>のでのでのでのでのでのでのでのでのでのでいた。<br>のでのでのでのでのでのでのでのでのでのでのでいた。<br>のでのでのでのでのでのでのでのでのでのでのでのでのでのでのでのでのでのでので                                                                                                    |                                                                                  |                                                                  |               |          |        |                    |         |
| <ul> <li>(メニューへ戻る) Cグ</li> <li>カホダがたる: 6</li> <li>大量発信</li> <li>(大量発信</li> <li>(大量発信<!--</td--><td>7016<br/>連続支援部分: 注水支援部分<br/>が構成:<br/>加税・<br/>取税・<br/>取税・<br/>取税 相関区 相関「<br/>のたびにいる人が構成を知る時間、<br/>かたびにいる人が展示が、<br/>のためのののでいた、<br/>ののになる人が展示が、<br/>のののののでは、<br/>ののになる人が展示が、<br/>ののになる人が見たいである。<br/>のののののでいた、<br/>ののになる人が見たいである。<br/>のののののでいた、<br/>ののになる人が見たいである。<br/>ののでののでいた、<br/>のののののでいた、<br/>ののになる人が見たいのである。<br/>ののでののでいた、<br/>ののでののでいた、<br/>ののでののでいた、<br/>ののでののでいた、<br/>ののでののでいた、<br/>ののでののでいた、<br/>ののでののでいた、<br/>ののでののでいた、<br/>ののでののでいた、<br/>ののでののでいた、<br/>ののでののでいた、<br/>ののでののでいた、<br/>ののでののでいた、<br/>ののでののでいた、<br/>ののでののでいた、<br/>ののでののでいた、<br/>ののでいた。<br/>ののでののでいた、<br/>ののでののでいた、<br/>ののでののでいた、<br/>ののでののでいた、<br/>ののでいた。<br/>ののでののでいた、<br/>ののでののでいた、<br/>ののでのののでいた、<br/>ののでいた。<br/>ののでいた。<br/>ののでののでいた、<br/>ののでいた。<br/>ののでいた。<br/>のでいた。<br/>ののでいた。<br/>ののでいた。<br/>のでいた。<br/>のでいた。</td><td></td><td></td><td></td><td></td><td></td><td></td><td></td></li></ul> | 7016<br>連続支援部分: 注水支援部分<br>が構成:<br>加税・<br>取税・<br>取税・<br>取税 相関区 相関「<br>のたびにいる人が構成を知る時間、<br>かたびにいる人が展示が、<br>のためのののでいた、<br>ののになる人が展示が、<br>のののののでは、<br>ののになる人が展示が、<br>ののになる人が見たいである。<br>のののののでいた、<br>ののになる人が見たいである。<br>のののののでいた、<br>ののになる人が見たいである。<br>ののでののでいた、<br>のののののでいた、<br>ののになる人が見たいのである。<br>ののでののでいた、<br>ののでののでいた、<br>ののでののでいた、<br>ののでののでいた、<br>ののでののでいた、<br>ののでののでいた、<br>ののでののでいた、<br>ののでののでいた、<br>ののでののでいた、<br>ののでののでいた、<br>ののでののでいた、<br>ののでののでいた、<br>ののでののでいた、<br>ののでののでいた、<br>ののでののでいた、<br>ののでののでいた、<br>ののでいた。<br>ののでののでいた、<br>ののでののでいた、<br>ののでののでいた、<br>ののでののでいた、<br>ののでいた。<br>ののでののでいた、<br>ののでののでいた、<br>ののでのののでいた、<br>ののでいた。<br>ののでいた。<br>ののでののでいた、<br>ののでいた。<br>ののでいた。<br>のでいた。<br>ののでいた。<br>ののでいた。<br>のでいた。<br>のでいた。 |                                                                                  |                                                                  |               |          |        |                    |         |
| <ul> <li>(メニューへ戻る) 027</li> <li>カ京好氏名: 日</li> <li>大型発信</li> <li>(メ型発信</li> <li>(メ型発信</li> <li>(メ型発信</li> <li>(メ型発信</li> <li>(メロションの)</li> <li>(メロションの)</li></ul>                                                                                                    | 701-<br>185次電話等9:  また完全話を9<br>かだい<br>あたない<br>たたそを立めて<br>かたいにいろんの構成をからの気気が<br>いったいらったしたであるかな<br>かったいにいろんであるからからい、<br>たいていろんの構成をからの気気が<br>かったいにいろんであるからからい、<br>たいていろんの構成をからの気が<br>かったいいったしたであるかな<br>かったいいったしたであるかな<br>のであたるいのである。<br>のであるいのでのでのでいたい。<br>のであるためのであるか。<br>のであるためのであるか。<br>でのでののでのでいたい。<br>のであるためのであるか。<br>でのでののでのでいたい。<br>のであるためのであるか。<br>でのでののでのでいたい。<br>のであるためのであるか。<br>でのであるためのであるか。<br>でのでののでのでいたい。<br>でのでののでいたい。<br>でのであるためのであるためのである。<br>でのであるためのであるか。<br>でのでのでのでいたい。<br>でのでのでのでいたい。<br>でのでのでのでいたい。<br>でのでのでのでいたい。<br>でのでのでのでいたい。<br>でのでのでのでいたい。<br>でのでのでいたい。<br>でのでのでのでいたい。<br>でのでのでのでいたい。<br>でのでのでのでいたい。<br>でのでのでのでいたい。<br>でのでのでのでいたい。<br>でのでのでいたい。<br>でのでのでいたい。<br>でのでいたい。<br>でのでのでのでいたい。<br>でのでいたい。<br>でのでのでいたい。<br>でのでいたい。<br>でのでいたい。<br>でのでいたい。<br>でのでいたい。<br>でのでいたい。<br>でのでいたい。<br>でのでいたい。<br>でのでいたいたい。<br>でのでいたい。<br>でのでいたい。<br>でのでいたい。<br>でのでいたい。<br>でのでいたい。<br>でのでいたいでのでいたい。<br>でのでいたいでのでいたい。<br>でのでいたい。<br>でのでいたいでのでいたい。<br>でのでいたいでいたい。<br>でのでいたいでのでいたいでのでいたい。<br>でのでいたいでのでいたい。<br>でのでいたいでのでいたいでのでいたい。<br>でのでいたいでのでいたい。<br>でのでいたいでのでいたいでのでいたいでのでいたい。<br>でのでいたいでのでいたいでのでいたいでのでいたいでいたいでいたいでいたいでいたい                                                                                                    | ・                                                                                |                                                                  |               | 詳細両市九    |        | 左/11、1./           | 71. = + |

3 各種便利機能

### 3-8大量発信(1~最大200通)

5 保存・受付した電報の複写 2/3

#### 入力項目に変更を加える場合は変更内容を入力します。

| ・メニューへ戻る                             | <u>0979</u> 5                                                                                                    |                                           |
|--------------------------------------|----------------------------------------------------------------------------------------------------|-------------------------------------------|
| お客様氏名:                               | 連結先電話書号: (許求光電話書号:                                                                                                    |                                           |
| 大量発信(1通名                             | (度写)                                                                                                    |                                           |
| 管理番号:[160531000                      |                                                                                                    |                                           |
| ▶ テンプレートを                            | 利用する 登録したテンプレートを呼び出すことで入力の手間を寄けます。                                                                                                    | お届け日をプルダウン、またはカレンダーか                      |
| お届け日                                 |                                                                                                    | ら選択します。                                   |
| 555 お届け日<br>◎ <mark>MMBICS.IT</mark> | 【開税」でなた表い▼】<br>● 午創 ● 午創 ● 作道でん<br>※年初の必要がたて、場合の集ます。<br>※年初から、用いいてく業できます。<br>※年初から、用いいてく業できます。<br>※年初の見てい、明白され時間でについた時点がだだか。<br>※日日にはない時間のでの情報の時間に発明の人にあっ。<br>※日日にはない時間のでの情報の時間に発明の人にあっ。<br>※日日にはない時間のでの情報の時間に発明の人になった。<br>※日日にはない時間ので、年前・中国のご面室ができたか、明白とありますのでしてごうないだか。) | ※当日以外の配達日をご指定の場合、「午前」か「午後」のお届け時間帯を指定できます。 |
| お届け先                                 | <ul> <li>         ・         ・         日経済みのお届け先を求用する         ・         ・         ・</li></ul>                                                                                                    |                                           |
| ◎は附端の入力につい                           | 【 (6)0123-603)の発金→130807<br>【順道院開査文 】●自治ガイダンス】<br>●正義電ガイダンス】                                                                                                    |                                           |
|                                      | 100(すより)<br>100(すより)<br>08000500月1-2-0                                                                                                    |                                           |
| 式斎場名                                 | (65文字まで)<br>(65文字まで)<br>(9500/87)ル                                                                                                    |                                           |
| 電話番号                                 | 1000日11月1日で大阪ジント NTJ ホ ビハノ ビビホター                                                                                                    |                                           |
|                                      | $\sim$                                                                                                    | すでに登録されている内容が人力フォームに                      |
| 電報の印刷書式をお選                           | Ukreeve                                                                                                    | 表示されます。                                   |
| 定書 ம                                 | ○ ★おすすめ★ 縦巻き(毛筆体) ○ 横巻き(明明体)                                                                                                    |                                           |
|                                      |                                                                                                    |                                           |
|                                      | ・ レイアクト表示 わ います。 お思すする者物で的パイプクトが表示されます。 ので、細胞やお肌、します。 その言語がない、 細分リーティングのEPFのエルシーングSETする他のイメーンがしイアクト表示と異な リエオ、根へはこととをご確認くたれ、                                                                                                    |                                           |
| オブション                                |                                                                                                    |                                           |
| 配達通知                                 | ● 配面通知を利用する(特計) ○ 回面通知を利用しない<br>お助けては45500とすちサービスです。(トールでの通知サービスは5+5℃は度せん。)<br>キリービスは(あっとの時代知知知道なすす。<br>ドル局力力通知におめらせてかサービスでおこまでも。                                                                                                    | J                                         |
|                                      |                                                                                                    | 「次へ進む」をクリックします。                           |

3 各種便利機能

## 3-8大量発信(1~最大200通)

5 保存・受付した電報の複写 3/3

#### 入力したお申込み内容を確認します。

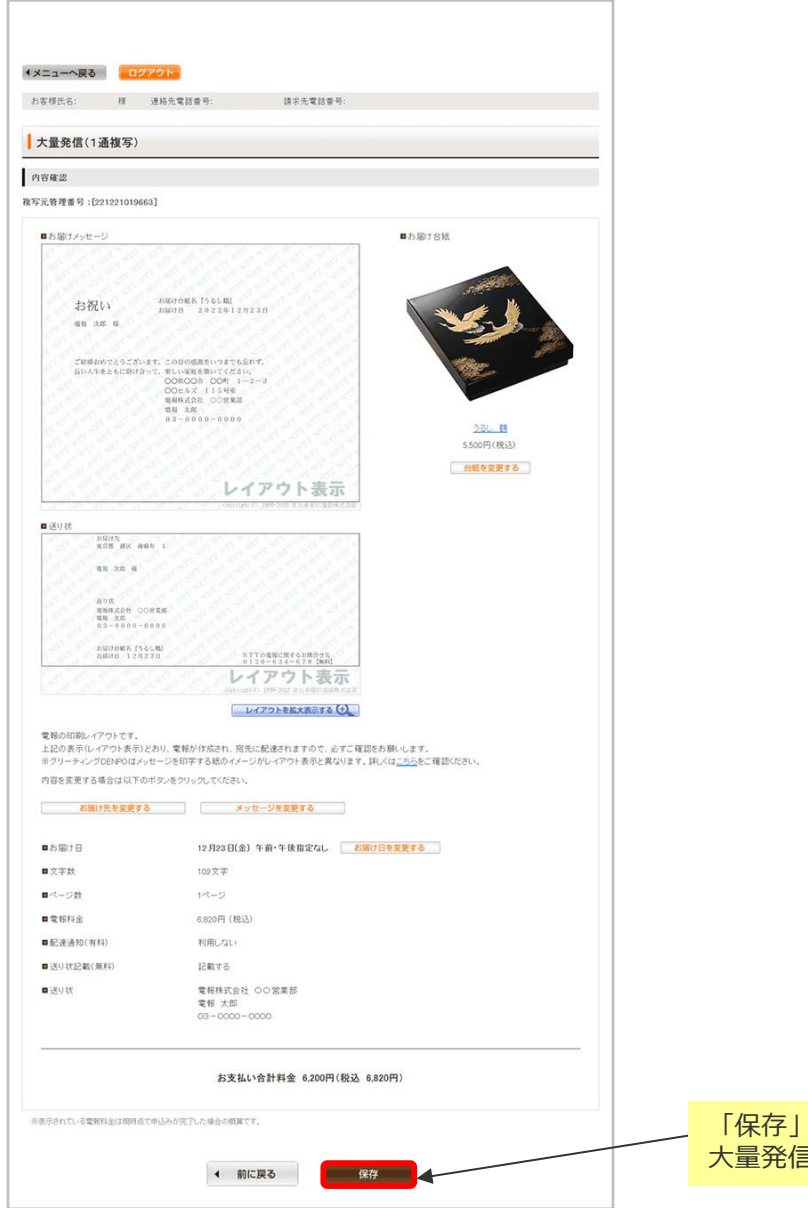

「保存」をクリックします。 大量発信一覧に保存されます。

## ONTT 東日本

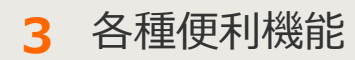

### 3-8大量発信(1~最大200通)

6 保存・受付した電報の一括複写 1/3

保存もしくは受付された電報を複数選択し、一括複写することができます。

| 1                                                                                                    | (メニューへ戻る                                                                                                    | ログアウト                                                                                                    |                                                                                                    |                                                                                                    |                                                                                                    |                                                                 |
|----------------------------------------------------------------------------------------------------|----------------------------------------------------------------------------------------------------|----------------------------------------------------------------------------------------------------|----------------------------------------------------------------------------------------------------|----------------------------------------------------------------------------------------------------|----------------------------------------------------------------------------------------------------|-----------------------------------------------------------------|
|                                                                                                    | お客様氏名:                                                                                                    | 速站先電話番号:                                                                                                    | 請求先電話錄号:                                                                                                    |                                                                                                    |                                                                                                    |                                                                 |
|                                                                                                    | 大量発信一覧                                                                                                    |                                                                                                    |                                                                                                    |                                                                                                    |                                                                                                    |                                                                 |
|                                                                                                    | 大量発信は受付可能です。<br>2023年1月11日よりCSVファ・<br>2023年1月10日までのIBCSN<br>お聴いたします。<br>CSVファイルダウンロードは。                                                                                                    | イルのフォーマットが変更となっており、<br>Vファイルや保存済みのファイルをアッ<br><u>こちら</u>                                                                                                    | ます。<br>ブロードするとエラー1ごよりますの                                                                                                    | で、新しいのSVファ                                                                                                    | イルをダウンロードしご利用い                                                                                                    | しだきますよう                                                         |
|                                                                                                    | 始期曾報作成                                                                                                    | 🖸 CSVアップロー                                                                                                    | ド CSVファイルの情報を読                                                                                                    | 8み込み、大量発信                                                                                                    | 一覧リストに反映します。                                                                                                    |                                                                 |
|                                                                                                    | #/TXCHE FOTFIC                                                                                                    | CSVダウンロー                                                                                                    | 下のリストのうち、チェッ<br>します。                                                                                                    | クを入れた電報の行                                                                                                    |                                                                                                    | 国を選択後、                                                          |
|                                                                                                    |                                                                                                    |                                                                                                    | ※最大200時まで同時に選び<br>環境信仰文平(現)などは<br>(352方法)                                                                                                    | 80、て5172-0-<br>CSV定体的に3                                                                                                    | 「複写」をクリ                                                                                                    | ノックします。                                                         |
| る項                                                                                                    | 目のチエック7<br>す。                                                                                                    | ホックス                                                                                                    | CSVアップロード住、該当<br>しい                                                                                                    | (0文平)/含文                                                                                                    |                                                                                                    |                                                                 |
| 上の                                                                                                    | ン。<br>チェックボック                                                                                                    | クスに                                                                                                    | 2015                                                                                                    | 559                                                                                                    | auto                                                                                                    |                                                                 |
| クを                                                                                                    | 入れると、画詞                                                                                                    | 面に表示                                                                                                    |                                                                                                    |                                                                                                    | raange                                                                                                    |                                                                 |
| 10:                                                                                                    | 主しの項目が                                                                                                    |                                                                                                    |                                                                                                    |                                                                                                    |                                                                                                    |                                                                 |
| 1                                                                                                    | 表示切替 ミチェックの入                                                                                                    | っている電相は別に表示されます。                                                                                                    |                                                                                                    |                                                                                                    |                                                                                                    |                                                                 |
|                                                                                                    | <ul> <li>全表示</li> </ul>                                                                                                    | ・ エラーのみ表示 ・ (                                                                                                    | 案存済のみ表示 ・ 受付部                                                                                                    | 斉のみ表示                                                                                                    | ・チェック済のみ表示                                                                                                    |                                                                 |
|                                                                                                    | Qキーワードで認い込み                                                                                                    |                                                                                                    | ** <b>2</b> 2***                                                                                                    | (のコン ・受取人名)                                                                                                    | ○亜出人名で秋奈する場合<br>■1000年14月の一部を入わり                                                                                                    |                                                                 |
|                                                                                                    | ※画面表示中の項目(管理書<br>段)込みできます。                                                                                                    | #号/作校年月日/配進日/党取人名/差出人                                                                                                    | 治等/台紙名)で                                                                                                    | -82/#B42<br>→M FM                                                                                                    | 6) CRANISENの一部とハバロ<br>(日付で検索する場合<br>)の」で検索【数字と区切り文字を入)                                                                                                    | 53                                                              |
| 1                                                                                                    |                                                                                                    |                                                                                                    |                                                                                                    |                                                                                                    |                                                                                                    |                                                                 |
|                                                                                                    | ■ 状態 ↓ 管理番号                                                                                                    | ♦ 8464788 ♦ 86348 ♦                                                                                                    | 受收人名 🗘 🦻                                                                                                    | 起人名等(一部)                                                                                                    | ♀ 谷桃名 ♀                                                                                                    |                                                                 |
|                                                                                                    | <ul> <li>X協 () 27589     <li>保存演 2404250222     </li> </li></ul>                                                                                                    | Фикиле         Макиле         Макиле         Makuna         Makuna         Makuna         Makuna         Makuna         Makuna         Makuna                                                                                                    | <b>交収人名 💠 🤌</b><br>記録太郎福 (                                                                                                    | &出人名等(一部)<br>(でんぱう じろう)                                                                                                    | 348                                                                                                    |                                                                 |
|                                                                                                    | 試驗         管理場号           (第存演         2404250222           (第存演         2404250222                                                                                                    | 0         013247/10         023210         0         13         1           286         2024/08/13         09/13         1         1         1         1         1         1         1         1         1         1         1         1         1         1         1         1         1         1         1         1         1         1         1         1         1         1         1         1         1         1         1         1         1         1         1         1         1         1         1         1         1         1         1         1         1         1         1         1         1         1         1         1         1         1         1         1         1         1         1         1         1         1         1         1         1         1         1         1         1         1         1         1         1         1         1         1         1         1         1         1         1         1         1         1         1         1         1         1         1         1         1         1         1         1         1 <td< td=""><td>交取人名 章 え<br/>変現大郎様 (<br/>ち島聖: (</td><td>8<b>出人名第(一部)</b><br/>(でんぼう じろう)<br/>(でんぼう じろう)</td><td>2888</td><td>(11)<br/>(11)<br/>(11)</td></td<>                                                                                                    | 交取人名 章 え<br>変現大郎様 (<br>ち島聖: (                                                                                                    | 8 <b>出人名第(一部)</b><br>(でんぼう じろう)<br>(でんぼう じろう)                                                                                                    | 2888                                                                                                    | (11)<br>(11)<br>(11)                                            |
|                                                                                                    |                                                                                                    | Husse/He         Actes           200         20024/08/13         00/13         1           207         20024/08/13         00/13         1           207         20024/08/13         00/13         1                                                                                                    |                                                                                                    | &主人名称(一部)<br>(でんぼう じろう)<br>(でんぼう じろう)                                                                                                    | 2882 -<br>かしア<br>かしア                                                                                                    |                                                                 |
|                                                                                                    |                                                                                                    | Image         Image         Image <th< td=""><td><b>文取人名 () 3</b><br/>取代部種 ()<br/>和名型 ()</td><td>名上人名英(一部)<br/>(でんぽう じろう)<br/>(でんぽう じろう)</td><td></td><td></td></th<>                                                                                                    | <b>文取人名 () 3</b><br>取代部種 ()<br>和名型 ()                                                                                                    | 名上人名英(一部)<br>(でんぽう じろう)<br>(でんぽう じろう)                                                                                                    |                                                                                                    |                                                                 |
| )                                                                                                    | 1000000000000000000000000000000000000                                                                                                    |                                                                                                    |                                                                                                    | 名土人名マ(一部)<br>(でんぼう じろう)<br>(でんぼう じろう)                                                                                                    | 2048 5<br>カルファ<br>カルファ                                                                                                    |                                                                 |
|                                                                                                    |                                                                                                    |                                                                                                    |                                                                                                    | 総人名(中部)<br>(でんぼう じろう)<br>(でんぼう じろう)                                                                                                    | 2448<br>かしア<br>かしア<br>ニーー                                                                                                    |                                                                 |
| 考                                                                                                    | 株野・安田香9           (第7第)           (第7第)           (第7第)           (第7第)           (第7第)           (第73)           (第73)           (11)           (12)           (13)           (13)           (14)           (15)           (15)           (15)           (15)           (15)           (15)           (15)           (15)           (15) <td>◆ #x82#JB ◆ x248 ◆<br/>286 2024/08/13 09/13 1<br/>287 2024/08/13 09/13 a<br/>287 2024/08/13 09/13 a<br/>287 2024/08/13 09/13 a<br/>290 2024/08/13 09/13 a<br/>200 2024/08/13 09/13 a<br/>200 2024/08/13 09/13 a<br/>200 2024/08/13 09/13 a<br/>200 2024/08/13 09/13 a<br/>200 2024/08/13 09/13 a<br/>200 2024/08/13 09/13 a<br/>200 2024/08/13 09/13 a<br/>200 2024/08/13 09/13 a<br/>200 2024/08/13 09/13 a<br/>200 2024/08/13 09/13 a<br/>200 2024/08/13 09/13 a<br/>200 2024/08/13 09/13 09/13 a<br/>200 2024/08/13 09/13 09/13 a<br/>200 2024/08/13 09/13 a<br/>200 2024/08/13 09/13 09/13 a<br/>200 2024/08/13 09/13 09/13 a<br/>200 2024/08/13 09/13 09/13 a<br/>200 2024/08/13 09/13 09/13 a<br/>200 2024/08/13 09/13 09/13 a<br/>200 2024/08/13 09/13 09/13 a<br/>200 2024/08/13 09/13 09/13 a</td> <td>200.6 ·         1           Status in         ()           Status in         ()</td> <td>at 人名(一家)<br/>(でんぼう じろう)<br/>(でんぼう じろう)</td> <td>2048<br/>かいア<br/>かいア<br/>コート<br/>ちることがで</td> <td>できます。</td> | ◆ #x82#JB ◆ x248 ◆<br>286 2024/08/13 09/13 1<br>287 2024/08/13 09/13 a<br>287 2024/08/13 09/13 a<br>287 2024/08/13 09/13 a<br>290 2024/08/13 09/13 a<br>200 2024/08/13 09/13 a<br>200 2024/08/13 09/13 a<br>200 2024/08/13 09/13 a<br>200 2024/08/13 09/13 a<br>200 2024/08/13 09/13 a<br>200 2024/08/13 09/13 a<br>200 2024/08/13 09/13 a<br>200 2024/08/13 09/13 a<br>200 2024/08/13 09/13 a<br>200 2024/08/13 09/13 a<br>200 2024/08/13 09/13 a<br>200 2024/08/13 09/13 09/13 a<br>200 2024/08/13 09/13 09/13 a<br>200 2024/08/13 09/13 a<br>200 2024/08/13 09/13 09/13 a<br>200 2024/08/13 09/13 09/13 a<br>200 2024/08/13 09/13 09/13 a<br>200 2024/08/13 09/13 09/13 a<br>200 2024/08/13 09/13 09/13 a<br>200 2024/08/13 09/13 09/13 a<br>200 2024/08/13 09/13 09/13 a                                                                                                    | 200.6 ·         1           Status in         ()           Status in         ()                                                                                                    | at 人名(一家)<br>(でんぼう じろう)<br>(でんぼう じろう)                                                                                                    | 2048<br>かいア<br>かいア<br>コート<br>ちることがで                                                                                                    | できます。                                                           |
| 多多名                                                                                                    | <ul> <li>株式</li> <li>株式</li> <li>株式</li> <li>株式</li> <li>240420022</li> <li>株式</li> <li>240420022</li> <li>株式</li> <li>240420022</li> <li>株式</li> <li>240420022</li> <li>株式</li> <li>240420022</li> <li>第二、</li> <li>240420022</li> <li>第二、</li> <li>240420022</li> <li>240420022</li> <li>24042002</li> <li>24042002</li> <li>24042002</li> <li>24042002</li> <li>24042002</li> <li>24042002</li> <li>24042002</li> <li>24042002</li> <li>24042002</li> <li>24042002</li> <li>24042002</li> <li>24042002</li> <li>24042002</li></ul>                                                                                                    | ◆ #x82#JB ◆ x248 ◆<br>2000 20024/08/13 09/13 1<br>2007 20024/08/13 09/13 3<br>2007 20024/08/13 09/13 3<br>2007 20024/08/13 09/13 3<br>2007 20024/08/13 09/13 3<br>2007 20024/08/13 09/13 3<br>2007 20024/08/13 09/13 1<br>2007 20024/08/13 09/13 1<br>2007 2007 2000 2007 2000 2000 2000 2000                                                                                                    | 200,6 0         1           State         0           State         0           State         0           State         0           State         0           State         0           State         0           State         0           State         0           State         0           State         0           State         0                                                                                                    | at./23(-87)<br>(TAI#) U33)<br>(TAI#) U33)<br>(TAI#) U33)                                                                                                    | がいア<br>かいア<br>かいア<br>うれしア                                                                                                    | できます。                                                           |
| まる約金                                                                                                    | <ul> <li>株務: (2769)</li> <li>(第7第 240420022)</li> <li>(第7第 240420022)</li> <li>(第7第 240420022)</li> <li>(第7第 240420022)</li> <li>(第7第 240420022)</li> <li>(第7第 240420022)</li> <li>(第7第 240420022)</li> <li>(第7第 240420022)</li> <li>(第7 7 240420)</li> <li>(第7 7 7 240420)</li> <li>(第7 7 7 240420)</li> <li>(第7 7 7 240420)</li> <li>(第7 7 7 240420)</li> <li>(第7 7 7 240420)</li> <li>(第7 7 7 240420)</li> <li>(第7 7 7 240420)</li> <li>(第7 7 7 240420)</li> <li>(第7 7 7 240420)</li> <li>(第7 7 7 240420)</li> <li>(第7 7 7 240420)</li> <li>(第7 7 7 240420)</li> <li>(第7 7 7 240420)</li> <li>(11 7 240420)</li> <li>(11 7 240420)</li></ul>                                                                                                    | ● 102/07/13 ● 12/08 ● 2000 2000/13 00/13 1 2007 20024/08/13 00/13 1 2007 20024/08/13 00/13 2 2007 20024/08/13 00/13 2 2007 2007 2007 2007 2007 2007 2007 20                                                                                                    | <u>ママス名 ()</u><br>取決579<br>「<br>取決579<br>「<br>の<br>の<br>で<br>の<br>の<br>の<br>の<br>の<br>の<br>の<br>の<br>の<br>の<br>の<br>の<br>の                                                                                                    | さんそろ(一番)<br>(でんぼう じろう)<br>(でんぼう じろう)                                                                                                    | ****<br>****                                                                                                    | ごきます。                                                           |
| <b>ま</b> 名 絞 表 ラ                                                                                                    | <ul> <li>         ・・・・・・・・・・・・・・・・・・・・・・・・・・・・・</li></ul>                                                                                                    | ● #x2#JB ● #24B ● 2004/08/13 09/13 1 200 2004/08/13 09/13 1 200 2004/08/13 200 2004/08/14 200 200 2004/08/14 200 200 2004/08/14 200 2004/08/14 2004/08/14 2004/08/14 2004/ | ママルムを ÷         オ           ロロレンド         ゴ           ロロレンド         ゴ           ロロレンド         ゴ           ロロレンド         ゴ           ロロレンド         ゴ           ロロレンド         ゴ           ロロレンド         ゴ           ロロレンド         ゴ           ロロレンド         ロロレンド           ロロレンド         ロロレンド </td <td>さん23(-m)<br/>(でんぼう じろう)<br/>(でんぼう じろう)<br/>でんぼう じろう)</td> <td>****<br/>***<br/>***<br/>***<br/>***<br/>***</td> <td><ul> <li>ごきます。</li> <li>の項目を表示</li> </ul></td> | さん23(-m)<br>(でんぼう じろう)<br>(でんぼう じろう)<br>でんぼう じろう)                                                                                                    | ****<br>***<br>***<br>***<br>***<br>***                                                                                                    | <ul> <li>ごきます。</li> <li>の項目を表示</li> </ul>                       |
| <b>ま</b> 名 絞 表 ラ エ                                                                                                    | 4月         第7第         240420022           第7第         240420022           第79         240420022           第79         240420022           第79         240420022           第79         240420022           第79         240420022           第79         240420022           第79         24042002           第79         24042002           第79         24042002           第79         24042002           第79         24042002           第79         24042002           第79         24042002           第79         24042002           第79         24042002           1                                                                                                    | <ul> <li> <ul> <li></li></ul></li></ul>                                                                                                    | ママルム ・         オ           国政大学         オ           国政大学         イ           国政大学         イ                                                                                                    | なん23(-may)<br>(でんぼう じろう)<br>(でんぼう じろう)<br>(でんぼう じろう)<br>た変更す<br>たのみ表え<br>ニエックス                                                                                                    | ****<br>********************************                                                                                                    | できます。<br>の項目を表示<br>のみ表示しま                                       |
| <b>ま</b> 名 絞 表 ラ エ キ                                                                                                    |                                                                                                    | <ul> <li> <b>1</b> (220) (2004/00/13 00/13 1      </li> <li>             20024/00/13 00/13 1         </li> <li>             20024/00/13 00/13 1         </li> <li> <b>1</b> (00/13 00/13 1         </li> <li> <b>1</b> (00/13 00/13 1         </li> <li> <b>1</b> (00/13 00/13 1         </li> <li> <b>1</b> (00/13 00/13 1         </li> <li> <b>1</b> (00/13 00/13 1         </li> <li> <b>1</b> (00/13 00/13 1         </li> <li> <b>1</b> (00/13 00/13 1         </li> <li> <b>1</b> (00/13 00/13 1         </li> </ul>                                                                                                    | ママルムを         オ           ロート         ゴ           ロート         ゴ           国表示方法を         ゴ           ミす。         ミ           ミホ」「受付済           フボックスにチ                                                                                                    | さん23(-33)<br>(でんぼう じろう)<br>(でんぼう じろう)<br>(でんぼう じろう)<br>(でんぼう じろう)<br>(でんぼう じろう)<br>(でんぼう じろう)                                                                                                   | ****<br>****<br>*****<br>****<br>****<br>****<br>****<br>****<br>****<br>****<br>****<br>****<br>*****<br>*****<br>****<br>*****<br>*****<br>*****<br>*****<br>*****<br>*****<br>*****<br>*****<br>*****<br>****** | <ul> <li>ごきます。</li> <li>の項目を表示のみ表示しま</li> </ul>                 |
| <ul> <li>ま名 絞 表 ラ エ キ ※</li> </ul>                                                                                                    |                                                                                                    | <ul> <li> <b>1</b> (22010) * (2200) *      </li> <li>             20024/02/13 00/13 1         </li> <li>             20024/02/13 00/13 1         </li> <li> <b>1</b> (20024/02/13 00/13 1         </li> <li> <b>1</b> (20024/02/13 00/13 1         </li> <li> <b>1</b> (20024/02/13 00/13 1         </li> <li> <b>1</b> (20024/02/13 00/13 00/13 1         </li> <li> <b>1</b> (20024/02/13 00/13 00/13 1         </li> <li> <b>1</b> (20024/02/13 00/13 00/13 1         </li> <li> <b>1</b> (20024/02/13 00/13 00/13 1         </li> <li> <b>1</b> (20024/02/13 00/13 00/13 1         </li> <li> <b>1</b> (20024/02/13 00/13 00/13 1         </li> <li> <b>1</b> (20024/02/13 00/13 00/13 1         </li> <li> <b>1</b> (20024/02/13 00/13 00/13 1         </li> <li> <b>1</b> (20024/02/13 00/13 00/13 1         </li> <li> <b>1</b> (20024/02/13 00/13 00/13 1         </li> <li> <b>1</b> (20024/02/13 00/13 00/13 1         </li> <li> <b>1</b> (20024/02/13 00/13 00/13 1         </li> <li> <b>1</b> (20024/02/13 00/13 00/13 00/13 1         </li> <li> <b>1</b> (20024/02/13 00/13 00/13 00/13 00/13 1         </li> <li> <b>1</b> (20024/02/13 00/13 00/13</li></ul>                                                                                                    | ママルム ・         メ           国政大学         メ           国政大学         メ           国政大学         マ           国政大学         マ           国政大学         マ           国政大学         マ           国政大学         マ           国政大学         マ           国政大学         マ           国政大学         マ           国政大学         マ           国政大学         マ           ロシックスにデ         マ           ロシックスにデ         マ                                                                                                    | さんさい(一部)<br>(でんぼう じろう)<br>(でんぼう じろう)<br>(でんぼう じろう)<br>(でんぼう じろう)<br>た変更で<br>たのみ表え<br>(のみ表え<br>(ロート)                                                                                             | ****<br>****<br>***************************                                                                                                    | <ul> <li>ごきます。</li> <li>の項目を表示のみ表示しま</li> </ul>                 |
| <ul><li>・</li><li>・</li></ul> |                                                                                                    | <ul> <li> <b>1</b> (2)(2)(1) (2)(2)(1) (2)(1) (2)(1)      </li> <li> <b>2</b> (2)(2)(1)(2) (2)(1) (2)(1)         </li> <li> <b>2</b> (2)(2)(2)(1) (2)(1) (2)(1)         </li> <li> <b>1</b> (2)(2)(2)(2)(2)(2)(2)(2)         </li> <li> <b>1</b> (2)(2)(2)(2)(2)(2)(2)(2)(2)(2)         </li> <li> <b>1</b> (2)(2)(2)(2)(2)(2)(2)(2)(2)(2)(2)(2)(2)(</li></ul>                                                                                                    | ママルスを ・     オ       ロー・・・・・・・・・・・・・・・・・・・・・・・・・・・・・・・・・・・・                                                                                                    | さん23(-33)<br>(でんぼう じろう)<br>(でんぼう じろう)<br>(でんぼう じろう)<br>(でんぼう じろう)<br>(でんぼう じろう)<br>(でんぼう じろう)<br>(でんぼう じろう)<br>(でんぼう じろう)<br>(でんぼう じろう)<br>(でんぼう じろう)<br>(でんぼう じろう)<br>(でんぼう じろう)<br>(でんぼう じろう) | ****<br>****<br>****<br>**********************                                                                                                    | <ul> <li>ごきます。</li> <li>の項目を表示のみ表示しま</li> <li>た文字列を含</li> </ul> |

もしくは昇順に並べ替えができます。

# ONTT 東日本

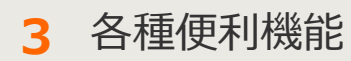

### 3-8大量発信(1~最大200通)

6 保存・受付した電報の一括複写 2/3

※お届け日が過去の日付になっている項目を選択した場合のみ表示されます。

|                                                        |                                                        | 建心生香料系                                | 6 <b>8</b> .                                                 | ログアウト                                                              | メニューへ戻る                                          |
|--------------------------------------------------------|--------------------------------------------------------|---------------------------------------|--------------------------------------------------------------|--------------------------------------------------------------------|--------------------------------------------------|
|                                                        |                                                        | 6H-1// C 4660 H                       | а о •                                                        | * /2007/04668#<br>复写)                                              | 大量発信(一指                                          |
| ノダウン、またはカレ<br>そします。<br>己達日をご指定の場合、<br>=後」のお届け時間帯<br>す。 | お届け日をプル<br>ンダーから選択(<br>※当日以外の配<br>「午前」か「午行<br>を指定できます。 | かだく必要がありま                             | 電面で入力して<br>124017341]<br>2  直                                | 日が期間外のため、本<br>11 2401 7340] , [2201<br>[選択してください マ                 | お届け日一括修正<br>以下のデータは、お届<br>複写元管理番号:[2<br>の の お届け日 |
|                                                        | ンニア承ください。<br>Dでニア承ください。                                | 午後の推定はできませ<br>P込みください。<br>Dご推定ができない場合 | ● 指定なし<br>希望の場合は、午前<br>いでご指定できます。<br>場合は14時までにお<br>の日毎、午前・午後 | ○午前 ○午後<br>※本日のお聞けをご#<br>※本日から1ヵ月に内<br>※本日お聞けしたい様<br>※元日・成人の日・母(4) |                                                  |
| 」をクリックします。                                             | tむ ▶<br>「次へ進む」                                         | 23                                    | < 前に                                                         |                                                                    |                                                  |
| ).                                                     | 「次へ進む                                                  |                                       |                                                              |                                                                    |                                                  |

3 各種便利機能

3-8大量発信(1~最大200通)

6 保存・受付した電報の一括複写 3/3

一括複写される内容を確認します。

| 4.4                                                                                    |                  |          |                                           |                                  |
|----------------------------------------------------------------------------------------|------------------|----------|-------------------------------------------|----------------------------------|
| ◀メニューへ戻る                                                                               |                  |          |                                           |                                  |
| お客様氏名:                                                                                 | 連絡先電話番号: 請求      | 先電話番号    |                                           |                                  |
| •                                                                                      |                  |          |                                           |                                  |
| ┃大量発信(一括)                                                                              | 複写)              |          |                                           |                                  |
| 内容確認                                                                                   |                  |          |                                           |                                  |
| ■<br>「保存可能」データは「保存、                                                                    | 」押下で保存されます。      |          |                                           |                                  |
| 「保存不可」データはエラー                                                                          | 詳細をご確認ください。      |          |                                           | エラー詳細                            |
| <b>被写元管理番号</b>                                                                         |                  | <b>ب</b> | エック結果                                     |                                  |
| 160531000001                                                                           |                  | 保護       | 存可能                                       |                                  |
| 160531000002                                                                           |                  | 保護       | 存可能                                       |                                  |
| 160531000003                                                                           |                  | 保護       | 存不可                                       |                                  |
| T                                                                                      |                  |          |                                           |                                  |
|                                                                                        | ● 一覧に戻る          |          | <b>未仔</b>                                 |                                  |
| 「保存不可」テ                                                                                | 一夕は保存されません。修正    |          | 「エラー詳細」を                                  | クリックすると                          |
| し<br>し<br>に<br>保<br>仔<br>9<br>る<br>場<br>一<br>写<br>か<br>ら<br>該<br>当<br>筒<br>可<br>の<br>場 | 記して保存します。        |          | ¦  上フー詳細」画<br>- 表示されます。                   | 面かホツノアツノ                         |
| ⇒第3章-8⑤保                                                                               | 存・受付した電報の複写参照    |          |                                           |                                  |
|                                                                                        |                  |          | エラ-                                       | 一詳細                              |
|                                                                                        | 「保存」をクリックします。    | I        | D-MAIL                                    | NTT 東日本 🕐                        |
|                                                                                        |                  |          | 大量発信(一括複写)                                |                                  |
|                                                                                        |                  |          | エラー詳細                                     |                                  |
|                                                                                        |                  |          | 以下のデータは表示された理由により保存できません<br>複写元管理番号 ff    | 1707年。                           |
|                                                                                        |                  |          | 160531000008 勇<br>申し訳こさいませんが、選択された台紙はご指定の | 存できませんでした<br>地域でお取り扱いできません。別の台紙を |
|                                                                                        |                  |          | 再度お進びくたさい。                                | n) + 2.                          |
|                                                                                        |                  | _        |                                           |                                  |
| D-MAIL                                                                                 | ИТТ 東日本 🕐        |          |                                           |                                  |
|                                                                                        |                  |          |                                           |                                  |
| お客様氏名: 連絡先電話                                                                           | 量亏: 請求先電話量号:     |          |                                           |                                  |
| 入里先に「古彼与」<br>復写完了                                                                      |                  |          |                                           |                                  |
| 複写が完了しました。                                                                             |                  | ۲.       | 一覧へ戻る」をクリッ                                | ックして複写した内容                       |
| 220524013944<br>201012013945                                                           |                  | が        | 反映されているか確認                                | 忍します。                            |
| 201105013947                                                                           | 201112013953 译符语 |          |                                           |                                  |
|                                                                                        | < 一覧に戻る          |          |                                           |                                  |

# ONTT 東日本

## 3 各種便利機能

## 3-8大量発信(1~最大200通)

7 保存・受付した電報の削除 1/2

保存された電報の内容を1通ずつ削除することができます。

| 大量発信一覧                                                                                                    |                                                                                                    |                                                                                                    |                                                                |      |                    |
|----------------------------------------------------------------------------------------------------|----------------------------------------------------------------------------------------------------|----------------------------------------------------------------------------------------------------|----------------------------------------------------------------|------|--------------------|
| によっていました。                                                                                                    | ッか変更となっております。<br>存落みのファイルをアップロードするとエラーに                                                                                                    | なりますので、新しいCSVファイルそう                                                                                                  | ジンロードしこを用いただきますよう                                              |      |                    |
| 新規電報作成                                                                                                    | CSVアップロード     CSVグップロード     CSVグウンロード     CSVグウンロード     U支オ。     電気2005     Uは友す。     電気が時間     CUTの方面     CUTの方面     CUTの | り情報を読み込み、大量発信一覧リス<br>うち、チェックを入れた電報の情報をCS<br>で同時に違い、てかりスロードできます。<br>FORMAとはGAXEMMはてまでビナルますの<br>ード(EL EEGOXTが含まれる電報を選続 | はドに教授します。<br>SVファイル形式でダウンロード<br>パロ注意がため、<br>、「確実しから基因上で修正してのため |      |                    |
| 下のリストから編集したい電物にチェッ<br>いずれかのボタンをクリックしてください                                                                                                    | クを入れ、 複写                                                                                                    | F BESK                                                                                                    | MIR                                                            |      |                    |
| 105件の電報が保存されています                                                                                                    |                                                                                                    |                                                                                                    |                                                                |      |                    |
| 表示切替 ミチェックの入っている覚悟調                                                                                                    | SCRFSNET.                                                                                                    |                                                                                                    |                                                                |      |                    |
| ・ 全表示 ・ エラー                                                                                                    | のみ表示 ・保存済のみ表示                                                                                                    | ▶ 受付済のみ表示 ▶ チェッ                                                                                                    | ック読のみ表示                                                        |      |                    |
| Q.=-7-F089359                                                                                                    |                                                                                                    | ②禄雨のコン ・気取ん名や差出ん: →米ド/スロッド時間                                                                                         | 名で検索する場合<br>成名前の一部を入力】                                         |      |                    |
| ※適面表示中の項目(管理番号/15成年月日)<br>設い込みできます。                                                                                                    | 学(品油)/规则人名/道出人名英尔马斯名)で                                                                                                    | #511日公公日前20-<br>1857(10/811円~                                                                                        | 後素学る場合<br>素[該平と区495文平を入力]                                      |      |                    |
| <ul> <li>試驗 ( 管理委号 ) 自成年月</li> </ul>                                                                                                    | B¢6248¢ \$100,48¢                                                                                                    | 差北人名等(一部) 💠                                                                                                    | 848 ÷                                                          |      |                    |
| 保存演 240425022286 2024/08                                                                                                    | 3/13 00/13 電報大都務                                                                                                    | (でんぼう じろう) カトレ                                                                                                    | 7 🔲                                                            | ┥─── | 保仔済のの一見から編集したい項目の言 |
| 保存演 240425022287 2024/08                                                                                                    | が13 09/13 高島聖                                                                                                    | (でんぽう じろう) カトレ                                                                                                    | 7 💼                                                            |      | 確認」をクリックします。       |
|                                                                                                    |                                                                                                    |                                                                                                    |                                                                |      |                    |
|                                                                                                    |                                                                                                    |                                                                                                    |                                                                |      |                    |
| =1-∿≅ð <u>8979⊦</u>                                                                                                    |                                                                                                    |                                                                                                    |                                                                |      |                    |
| ⊑1— <b>~ R8</b><br>BURG:                                                                                                    | <b>多</b> 系术就量导: 苏木市                                                                                                    | <b>2</b> 5音号:                                                                                                    |                                                                |      |                    |
| ニューへ来る ロクアウト<br>あれたら:<br>大皇没信                                                                                                    |                                                                                                    | <b>2</b> 6音节:                                                                                                    |                                                                |      |                    |
| ニューへ戻る <u>ロクアウト</u><br>ちほえら:<br>大皇発信<br>単戦2                                                                                                    |                                                                                                    | <b>इ</b> .(स्कृष्ठ)                                                                                                  |                                                                |      |                    |
| <ul> <li>二二一天る</li> <li>ビジアウト</li> <li>防は氏名:</li> <li>大皇発信</li> <li>単数5</li> <li>登号:[2011:00:3560]</li> <li>(2073)</li> </ul>                                                                                                    | <b>承以大戰鼓音作:</b>                                                                                                    | 電話要号:                                                                                                    |                                                                |      |                    |
| ニューへ変る<br>E2970ト<br>等は氏名:<br>大量発信<br>器様(2)<br>書号(2)(011001000)<br>書号(2)<br>書句(3)<br>書句(3)<br>書句(3)                                                                                                    | 通信大電話音号: 新木丸                                                                                                    | Q5507:                                                                                                    |                                                                |      |                    |
| ニューへ要る<br>E2979ト<br>等は氏名:<br>大量発信<br>響度2<br>書号:[20112012050]<br>書符第<br>単初<br>の母洗                                                                                                    | 連続先電話量号: 詳未売<br>あ取い<br>第元号 新和区: 西新宿: 1                                                                                                    | 電話要节:                                                                                                    |                                                                |      |                    |
| ニューへ員る ロジアウト<br>計画氏名:<br>大量発信<br>編編2<br>単語2<br>単語3<br>単語3<br>単版3<br>単成3<br>単成3<br>単成3<br>単成4<br>単成5<br>・<br>()<br>小広づ大<br>()<br>()<br>()<br>()<br>()<br>()<br>()<br>()<br>()<br>()                                                                                                    | 選続先電話電号: 新木丸<br>                                                                                                    | 電話番号:<br>                                                                                                    |                                                                |      |                    |
| 二 1 一 へ戻る ロクアウト<br>計画氏名:<br>大型発信<br>単編記<br>単編記<br>単版記<br>単版記<br>単版記<br>単版記<br>単成記<br>単成記<br>単成記<br>単成記<br>単成記<br>単成記<br>単成記<br>単成                                                                                                    | 連続先電話量号: 新木丸<br>あ取い<br>東市材 新取2 首新宿1<br>ご編集わびたとざいます。その日の焼<br>泉い人生をといい切り合って、急いて登<br>業初                                                                                                    | 電話番号:<br>描述もいってでしたれず、<br>詳述あいてくだあり、<br>春秋石一何                                                                         |                                                                |      |                    |
| <ul> <li>ニューへ戻る ロクアウト </li> <li>許核氏名:</li> <li>大皇発信 </li> <li>総合:</li> <li>(公石)</li> <li>(公石)<td>選続先電話量号: 新木売<br/></td><td>電話番号:<br/>構築1いまでも広わず、<br/>詳述30.1でくどあり、<br/>等者活一句</td><td></td><td></td><td></td></li></ul> | 選続先電話量号: 新木売<br>                                                                                                    | 電話番号:<br>構築1いまでも広わず、<br>詳述30.1でくどあり、<br>等者活一句                                                                        |                                                                |      |                    |
| <ul> <li>ニューへ戻る ロジアウト </li> <li>おねだら: </li></ul> <li>大型発信 </li> <li>単約第 </li> <li>この112013000] </li> <li>※分方 </li> <li>は23 </li> <li>いたづ </li> <li>ジレロジスの</li> <li>シレロジスの</li> <li>シロジスの</li> <li>シレロジスの</li> <li>シロジスの</li> <li>シロジスの</li>                                                                                                    | 連続先電話優考: 単大売<br>高税()<br>東京都 新宿区 西新宿 1<br>こに編集らでたとえています。この日の成<br>長い人生をとなど却す合って、単いる業<br>報告記でたいかう<br>電気のころろでにいばちたろう)<br>電気のころろで(のに)ちたろう)<br>電気のころろで(のに)ちたろう)                                                                                                    | 電話書号:<br>編巻1いまでも忘れず、<br>注を築いてくだされ、<br>事業計一句                                                                          |                                                                |      |                    |
| ニューへ戻る ロジアント<br>若叔氏の:<br>大型発信  建築方<br>書様方用  日初日 日初日 のたージ 日本しん等年 この付け気((明和) 日辺り代 日辺り代                                                                                                    | - 単純売電話優考: 単木売<br>                                                                                                    | 電話曲号;<br>                                                                                                    |                                                                |      |                    |
| 二コーへ戻る ロジアント<br>存れ代告:<br>大型発信  参考:[con:1zonzmo]<br>当存存<br>書を注<br>しつがた。  きばたの:1zonzmo]  きばたの:1zonzmo]  きばたの:1zonzmo]  きばん(の時)  も近代、  も近代、                                                                                                    | 選続売電話優考: 鉄木売<br>あ取い<br>単示剤 新国区 西新音 1<br>二価価約のでとうだいます。00 日の頃<br>水し生まとない広りたって、利し、20 日の頃<br>化大雪<br>となすう。<br>株によって、20 日の頃<br>な知い<br>になった。<br>ないののの<br>フリイン・デンタフーローズクリアンレー、<br>11月20日(金) 裕田(4)                                                                                                    | 電話番号;<br>                                                                                                    |                                                                |      |                    |
| ニューへ戻る ロジアウト<br>等相氏名:<br>大型発信<br>事種記<br>響意記<br>響意記<br>単単記<br>単単語<br>の人でージ<br>単単六、<br>し、一次で一ジ<br>の人で一ジ<br>の人で一ジ<br>の人で一ジ<br>の人で一ジ<br>の人で一ジ<br>の人で一ジ<br>の人で一ジ<br>の人で一ジ<br>の人で一ジ<br>の<br>の人で一ジ<br>の<br>の人ので一ジ<br>の<br>の人ので一ジ<br>の<br>の人ので一ジ<br>の<br>の人ので一ジ<br>の<br>の人ので一ジ<br>の<br>の人ので一ジ<br>の<br>の人ので一ジ<br>の<br>の人ので一ジ<br>の<br>の人ので一ジ<br>の<br>の人ので一ジ<br>の<br>の人ので一ジ<br>の<br>の人ので一ジ<br>の<br>の<br>の<br>の<br>の<br>の<br>の<br>の<br>の<br>の<br>の<br>の<br>の                                                                                                    |                                                                                                    | 電話曲号;                                                                                                    |                                                                |      |                    |

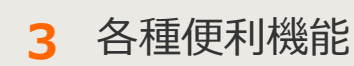

3-8大量発信(1~最大200通)

7 保存・受付した電報の削除 2/2

削除内容を確認します。

| ◆メニューへ戻る       | 「ログアウト」  |          |               |  |  |  |  |
|----------------|----------|----------|---------------|--|--|--|--|
| お客様氏名:         | 連絡先電話番号: | 請求先電話番号: |               |  |  |  |  |
| 大量発信(削)        | 余)       |          |               |  |  |  |  |
| 削除確認           |          |          |               |  |  |  |  |
| 管理番号:[20111201 | 3950]    |          |               |  |  |  |  |
| 肖像してもよろしいですか?  |          |          |               |  |  |  |  |
|                | ◀ 前に戻    | 3 削除     |               |  |  |  |  |
|                |          |          | 「削除」をクリックします。 |  |  |  |  |
|                |          |          |               |  |  |  |  |

3 各種便利機能

### 3-8大量発信(1~最大200通)

8 保存・受付した電報の一括削除 1/2

保存もしくは受付された電報を複数選択し、一括削除することができます。

|                                                                                                    | ∢メニューへ戻る                                                                                                    | 1979ト                                                                                                    |                                                                                                    |                                                                                                    |                                                                                                    |                                                                                                    |                                                                                                    |                                                                                                    |                                                                    |
|----------------------------------------------------------------------------------------------------|----------------------------------------------------------------------------------------------------|----------------------------------------------------------------------------------------------------|----------------------------------------------------------------------------------------------------|----------------------------------------------------------------------------------------------------|----------------------------------------------------------------------------------------------------|----------------------------------------------------------------------------------------------------|----------------------------------------------------------------------------------------------------|----------------------------------------------------------------------------------------------------|--------------------------------------------------------------------|
|                                                                                                    | お客様氏名:                                                                                                    | 連結先電話番                                                                                                    | 号:                                                                                                    | 請求先電話番号:                                                                                                    |                                                                                                    |                                                                                                    |                                                                                                    |                                                                                                    |                                                                    |
|                                                                                                    | 大量発信一覧                                                                                                    |                                                                                                    |                                                                                                    |                                                                                                    |                                                                                                    |                                                                                                    |                                                                                                    |                                                                                                    |                                                                    |
|                                                                                                    | 大量発信は受付可能です。<br>2003年1月11日よりCSVファイル<br>2003年1月10日までのJBCSVフ<br>お熟 いたします。<br>CSVファイルダウンロードは <u>こ</u> ち                                                                                                    | のフォーマットが変<br>ァイルや保存済みの<br>ら                                                                                                    | 更となっております<br>)ファイルをアップ(                                                                                                    | ↑。<br>コードするとエラーⅠつぷります                                                                                                    | ので、新しいCSVフォ                                                                                                    | イルをダウンロ                                                                                                    | ードしこ利用いただ                                                                                                    | さますよう                                                                                                    |                                                                    |
|                                                                                                    | \$C+875320/c-c*                                                                                                    | 🖸 🙆 cs                                                                                                    | Vアップロード                                                                                                    | CSVファイルの情報を                                                                                                    | 読み込み、大量発信                                                                                                    | 一覧リストに反                                                                                                    | 映します。                                                                                                    |                                                                                                    |                                                                    |
|                                                                                                    | 新規電報作成                                                                                                    | 🙆 cs                                                                                                    | Vダウンロード                                                                                                    | 下のリストのうち、チェ<br>します。                                                                                                    | ックを入れた電報の                                                                                                    | 情報をCSVファ                                                                                                    | イル形式でダウンロ                                                                                                    | -F                                                                                                    |                                                                    |
|                                                                                                    |                                                                                                    |                                                                                                    |                                                                                                    | <ul> <li>最大200株まで同時に</li> <li>環境体存文字(取)など<br/>(250%を)</li> </ul>                                                                                                    | 御旅してダウンロード<br>1はCSV実換時に文字                                                                                                    | 削除し                                                                                                    | たい項目                                                                                                    | を選択                                                                                                    | 後、                                                                 |
| 集する項                                                                                                    | 目のチェックボ                                                                                                    | ックス                                                                                                    |                                                                                                    | CSV7ップロード(M. U<br>い。                                                                                                    | 15の文字が含まれる                                                                                                    | 削防                                                                                                    | 〕をクリ                                                                                                    | リックし                                                                                                    | ます。                                                                |
| 選択しま<br>一番 F <i>の</i>                                                                                                    | :9。<br>)チェックボック                                                                                                    | マに                                                                                                    |                                                                                                    |                                                                                                    |                                                                                                    |                                                                                                    | +                                                                                                    | _                                                                                                    |                                                                    |
| ェックを                                                                                                    | 入れると、画面                                                                                                    | に表示                                                                                                    |                                                                                                    | 複写                                                                                                    | 編5                                                                                                    | E.                                                                                                    | 削除                                                                                                    |                                                                                                    |                                                                    |
| れている                                                                                                    | 全ての項目が選                                                                                                    | 択され                                                                                                    |                                                                                                    |                                                                                                    |                                                                                                    |                                                                                                    |                                                                                                    |                                                                                                    |                                                                    |
| す。                                                                                                    |                                                                                                    |                                                                                                    |                                                                                                    |                                                                                                    |                                                                                                    |                                                                                                    |                                                                                                    |                                                                                                    |                                                                    |
|                                                                                                    | 全表示<br>Q、キーワードで初い込み<br>※高型表示中なの用く伝覚番号<br>おり込みできます。                                                                                                    | <ul> <li>エラーのみ表<br/>//itが半月日/記述日//</li> </ul>                                                                                                    | 示 • 保存<br>機<br>受取人名/差出人名                                                                                                    | # <b>済のみ表示 ・ 受付</b><br>素 <mark>】 2</mark>                                                                                                    | (清のみ表示<br>(売の)コン ・受取人名<br>→※例「パ<br>・記述日な<br>→例「別                                                                                                    | <ul> <li>チェック済</li> <li>や亜田へ名で様う</li> <li>即で検索(名称)</li> <li>ど日付て検索する</li> <li>/の口で検索(計学)</li> </ul>                                                                                                    | わみ表示<br>まする場合<br>りー部を入力]<br>場合<br>と区切り文字を入力]                                                                                                    |                                                                                                    |                                                                    |
|                                                                                                    |                                                                                                    | <ul> <li>エラーのみ表</li> <li>パ155年月日/記述日/2</li> <li>育成年月日 (12)</li> <li>100</li> <li>100<!--</th--><th>示 ・ (保存<br/>使用人名/加出人名)<br/>和23年日 今<br/>09/13 電料</th><th>第四のみ表示 ・ 受付<br/>ましまして<br/>気化人名 令<br/>たお様</th><th>村満のみ表示<br/>用のコン・受取人名<br/>→田 (ホ<br/>・記書日な<br/>→田 (市<br/>あた人名等(一致)<br/>(でんぼう じろう)</th><th><ul> <li>・チェック語(</li> <li>・・チェック語(</li> <li>・・・・・・・・・・・・・・・・・・・・・・・・・・・・・・・・・・・・</li></ul></th><th>20分表示<br/>1575時合<br/>1555人力]<br/>場合<br/>と区切り文字を入力]<br/>分類名<br/>全</th><th></th><th>3</th></li></ul>                                                                                                    | 示 ・ (保存<br>使用人名/加出人名)<br>和23年日 今<br>09/13 電料                                                                                                    | 第四のみ表示 ・ 受付<br>ましまして<br>気化人名 令<br>たお様                                                                                                    | 村満のみ表示<br>用のコン・受取人名<br>→田 (ホ<br>・記書日な<br>→田 (市<br>あた人名等(一致)<br>(でんぼう じろう)                                                                                                    | <ul> <li>・チェック語(</li> <li>・・チェック語(</li> <li>・・・・・・・・・・・・・・・・・・・・・・・・・・・・・・・・・・・・</li></ul>                                                                                                    | 20分表示<br>1575時合<br>1555人力]<br>場合<br>と区切り文字を入力]<br>分類名<br>全                                                                                                    |                                                                                                    | 3                                                                  |
|                                                                                                    |                                                                                                    | <ul> <li>エラーのみ表</li> <li>パロポキ月日/起き日/2</li> <li>介成な月日 ÷</li> <li>2024/08/13</li> <li>2024/08/13</li> </ul>                                                                                                    | 示 ・ 保存<br>税<br>支取入る/差出入る/<br>のの/13 電報<br>のの/13 電報                                                                                                    | 第項のみ表示 ・ 受付<br>素 3 2 単続<br>素 4 / 6 紙 名 )で<br>文収入名 令<br>大部種<br>業                                                                                                    | 中語のみ表示                                                                                                    | <ul> <li>チェック語(<br/>や悪出人名で称)<br/>部厂で検索(名称)<br/>と目げで検索(名称)<br/>と目げで検索(品)?</li> <li>         かいので<br/>かしのの<br/>カトレア     </li> </ul>                                                                                                    | わみ表示<br>まする場合<br>シー部を入力1)<br>場合<br>と区切り文字を入力1<br>分析名                                                                                                    |                                                                                                    | 3                                                                  |
|                                                                                                    |                                                                                                    | <ul> <li>エラーのみ表</li> <li>パ1:55年月日/22:8日/3</li> <li>17:55年月日/22:8日/3</li> <li>2024/08/13</li> <li>2024/08/13</li> <li>2024/08/13</li> </ul>                                                                                                    | 示 ・ (保存<br>単<br>変数人名/差出人名)<br>AC248日 ÷<br>C00/13 電報<br>C00/13 電報                                                                                                    | 9月のみ表示 ・ 史付<br>転 】 ② 隙<br>キ/6低る2で<br>交取人名 ÷<br>気取人名 ÷<br>気取人名 ÷                                                                                                    | 中部のみ表示<br>中のコン ・受助入る<br>一例「ホ<br>一般」「<br>一般」「<br>一般」「<br>一般」「<br>一般」「<br>一般」「<br>一般」「<br>一般」「<br>一般」「<br>一般」「<br>一般」「<br>一般」「<br>一般」「<br>一般」」<br>一般」、<br>一般」、<br>一般」、<br>一般」、<br>一般」、<br>一般」、<br>一般」、<br>一般」、<br>一般」、<br>一般」、<br>一般」、<br>一般」、<br>一般」、<br>一般」、<br>一般」、<br>一般」、<br>一般」、<br>一般」、<br>一般」、<br>一般」、<br>一般」、<br>一般」、<br>一般」、<br>一般」、<br>一般」、<br>一般」、<br>一般」、<br>一般」、<br>二<br>ひまるひ、<br>一般」、<br>一般」、<br>一、<br>一、<br>一、<br>一、<br>一、<br>一、<br>一、<br>一、<br>一、<br>一                                                                                                    | <ul> <li>チェック係</li> <li>やを出人るで様)</li> <li>ショマ検索(名称)</li> <li>と日付で検索(名称)</li> <li>と日付で検索(日本)</li> <li>ショントの(日本)</li> <li>ショントの(日本)&lt;</li></ul> | 2028表示<br>1075年8日<br>1075年8日<br>1075<br>1075                                                                                                    |                                                                                                    | )                                                                  |
|                                                                                                    |                                                                                                    | ・エラーのみ表<br>/11:55年月日/2:4日/2<br>2024/08/13<br>2024/08/13<br>2024/08/13<br>ハて<br>ノックし                                                                                                    | 示 ) (保存<br>後<br>(秋)(名)(名)(名)(名)<br>(00/13) 電報<br>(00/13) 高島<br>(00/13) 高島<br>(00/13) 高島<br>(00/13) 高島<br>(00/13) 高島<br>(00/13) 高島<br>(00/13) (00/14)<br>(00/14) (00/14)<br>(00/14) (00                                                                                                    | ##0000表示 • 史#<br>#//fstiticity<br>\$ <b>201.48</b><br>\$ <b>201.48</b><br>\$ <b>201.48</b><br>\$<br>\$ <b>201.48</b><br>\$<br>\$<br>\$<br>\$<br>\$<br>\$<br>\$<br>\$<br>\$<br>\$<br>\$<br>\$<br>\$<br>\$<br>\$<br>\$<br>\$<br>\$<br>\$                                                                                                    | *#0008度示<br>#012/ ・受助人名<br>・※15<br>*2015<br>*2015 |                                                                                                    | 2000<br>100<br>100<br>100<br>100<br>100<br>100<br>100                                                                                                    | (1<br><br>=<br>=<br>=<br>=<br>=<br>=<br>=<br>=<br>=<br>=<br>=<br>=<br>=                                                                                                    | )<br>}<br>                                                         |
|                                                                                                    |                                                                                                    | ・エラーのみ表<br>mst#.RB.#2:481/1<br>2024/08/13<br>2024/08/13<br>2024/08/13<br>                                                                                                    | 示 ) (44<br>(44<br>(45<br>(45)<br>(45)                                                                                                    | ##098表示方法                                                                                                    | ##00#8#<br>#012) · 愛知/4<br>· 世間17<br>· 世間17<br>· 世<br>· 世<br>· 世<br>· 世<br>· 世<br>· 世<br>· 世<br>· 世                                                                                                    | <ul> <li>チェック承</li> <li>ウェック承</li> <li>ウェーク(本)</li> <li>ウマ(本)</li> <li>ウマ(本)</li></ul>                                                                                      | 2000<br>ますら場合<br>5 5520,731<br>場合<br>とこで<br>5453<br>た<br>で<br>う                                                                                                    | (1<br>                                                                                                    | )<br>3)<br>-<br>°                                                  |
|                                                                                                    |                                                                                                    | ・ エラーのみ表<br>/1:55年月日/2:4日/2<br>2024/09/13<br>2024/09/13<br>2024/09/13<br>ハて<br>リックし<br>項目を表                                                                                                    |                                                                                                    | ##0000表示<br>・ 史州<br>************************************                                                                                                    | 中部のか表示<br>中部(1<br>・世界に<br>・部に<br>・部に<br>をごしてるか)<br>でんぼう じるか)<br>でんぼう じるか)                                                                                                    | <ul> <li>チェック承</li> <li>ウェック承</li> <li>パレス</li> <li>パレア</li> <li>パレア</li> <li>パレア</li> <li>パレア</li> <li>パレア</li> </ul>                                                                                                    | 2000<br>10-552<br>10-552<br>10-552<br>10-552<br>10-55<br>10-55<br>10-5                                                                                                    | (1                                                                                                    | )<br>}<br>-                                                        |
|                                                                                                    |                                                                                                    | ・ エラーのみ表<br>パルポ5年月日/22/3日/1<br>20024/09/13<br>20024/09/13<br>20024/09/10<br>20024/09/10<br>20024/09/10                                                                                                    | 赤<br>・<br>(新<br>(新<br>(新<br>(新<br>(新<br>(新<br>(新<br>(新<br>(新<br>(新                                                                                                    | ##09###<br>#/60###<br>\$20048<br>#/605807<br>\$20048<br>\$20048<br>\$20048<br>\$2004<br>\$20048<br>\$2004<br>\$20048<br>\$20048<br>\$2 | ##0000表示<br>#002) ・2014<br>-01(1)<br>-01(1)<br>-01(                                                                         | <ul> <li>チェック承<br/>・<br/>・<br/>・</li></ul>                                                                                                    | 2000<br>575<br>575<br>525<br>525<br>525<br>525<br>525<br>525                                                                                                    | <b>」」</b> (1<br>「「」<br>「」<br>きます                                                                                                    | )<br>                                                              |
| に<br>で<br>1<br>約<br>「<br>二<br>二<br>二<br>二<br>二<br>二<br>二<br>二<br>二<br>二<br>二<br>二<br>二                                                                                                    | (Qモーワードで取り込み)           ※画面表示中心明目(世祖母を<br>10)以及ではます。           (日本市)           (日本市) | ・ エラーのみ表<br>(1):55年月日/2:38日/2:<br>(1):55年月日/2:38日/2:<br>(1):55年月日/2:<br>(1):55年月日/2:<br>(1):55年月月/2:<br>(1):55年月月/2:<br>(1):55年                                                                                                    | <ul> <li>・ (新</li></ul>                                                                                                    |                                                                                                    | まののみ表示<br>(でんぼう じるう)<br>(でんぼう じるう)                                                                                                    | ・ チェック承<br>ボラにで被求は名称<br>ジロでで被求ない<br>シロでで検索すない<br>クリレア<br>カルレア<br>カル<br>の<br>、 、 、 、 、 、 、 、 、 、 、 、 、 、 、 、 、                                                                                                     | 2000<br>1000<br>100                                                                                                    |                                                                                                    | )<br>                                                              |
| に<br>た<br>で<br>か<br>で<br>う<br>で<br>う<br>で<br>う<br>で<br>う<br>で<br>う<br>で<br>う<br>で<br>う<br>で<br>う<br>で<br>う<br>で<br>う<br>で<br>う<br>で<br>う<br>で<br>う<br>で<br>う<br>う<br>で<br>う<br>う<br>で<br>う<br>つ<br>う<br>つ<br>つ<br>つ<br>う<br>つ<br>つ<br>つ<br>つ<br>つ<br>つ<br>つ<br>つ<br>つ<br>つ<br>つ<br>つ<br>つ |                                                                                                    | ・ エラーのみ表<br><sup>1</sup> 155年月日, 223日/2<br><sup>2</sup> 2024/09/13<br>2024/09/13<br>2024/09/13<br>2024/09/13<br>2024/09/13<br><b>ハて</b><br>Jックし<br>項目を表<br>「保存済<br>示」 … チ                                                                                                    | 示しま<br>のみ表<br>・<br>・<br>・<br>・<br>・<br>・<br>・<br>・                                                                                                    |                                                                                                    | (でんぼう じろう)<br>を変更で<br>なのみ表表                                                                                                    | <ul> <li>チェック承<br/>第二で検索はるお<br/>20日で検索するお<br/>20日で検索する<br/>パリで検索は日本<br/>カレア<br/>カレア<br/>カレア</li> <li>カレア</li> <li>カレア</li></ul>                                                                                             | <sup>20</sup> を表示<br><sup>1-150%な<br/><sup>2-150</sup><br/><sup>2-150</sup><br/></sup> | <ul> <li>1</li> <li>1</li></ul> | )<br>-<br>-<br>-<br>-<br>-<br>-<br>-<br>-<br>-<br>-<br>-<br>-<br>- |
| に<br>で<br>で<br>で<br>で<br>で<br>で<br>で<br>で<br>で<br>で<br>で<br>で<br>で                                                                                                    | (Qキーワードでにひ)はみ           **           (Qキーワードでにひ)はみ           **           (Qキーワードでにひ)はみ           **           (日本)           (日本)                                            | <ul> <li>エラーのみ表</li> <li>ハンボキ 用日 名2 4日 パ</li> <li>シマロイ パロ・13</li> <li>シマロイ パロ・13</li> <li>シマロイ パロ・13</li> <li>シマロイ パロ・13</li> <li>シマロイ パロ・13</li> <li>シマロ・13</li> <li>シマロ・13</li> <li>シマロ・13</li> <li>シマロ・13</li> <li>シマロ・13</li> <li>シマロ・13</li> <li>シマロ・13</li> <li>シャン・13</li> <li>シャン・13</li> <li>シャ</li></ul>                                                                                                    | <ul> <li>(新<br/>(1))</li> <li>(新<br/>(1))</li> <li>(1))</li> <li>(1))<td>1,000 表示     ・ 史       2,000 表示     ・ 史       2,000 表示     2,000 A       2,000 A     2,000 A       2,000 A     2,000 A       2,000 A     2,000 A       2,000 A     2,000 A       2,000 A     3,000 A       2,000 A     3,000 A       2,000 A     3,000 A       3,000 A     3,000 A       3,000 A     3,000 A       4,000 A     3,000 A       4,000 A     3,000 A       5,000 A     3,000 A       5,000 A     3,000 A       5,000 A     3,000 A       5,000 A     3,000 A       5,000 A     3,000 A   &lt;</td><td>まのみまま<br/>本のコン ・気に入<br/>を変更で<br/>各のみ表:<br/>チェック:</td><td>・ チェック承<br/>ボラニマでは本に名称<br/>第二では本に名称<br/>ジローでは本に名称<br/>シローでは本に名称<br/>シローでは本に日本<br/>オルレア<br/>カルア<br/>カルア<br/>カルア<br/>カルア<br/>カルア<br/>カルア<br/>カルア<br/>カル</td><td>2000<br/>た項目の</td><td><ul> <li>1</li> <li>1</li></ul></td><td>)<br/>-<br/>-<br/>-<br/>-<br/>-<br/>-<br/>-<br/>-<br/>-<br/>-<br/>-<br/>-<br/>-</td></li></ul> | 1,000 表示     ・ 史       2,000 表示     ・ 史       2,000 表示     2,000 A       2,000 A     2,000 A       2,000 A     2,000 A       2,000 A     2,000 A       2,000 A     2,000 A       2,000 A     3,000 A       2,000 A     3,000 A       2,000 A     3,000 A       3,000 A     3,000 A       3,000 A     3,000 A       4,000 A     3,000 A       4,000 A     3,000 A       5,000 A     3,000 A       5,000 A     3,000 A       5,000 A     3,000 A       5,000 A     3,000 A       5,000 A     3,000 A   <                                                                                                    | まのみまま<br>本のコン ・気に入<br>を変更で<br>各のみ表:<br>チェック:                                                                                                    | ・ チェック承<br>ボラニマでは本に名称<br>第二では本に名称<br>ジローでは本に名称<br>シローでは本に名称<br>シローでは本に日本<br>オルレア<br>カルア<br>カルア<br>カルア<br>カルア<br>カルア<br>カルア<br>カルア<br>カル                                                                                                    | 2000<br>た項目の                                                                                                    | <ul> <li>1</li> <li>1</li></ul> | )<br>-<br>-<br>-<br>-<br>-<br>-<br>-<br>-<br>-<br>-<br>-<br>-<br>- |
| で<br>1<br>2<br>1<br>2<br>よ<br>2<br>た<br>7<br>4<br>7<br>5<br>5<br>5<br>5<br>5<br>5<br>5<br>5<br>5<br>5<br>5<br>5<br>5                                                                                                    | (Q=-)-F(EX)323           ************************************                                                                                                    | ・ <b>エラーのみま</b><br><sup>1</sup> 055年7月日 22 3日/1<br><sup>2</sup> 024/09/13<br><sup>2</sup> 024/09/13<br><sup>2</sup> 020/09/13<br><sup>2</sup> 020/09/13<br><sup>2</sup> 00/09/13<br><sup>2</sup> 00/09/13<br><sup></sup> |                                                                                                    | 10000表示     ・ 史       2     2       2     2       2     2       2     2       2     2       2     2       2     2       2     2       2     2       2     2       2     2       2     2       2     2       2     2       2     2       2     2       2     2       2     2       2     2       2     2       2     2       2     2       2     2       2     2       2     2       2     2       2     2       2     2       2     2       2     2       2     2       3     3       3     5       3     5       3     5       3     5       3     5       3     5       3     5       3     5       3     5       3     5       3     5       3     5                                                                                                    | またんままで<br>本のコン ・実しん<br>またんままで<br>・一時「「<br>なましんままで」<br>でんぼう じろう)<br>(でんぼう じろう)<br>(でんぼう じろう)<br>(でんぼう じろう)<br>でんぼう じろう)<br>たみます<br>あのみ表<br>チェック<br>フードと                                                                                                    | <ul> <li>チェック承</li> <li>パリンではまじんさい</li> <li>パリンではまじん</li> <li>パリンではまじん</li> <li>パリンではまじん</li> <li>パリンではまじん</li> <li>パリンではまじん</li> <li>パリンではまじん</li> <li>パリンク</li> <li>パリンク</li> <li>パリ</li></ul>                                                                                                | 2000<br>た項目の<br>カーン<br>カーン<br>カーン<br>カーン<br>た<br>の<br>カーン<br>れた                                                                                                    |                                                                                                    | )<br>-<br>-<br>-<br>-<br>-<br>-<br>-<br>-<br>-<br>-<br>-<br>-<br>- |
|                                                                                                    | (Q=-7-FCECULA)           * 画面表示中への用して見ています。           * 画面表示中への用して見ています。           * 画面表示中への用して見ています。           * 画面表示中への用しています。           * (日本)           * (日本)               | ・ <b>エ</b> ラーのみま<br><b>小</b> 55年月日 名23日/1<br>2004/09/13<br>2004/09/13<br>2004/09/14<br>2004/09/13<br>2004/09/13<br>2004/09/15<br>2004/09/15<br>2004/09/10                                                                                                    | <ul> <li>(新<br/>(1))</li> <li>(新<br/>(1))</li> <li>(1))</li> <li>(1))<td></td><td>まののみ表示<br/>本のコン・実施 / 2<br/>・の(「 ・ この日本<br/>・の(「 ・ この日本<br/>・の(「 ・ この日本<br/>・の(「 ・ この日本<br/>・の(「 ・ この日本<br/>・の(「 ・ この日本<br/>・の(「 ・ この日本<br/>・の(「 ・ この日本<br/>・の(「 ・ この日本<br/>・の(「 ・ この日本<br/>・の(「 ・ この日本<br/>・の(「 ・ この日本<br/>・の(「 ・ この日本<br/>・の(「 ・ この日本<br/>・の(「 ・ この日本<br/>・の(「 ・ い 「 ・ この日本<br/>・の(「 ・ い 「 ・ この日本<br/>・の(「 ・ い 「 ・ この日本<br/>・ の( ・ い 「 ・ い 「 ・ い 「 ・ い 「 ・ い 「 ・ い 「 ・ い 「 ・ い 「 ・ い い ・ ・ ・ ・</td><td><ul> <li>チェック承</li> <li>第二で後末に名称</li> <li>第二で後末に名称</li> <li>2日で後末に名称</li> <li>2日で後末に名称</li> <li>3日で後末に名称</li> <li>3日で後末に名称</li> <li>3日で後末に名称</li> <li>3日で後末に名称</li> <li>3日で後末に名称</li> <li>3日で後末に名称</li> <li>3日で後末に名称</li> <li>3日で後末に名称</li> <li>3日で後末に名称</li> <li>3日で後末に名称</li> <li>3日で後末に名称</li> <li>3日で後末に名称</li> <li>3日で後末に名称</li> <li>3日で後末に名称</li> <li>3日で後末に名称</li> <li>3日であ</li> <li>3日であ</li> <li>3日</li></ul></td><td>2000<br/>P- Jie 2, 731<br/>***<br/>とがで:<br/>各状態の<br/>た項目の<br/>力された</td><td></td><td>)<br/>-<br/>-<br/>-<br/>-<br/>-<br/>-<br/>-<br/>-<br/>-<br/>-<br/>-<br/>-<br/>-</td></li></ul>                                                                                                    |                                                                                                    | まののみ表示<br>本のコン・実施 / 2<br>・の(「 ・ この日本<br>・の(「 ・ この日本<br>・の(「 ・ この日本<br>・の(「 ・ この日本<br>・の(「 ・ この日本<br>・の(「 ・ この日本<br>・の(「 ・ この日本<br>・の(「 ・ この日本<br>・の(「 ・ この日本<br>・の(「 ・ この日本<br>・の(「 ・ この日本<br>・の(「 ・ この日本<br>・の(「 ・ この日本<br>・の(「 ・ この日本<br>・の(「 ・ この日本<br>・の(「 ・ い 「 ・ この日本<br>・の(「 ・ い 「 ・ この日本<br>・の(「 ・ い 「 ・ この日本<br>・ の( ・ い 「 ・ い 「 ・ い 「 ・ い 「 ・ い 「 ・ い 「 ・ い 「 ・ い 「 ・ い い ・ ・ ・ ・                                                                                                    | <ul> <li>チェック承</li> <li>第二で後末に名称</li> <li>第二で後末に名称</li> <li>2日で後末に名称</li> <li>2日で後末に名称</li> <li>3日で後末に名称</li> <li>3日で後末に名称</li> <li>3日で後末に名称</li> <li>3日で後末に名称</li> <li>3日で後末に名称</li> <li>3日で後末に名称</li> <li>3日で後末に名称</li> <li>3日で後末に名称</li> <li>3日で後末に名称</li> <li>3日で後末に名称</li> <li>3日で後末に名称</li> <li>3日で後末に名称</li> <li>3日で後末に名称</li> <li>3日で後末に名称</li> <li>3日で後末に名称</li> <li>3日であ</li> <li>3日であ</li> <li>3日</li></ul>                                                                    | 2000<br>P- Jie 2, 731<br>***<br>とがで:<br>各状態の<br>た項目の<br>力された                                                                                                    |                                                                                                    | )<br>-<br>-<br>-<br>-<br>-<br>-<br>-<br>-<br>-<br>-<br>-<br>-<br>- |
|                                                                                                    | (Q=-)-F(EX)323           ************************************                                                                                                    | ・ エラーのみ表<br><sup>1</sup> 055年月日 22 3日/1<br>2024/09/13<br>2024/09/13<br>2024/09/10                                                                                                    |                                                                                                    |                                                                                                    |                                                                                                    | <ul> <li>・チェック承</li> <li>・チェック承</li> <li>・</li> <li>・</li></ul>                                                                                                    | 2000<br>た項目の<br>カーン<br>た<br>カーン<br>た<br>カーン<br>た<br>の<br>た<br>、<br>台紙<br>ク                                                                                                    |                                                                                                    | )<br>-<br>-<br>-<br>-<br>-<br>-<br>-<br>-<br>-<br>-<br>-<br>-<br>- |

3 各種便利機能

3-8大量発信(1~最大200通)

(3) 保存・受付した電報の一括削除 2/2

削除内容を確認します。

| ◆メニューへ戻る           | ログアウト                                   |                                 |  |
|--------------------|-----------------------------------------|---------------------------------|--|
| お客様氏名:             | 連絡先電話番号:                                | 請求先電話審号:                        |  |
| 大量発信(削除)           |                                         |                                 |  |
| 削除確認               |                                         |                                 |  |
| 管理番号:[200906013773 | ] , [200908013774] , [200908013775] , [ | [200906013776] , [200906013777] |  |
|                    | 削除して                                    | こもよろしいですか?                      |  |
|                    | < 前に戻る                                  | 削除                              |  |
|                    |                                         | 「削除」をクリックします。                   |  |
|                    |                                         |                                 |  |

## ONTT 東日本

3 各種便利機能

3-8大量発信(1~最大200通)

9 大量発信申込み 1/7

保存された電報を複数選択し、大量発信申込み手続きを行います。

| <section-header>         Image: State of the state of the state</section-header> |                          | 5客様氏名:                                                 |                                                                | 連結先電話看               | 号:                                     | 請求先電話番                                           | <del>명</del> :                                                                                                    |                                                        |                                                |    |
|----------------------------------------------------------------------------------------------------|--------------------------|--------------------------------------------------------|----------------------------------------------------------------|----------------------|----------------------------------------|--------------------------------------------------|----------------------------------------------------------------------------------------------------|--------------------------------------------------------|------------------------------------------------|----|
|                                                                                                    | 1                        | 大量発信                                                   | 一覧                                                             |                      |                                        |                                                  |                                                                                                    |                                                        |                                                |    |
| <ul> <li>新規電報作記</li> <li>         ・ CSVアウプロード         ・ CSVダウンロード         ・ CSVダウンロード         ・ CSV         ・ CSV</li></ul>                  | 大1<br>202<br>お課<br>CS    | 副発信は受付す<br>3年1月11日よ<br>3年1月10日ま<br>東いたします。<br>Vファイルダウン | 可能です。<br>YCSVファイルの<br>でのIBCSVファイ<br>・<br>・<br>ノロードは <u>こちら</u> | ロォーマットが遅<br>(ルや保存済み) | 更となっておりま<br>Dファイルをアップ                  | す。<br>ロードするとエラード                                 | ごなりますので、新しいCSVファ                                                                                                    | イルをダウンロ                                                | コードしご利用いただきますよう                                | 5  |
| 集する項目のチェックボックス<br>選択します。<br>一番上のチェックボックスに<br>ックを入れると、画面に表示<br>こている全ての項目が選択され<br>は<br>「<br>(4年-7-+でない込み<br>電話版中の相目(空間を)/1554月目を注目。定人を含め、<br>(4)<br>「<br>(4年-7-+でない込み<br>電話版中の相目(空間を)/1554月目を注目。定人を含め、<br>(4)<br>「<br>(4)<br>(4)<br>(4)<br>(4)<br>(4)<br>(4)<br>(4)<br>(4)                                                                                                    |                          | 新規電                                                    | 報作成                                                            | CS<br>CS<br>CS       | ジアップロード<br>ジダウンロート                     | CSVファイル<br>下のリストの<br>します。<br>※最大200/約3<br>※環境依存文 | の情報を読み込み、大量発信<br>うち、チェックを入れた電報の<br>にで同時に選択してダウンロードでき<br>学期などはcosV実施特に文字化                                                          | 一覧リストにお<br>情報をCSVファ<br>ます。<br>れますのでご注                  | (映します。<br>イル形式でダウンロード<br>念くだき v                |    |
| CONSQCOUNT (1) (1) (1) (1) (1) (1) (1) (1) (1) (1)                                                                                                    | €する<br>選択し<br>-番上<br>cック | 項目の<br>ます。<br>のチェ<br>を入れ                               | Dチェ<br>ェック:<br>こると                                             | ックボ<br>ボック<br>、画面    | ックス<br>スに<br>に表示                       | CSV7>95<br>LS<br>複3                              | 9-Fik BisoxFiristade<br>5                                                                                                    | 1853390,, falla                                        | 1000番茄上で料面してくださ<br>                            |    |
| ● 使付浦のみ表示       ● チェック浦のみ表示         Qキーフードで認い込み       ● 株式         ● 読売のコン       ・ チェック浦のみ表示         ● 読売のコン       ・ デェック浦のみ表示         ● 読売のコン       ・ デェック浦のみ表示         ● 読売のコン       ・ 売買ためで適志しんでせまする場合<br>ー 向「た思」で使用さる前の一話をしい」         ● 読売       ● 読売         ● 読売       ● 読売 <td>れてい<br/>す。</td> <td>る全て</td> <td>ての項</td> <td>目が選</td> <td>択され</td> <td></td> <td></td> <td></td> <td></td> <td></td>                                                                                                    | れてい<br>す。                | る全て                                                    | ての項                                                            | 目が選                  | 択され                                    |                                                  |                                                                                                    |                                                        |                                                |    |
| ■ <u>11% ÷ 管理毎9 ÷ 件成年月日 ÷ 6224日 ÷ 228人名 ÷ 差比人名55(-187) ÷ 648名 ÷ 月1日 → 3</u><br>□ 保存演 2442502226 2024/08/13 09/13 電税大部項 (でんばうじろう) カルフ (日)<br>□ 保存演 2442502227 2024/08/13 09/13 高校聖 (でんばうじろう) カルフ (日)                                                                                                    |                          | スキーワード1<br>(スキーワード1<br>※画面表示中の<br>(約)込みできます            | で初り込み<br>項目(管理番号/作)<br>F。                                      | 或年月日/配速日/            | 1000 1000 1000 1000 1000 1000 1000 100 | ま <b>いいけ表示</b><br>(素) 2<br>病/台紙名)で               | <ul> <li>● 受付済のみ表示</li> <li>● 浸切済のコン ・受助人名</li> <li>→例「太</li> <li>・ 砂川「太</li> <li>・ 砂川「広</li> <li>→ 例「K</li> <li>→ 例「K</li> </ul> | ・チェック済<br>や差出人名で株<br>部」で検索【名約<br>ど日付で検索す?<br>/0」で検索【訳引 | のみ表示<br>素する場合<br>の一部を入力]<br>5場合<br>たと区切り文字を入力] |    |
| 第75第         240425022288         2024/08/13         00/13         電報大部場         (でんぼうしごろ))         カルーア         目野           第75第         240425022287         2024/09/13         09/13         高数単         (でんぼうしごろ))         カルーア         目野                                                                                                    | č                        | 1.05 ¢                                                 | 管理番号 💠                                                         | Auk¥rJB¢             | 6638tB ≑                               | \$187 <b>\</b> 8 \$                              | 差北人名等(一部)                                                                                                    | ¢ i                                                    | chi€2 \$ J¥#                                   | 23 |
| □ 保存演 240425022287 2024/08/13 09/13 高良座 (でんばうじろう) カトレア (11)                                                                                                    |                          | 保存演 2                                                  | 40425022296                                                    | 2024/08/13           | 09/13                                  | 很大郎楼                                             | (でんぽう じろう)                                                                                                    | カトレ・ア                                                  | 813                                            |    |
|                                                                                                    |                          |                                                        |                                                                |                      | (0/12 ***                              | 1. (F)                                           | (でんぼう じろう)                                                                                                    | カトレア                                                   | 112                                            |    |

イント

表示切替について

各ボタンをクリックし、一覧表示方法を変更することができます。

絞り込み

「全表示」…全ての項目を表示します。

「エラーのみ表示」「保存済のみ表示」「受付済のみ表示」…各状態の項目を表示します。 「チェック済のみ表示」…チェックボックスにチェックを入れた項目のみ表示します。

2 キーワードで絞り込み

大量発信一覧の表示データの中から、検索キーワードとして入力された文字列を含むデー タを絞込み表示します。

3 並べ替え

状態、管理番号、作成年月日、配達日、受取人名、差出人名等、台紙名で降順 もしくは昇順に並べ替えができます。

3 各種便利機能

## 3-8大量発信(1~最大200通)

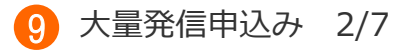

大量発信での申込み内容を確認します。

|                                                                                                    | 4                                                                                                    | \$ j                                                                 | 主格先電話番号:                                                                                                    | 請求先電話書                                                                                  | 号:                                                                              |            |                    |
|----------------------------------------------------------------------------------------------------|----------------------------------------------------------------------------------------------------|----------------------------------------------------------------------|----------------------------------------------------------------------------------------------------|-----------------------------------------------------------------------------------------|---------------------------------------------------------------------------------|------------|--------------------|
|                                                                                                    | B cb 31 7.                                                                                                  |                                                                      |                                                                                                    |                                                                                         |                                                                                 |            |                    |
| 人重先1                                                                                                    | 日中込み                                                                                                    |                                                                      |                                                                                                    |                                                                                         |                                                                                 |            |                    |
| 内容確認                                                                                                    |                                                                                                    |                                                                      |                                                                                                    |                                                                                         |                                                                                 |            |                    |
| 以下のデータを<br>※お届けされる                                                                                                    | 発信します。<br>電報に敬称()                                                                                           | 様・厳なと                                                                | ()は自動追記されません。                                                                                                    | 「受取人名」欄に敬称が、                                                                            | 入っていることをご確認ください。                                                                |            |                    |
| 管理番号                                                                                                    | 作成年月日                                                                                                    | Rit                                                                  | 受取人名                                                                                                    | 差出人名等(一<br>99)                                                                          | 台紙名                                                                             | 料金(概<br>約) | チェック <b>は</b><br>東 |
| 220124017341                                                                                                    | 2022/12/01                                                                                                  | 12/05                                                                | 電報株式会社<br>電報太郎 様<br>電報株式会社<br>電報花子 様                                                                                   | 電報次部                                                                                    | キショウ 基思                                                                         | 3,52(      | 発信可能               |
| 220124017342                                                                                                    | 2022/12/01                                                                                                  | 12/06                                                                | 電線株式会社<br>電報太郎 様<br>電線株式会社<br>電線花子 様                                                                                   | 電報次部                                                                                    | 書道アート 夢・つなぐ                                                                     | 4,07(      | 発信可能               |
| 221201018717                                                                                                    | 2022/12/01                                                                                                  | 12/04                                                                | 電報 太郎 様                                                                                                    | 電板 花子                                                                                   | プリザーブドフラワー オルゴールホワイトボッ<br>クス                                                    | 12,32(     | 発信可能               |
| 221201018718                                                                                                    | 2022/12/01                                                                                                  | 12/22                                                                | 電報次郎 様                                                                                                    | 電線 花子                                                                                   | ブリザーブドフラワー ローズクリアフレーム                                                           | 10,670     | 発信可能               |
| 利用指约                                                                                                    |                                                                                                    |                                                                      |                                                                                                    |                                                                                         |                                                                                 |            |                    |
| 4-041-92+3                                                                                                    |                                                                                                    |                                                                      |                                                                                                    |                                                                                         |                                                                                 |            |                    |
|                                                                                                    |                                                                                                    |                                                                      |                                                                                                    |                                                                                         |                                                                                 |            |                    |
| <サービスに:                                                                                                    | 2117>                                                                                                    |                                                                      | ALL LEAD IN                                                                                                    |                                                                                         | 発信可能である                                                                         | ことを        | 確認しま               |
| <サービスにた<br>・ 当サービス<br>・ 当サービス                                                                                                    | ついて><br>.は、NTT東日和<br>.は、24時間おE                                                                              | K(以下当<br>申込みいが                                                       | 社)が提供する電報サービス<br>=だけますが、システムの保                                                                                         | をインターネットでお申込み<br>守等により一時的にお申込。                                                          | いただくサービフ 発信可能である<br>みを制限させていただくことがあります。                                         | ことを        | 確認しま               |
| <サービスに<br>・ 当サービス<br>・ 当サービス<br>・ 当サービス<br><契約の成立                                                                                                    | ついて><br>は、NTT東日本<br>は、24時間あ<br>について>                                                                        | K(以下当<br>申込みいが                                                       | 社)が提供する電報サービス<br>こだけますが、システムの保                                                                                         | をインターネットでお申込み<br>守守により一時的にお申込。                                                          | いただくサービス <mark>発信可能である</mark><br>みを登録させていただくことがあります。                            | ことを        | 確認しま               |
| <サービスに:<br>・ 当サービス<br>・ 当サービス<br>く契約の成立<br>・ 当サービス                                                                                                    | ついて><br>は、NTT東日和<br>は、24時間お6<br>について><br>の契約は、お客<br>414 83/014 0                                            | に(以下当<br>申込みいた<br>容様がお申                                              | 社)が提供する電報サービス<br>たけますが、システムの保<br>B込みを行い、当社が当サイ                                                                         | をインターネットでお申込み<br>守等により一時的にお申込。<br>ト上でお申込みデータを受領                                         | いただくサービン 発信可能である<br>みを制限させていただくことがあります。<br>した時点で成立します。                          | ことを        | 確認しま               |
| <サービスに:<br>・ 当サービス<br>・ 当サービス<br>く契約の成立<br>・ 当サービス<br>・ 高雄出発行<br>・ お届け先の                                                                                                    | OUT<br>は、NTT東日本<br>は、24時間あ<br>について<br>の契約は、お<br>刻は、料金は全<br>)事情等による                                          | に(以下当<br>申込みいた<br>客様があり<br>額発生しる<br>不達又は                             | 社)が提供する電報サービス<br>だけますが、システムの保<br>明込みを行い、当社が当サイ<br>ます。<br>ご査運延の場合は、料金は3                                                 | をインターネットでお申込み<br>守守により一時的にお申込。<br>ト上でお申込みデータを受領<br>全額発生します。                             | いただくサービン <mark>発信可能である</mark><br>いただくサービン<br>みを夢願きせていただくことがあります。<br>した時点で成立します。 | ことを        | <sup>注</sup> 確認しま  |
| <サービスについ<br>・当サービス<br>・当サービス<br>く契約の成立<br>・当サービス<br>・<br>こうサービス<br>・<br>こうサービス<br>・<br>こうサービス<br>・<br>こうサービス<br>・<br>こうサービス<br>・<br>こうサービス<br>・<br>こうサービス<br>・<br>こうサービス<br>・<br>こうサービス<br>・<br>二<br>、<br>二<br>、<br>二<br>、<br>二<br>、<br>二<br>、<br>二<br>、<br>二<br>、<br>二<br>、<br>二<br>、<br>二<br>、<br>二<br>、<br>二<br>、<br>、<br>二<br>、<br>、<br>二<br>、<br>、<br>二<br>、<br>、<br>、<br>、<br>二<br>、<br>、<br>、<br>、<br>、<br>、<br>、<br>、<br>、<br>、<br>、<br>、<br>、 | ンいて><br>」は、NTT東日本<br>」は、24時間あ<br>について><br>の契約は、お<br>約4、料金は全<br>)事情等による<br>いて>                               | ×(以下当<br>申込みいた<br>容様がお申<br>額発生しま<br>不達又は香                            | 社)が提供する電報サービス<br>たけますが、システムの保<br>時込みを行い、当社が当サイ<br>とす。<br>己逢運延の場合は、料金は:                                                 | をインターネットでお申込み)<br>守研により一時的にお申込。<br>ト上でお申込みデータを受領<br>全額発生します。                            | いただくサービン <mark>発信可能である</mark><br>いただくサービン<br>みを動限させていただくことがあります。<br>した時点で成立します。 | ことを        | ·<br>確認しま          |
| <サービスに、<br>・当サービス<br>・当サービス<br>く契約の成立<br>・当サービス<br>・記違出発い<br>・お届け先の<br><お届けたつ                                                                                                    | ついて><br>しは、NTT東日本<br>しは、24時間あら<br>について><br>の契約は、お名<br>幼は、料金は全<br>いて>                                        | K(以下当<br>申込みいた<br>容様があり<br>辞発生しる                                     | 社)が提供する電報サービス<br>- たけますが、システムの保<br>P込みを行い、当社が当サイ<br>にす。<br>ご達遅延の場合は、料金は:                                               | をインターネットでお申込み<br>守衛により一時的にお申込み<br>ト上でお申込みデータを受領<br>全額発生します。                             | いただくサービン<br>発信可能である<br>みな制限させていただくことがあります。<br>した時点で成立します。                       | ことを        | <sup>2</sup> 確認しま  |
| <サービスにて<br>・当サービス<br>・当サービス<br>く契約の成立<br>・当サービス<br>・記述出発い<br>・お届け先の<br>くお届けについ                                                                                                    | ついて><br>は、NTT東日本<br>は、24時間お6<br>について><br>の契約は、お3<br>約は、料金は全<br>の事情等による <sup>2</sup><br>いて>                  | に(以下当<br>申込みいた<br>客様がお申<br>静発生しる                                     | 社)が提供する電報サービス<br>たけますが、システムの保<br>り込みを行い、当社が当サイ<br>ミす。<br>ご逢運延の場合は、料金は1                                                 | をインターネットでお申込み)<br>守朝により一時的にお申込。<br>ト上でお申込みデータを受領<br>全額発生します。<br>お読みください                 | いただくサービン<br>かただくサービン<br>みを聴願させていただくことがあります。<br>した時点で成立します。                      | ことを        | <sup>2</sup> 確認しま  |
| <サービスにつ<br>・当サービス<br>・当サービス<br>く契約の成立<br>・当サービス<br>・記述出発い<br>・お届けたの<br>くお届けについ                                                                                                    | ついて><br>は、NTT東日本<br>は、24時間約6<br>について><br>の契約は、お名<br>約4、料金は全<br>いて>                                          | に(以下当<br>申込みいた<br>容様があり<br>額発生し3<br>不違又は都                            | 社)が提供する電報サービス<br>たけますが、システムの保<br>約込みを行い、当社が当サイ<br>ます。<br>己達運延の場合は、料金は1                                                 | をインターネットでお申込み<br>守研により一時的にお申込み<br>ト上でお申込みデータを受領<br>全額発生します。<br>お読みください                  | いただくサービン<br>発信可能である<br>かただくとがあります。<br>した時点で成立します。                               | ことを        | 2確認しま              |
| <サービスにて<br>・当サービス<br>・当サービス<br>く契約の成立<br>・当サービス<br>・記違出発行<br>・お届け先の<br>くお届けについ<br>お申込みさ<br>そのため、:<br>さい。                                                                                                    | いて><br>は、NTT東日本<br>は、24時間あら<br>について><br>の契約は、お3<br>紙は、料金は全<br>か事情等による。<br>いて><br>れた電報(は1)                   | にしていた。                                                               | 社)が提供する電報サービス<br>・たけますが、システムの保<br>時込みを行い、当社が当サイ<br>とす。<br>ご査運延の場合は、料金はま<br>付処理を行います。<br>であっても、14時をまたい                  | をインターネットでお申込み<br>守守により一時的にお申込お<br>ト上でお申込みデータを受領<br>社額発生します。<br>お読みくださし、<br>で当社システムに登録され | いただくサービン<br>かただくサービン<br>みを制限させていただくことがあります。<br>した時点で成立します。<br>・<br>・            | <u>ことを</u> | 2確認しま<br>7承        |
| <サービスにて<br>・当サービス<br>く契約の成立<br>・当サービス<br>・記述出発い<br>・お届けたの<br>くお届けについ<br>お申込みさ<br>そのため、<br>さい。<br>例)14時面                                                                                                    | いて><br>は、NTT東日本<br>は、24時間あら<br>について><br>の契約は、お3<br>約4、料金は全<br>が事情等による<br>いて><br>れた電報は11<br>本日のお届け<br>前に本日お届 | K(以下当<br>申込みいが<br>容積があり<br>部務発生しま<br>通ずつ受受<br>通ずつ受受<br>して希望<br>副士の電撃 | 社)が提供する電報サービス<br>ったけますが、システムの保<br>時込みを行い、当社が当サイ<br>とす。<br>ご達運延の場合は、料金はま<br>付処理を行います。<br>であっても、14時をまたい<br>般を100週同時に申込みる | をインターネットでお申込み<br>守守により一時的にお申込み<br>ト上でお申込みデータを受領<br>注辞完生します。<br>お読みくださし、<br>で当社システムに登録され | いただくサービン<br>かただくサービン<br>みを制限させていただくことがあります。<br>した時点で成立します。<br>・<br>・            | <u>ことを</u> | <sup>2</sup> 確認しま  |

3 各種便利機能

## 3-8大量発信(1~最大200通)

9 大量発信申込み 3/7

ご利用料金のお支払い方法を確認します。

| メニューへ戻る     | ログアウト                                                                                                    |                                              |
|-------------|----------------------------------------------------------------------------------------------------|----------------------------------------------|
| 5客様氏名:      | 様 連絡先電話番号: 請求先電話番号:                                                                                       |                                              |
|             |                                                                                                    |                                              |
| 大量発信申込み     | ۶<br>۶                                                                                                    |                                              |
|             |                                                                                                    | ●●●●●●●●●●●●●●●●●●●●●●●●●●●●●●●●●●●●         |
| 連絡先確認       |                                                                                                    |                                              |
|             |                                                                                                    |                                              |
| ■ 申込者・連絡先   | 電報太郎 様 ●●●●●●●●●                                                                                          |                                              |
|             |                                                                                                    | お支払万法は「電話料金と台昇し」<br>お支払い」となります。              |
| お支払い情報      |                                                                                                    | 表示された電話番号に課金されます                             |
| お支払い方法      | 電話料金と合算してお支払い (課金電話番号 ⇒                                                                                   |                                              |
|             | ※支払時期については、ご利用の電話会社のお問合せ先へご連絡ください。                                                                        |                                              |
|             | お申込みのご注意                                                                                                  | お申込み受付完了の確認メールが追                             |
|             | ※お申込みされた電報を取り消す場合は、取消料として330円(税込かかります。 ※お届け日当日の取り剤」は出来ない場合がありますので、ご了承ください。                                | 付されます。初期設定はご登録時の                             |
|             |                                                                                                    | メールアトレスか入力されています。<br>書き換え可能です。               |
| ご連絡先メールアドレ  | 2                                                                                                    |                                              |
| 899 メールアドレス | asa 🛛 🖗 🛛 bbb.co.jp                                                                                       |                                              |
|             | <ul> <li>入力誤り等で、ご本人様以外にメールが届いた場合、弊社では責任を負いかねます</li> <li>メールソフトの迷惑メール防止機能などご利用の環境によって、当社からのメールカ</li> </ul> | けので予めご了承ください。<br>が正しく届かない場合がありますので予めご了承ください。 |
|             | ・メールソフトなどの設定でドメイン指定受信をされている場合はImm.dmail.ntt=east.                                                         | - 初回の配達時にお届けできなかった                           |
| 重知方法        |                                                                                                    | 場合の通知方法をメールに変更する                             |
| 通知方法        | 会員情報に登録された通知方法:電話                                                                                         | る」にチェックをいれます。                                |
|             | ※電報がみ届けできなかった場合の通知方法です。                                                                                   | ※再配達など以降のご連絡は電話電でのご連絡となります。                  |
|             | ※メールによる通知をご希望される場合は以下をチェックしてください。                                                                         |                                              |
|             | → よいによる通知に加ます。 ・上記「受付売了メール配信先メールアドレス」宛にお送りいたします。                                                          | 「由いっ」をクリックします                                |
|             | ・今回お申込みの電報に限り適用されます。                                                                                      | / 「中込み」 をクリックします。                            |
|             | ◆ 前に戻る 申込み                                                                                                |                                              |
|             |                                                                                                    |                                              |

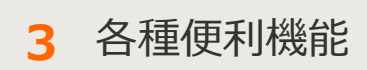

## 3-8大量発信(1~最大200通)

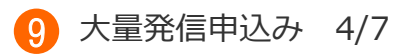

#### 大量発信申込みの結果を確認します。

| 4 y == _ = = 3 0//2/1                                                                                   |                      |
|----------------------------------------------------------------------------------------------------|----------------------|
|                                                                                                    |                      |
| 十章政府由11.2                                                                                               |                      |
| 人里死15中269                                                                                               |                      |
| 中込完了<br>大量発信中込を助け付すました。                                                                                 |                      |
| 一覧画面に戻り大量発信結果確認ボタンから発信結果を確認してください。                                                                      |                      |
| ▲一覧に戻る                                                                                                  | 「一覧に戻る」をクリックします。     |
| 0 1100 2013年春任新新式会社                                                                                     |                      |
|                                                                                                    | ,                    |
|                                                                                                    |                      |
|                                                                                                    |                      |
|                                                                                                    |                      |
|                                                                                                    |                      |
|                                                                                                    |                      |
|                                                                                                    |                      |
|                                                                                                    |                      |
|                                                                                                    |                      |
|                                                                                                    |                      |
| (メニューへ戻る<br>ログアクト)                                                                                      | 「大量発信結果確認」をクリックして受付状 |
| お客様氏名: 様 連絡先電話番号: 請求先電話番号:                                                                              | 辺を確認します              |
| 大量杂價一覧                                                                                                  |                      |
| 大変発信は高了しました。右の「大変発信結果確認」ボタンをクリックして発信結果をご確認べださい。                                                         |                      |
| ▲ 発信結果を確認するまで、大量発信機能がご利用いただけません。 大量発信結果指認(C)                                                            | ~ 八里光信和木唯誌」をクリックしないと |
| CSVファイルの情報を扱み込み、大量発信一覧リストに反映します。<br>大量発信一覧リストの情報をCSVファイル形式でダウンロードします。                                   | 他の人里先信機能が使えませんのでご注意く |
| 新規電報作成<br><b> </b>                                                                                      | /ころい。                |
| 下のリストから編集したい電報にチェックを入れ、いずれかの Minang minate                                                              |                      |
| ポタンをクリックしてください。 複写 職職 前岸                                                                                |                      |
| 112件の電報が保存されています                                                                                        |                      |
| 表示切替 ミチェックの入っていた変態は非に表示されます。                                                                            |                      |
|                                                                                                    |                      |
| Qキーワードで認知法み 総数 () 技術のコン ・受知人名や変出人名で検索する場合<br>一般「大助」で教えるの参加したのでは、日本のなどの「一般」となったので、<br>の様に大助」で教えるのの一部とした。 |                      |
| - 回動的についる日本は単小「日本オロ」に定日したのいるが加たしていた。<br>10月25日できず。<br>                                                  |                      |
| ■ 秋島 ÷ 登理客号 ÷ 有其年月日 ÷ №28日 ÷ 受教人名 ÷ 居出人名制 ÷ 日本 ÷ □ □111<br>□ □ □ □ □ □ □ □ □ □ □ □ □ □ □ □              |                      |
| 0 17 2000000 2022/11/17 11/26 EM X/B B -0000-0000 72(37)                                                |                      |
| Terriar 22111010460 2022/11/18 11/19 TERDS 6 -0000-0000 1175                                            | の場合は「エフー」と衣示されます。    |
|                                                                                                    |                      |
|                                                                                                    |                      |
| □ 受付法 221507076777 2022/12/01 12/04 電梯大郎 理 電梯 花子 フルディフリー オルコールホ (田田)<br>ワイボックス                          |                      |
| □ 受付演 211001018718 2022/12/01 12/22 電解決断 種 -0000-0000 7297-7+7277- ローズ29/377 (mm)                       |                      |
| ◆ 前に戻る 申込み手続きへ▶                                                                                         |                      |
|                                                                                                    |                      |
|                                                                                                    |                      |

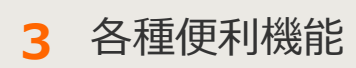

3-8大量発信(1~最大200通)

9 大量発信申込み 5/7

大量発信申込み結果にエラーがない場合は正常に受付完了していることを確認します。

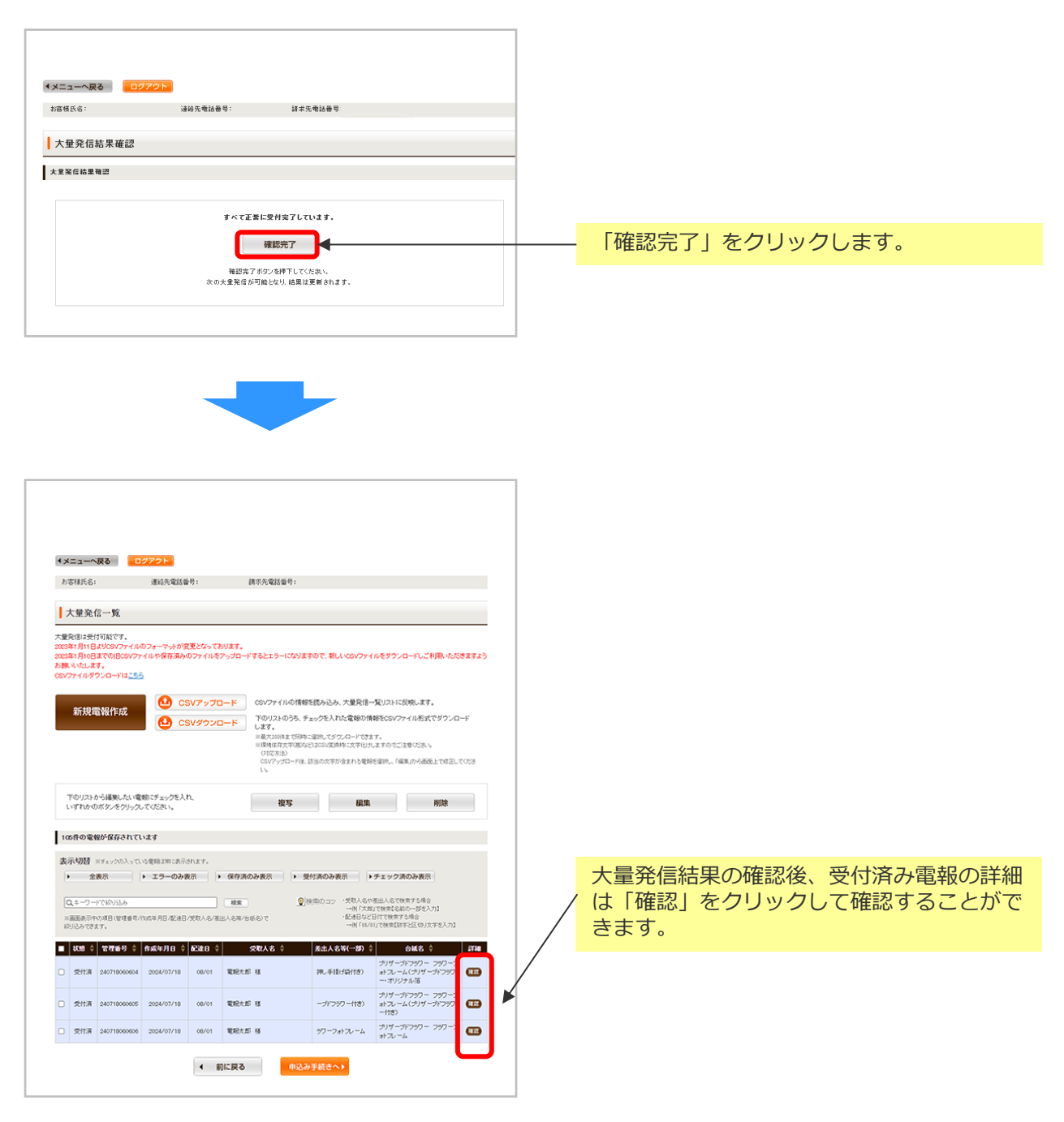

3 各種便利機能

3-8大量発信(1~最大200通)

9 大量発信申込み 6/7

大量発信申込み結果にエラーがあった場合はエラーの内容を確認します。

| 客様氏名:                                                        | 様道            | 植給先電話番号:   | 請求先電調                                                                                                   | f₩号:                 |              |                                      |
|--------------------------------------------------------------|---------------|------------|----------------------------------------------------------------------------------------------------|----------------------|--------------|--------------------------------------|
|                                                              |               |            |                                                                                                    |                      |              |                                      |
| 大量発信結果確認                                                     |               |            |                                                                                                    |                      |              |                                      |
| 重発信結果確認                                                      |               |            |                                                                                                    |                      |              |                                      |
|                                                              |               |            |                                                                                                    |                      |              |                                      |
|                                                              |               |            |                                                                                                    |                      |              |                                      |
| 大重発信した電報の中に                                                  | エラーとなっ        | た電報がありま    | ₫.,                                                                                                    |                      |              | エラー詳細                                |
| 管理番号                                                         |               |            | 発信結果                                                                                                    |                      |              | Ţ.                                   |
| 161108003767                                                 |               |            | 発信できませんでした                                                                                              |                      |              |                                      |
| 161108003768                                                 |               |            | 発信できませんでした                                                                                              |                      |              |                                      |
| 161108003769                                                 |               |            | 発信できませんでした                                                                                              |                      |              |                                      |
| 161108003770                                                 |               |            | 発信できませんでした                                                                                              |                      |              |                                      |
| 161108003771                                                 |               |            | 発信できませんでした                                                                                              |                      |              |                                      |
| 101100000771                                                 |               |            | 発信できませんでした                                                                                              | 「エラ                  | ー詳細」<br>≅ 細□ | をクリックすると                             |
| 161108003772                                                 |               |            |                                                                                                    |                      |              | 画面のボッファッ                             |
| 161108003772<br>161108003773                                 |               |            | 発信できませんでした                                                                                              | - 表示さ                | れます。         |                                      |
| 161108003772<br>161108003773<br>161108003774                 |               |            | 発信できませんでした<br>発信できませんでした                                                                                | 「エフ」<br>表示さ          | れます。         |                                      |
| 161108003772<br>161108003773<br>161108003774                 |               |            | 発信できませんでした 発信できませんでした                                                                                   | 表示さ                  | れます。<br>L    | ラー詳細                                 |
| 161108003772<br>161108003773<br>161108003774                 |               |            | 発信できませんでした<br>発信できませんでした<br>確認完了                                                                        | エフ <sup>-</sup>  表示さ | nます。<br>エ    | ラー詳細                                 |
| 161108003772<br>161108003773<br>161108003774                 |               |            | 発信できませんでした         発信できませんでした         確認完了         確認完了ボタンを押下してくたむ、                                     |                      | れます。<br>エ    | ラー詳細                                 |
| 161108000772<br>161108000773<br>161108000774                 | ·クします         | œ<br>す。  ₽ | 発信できませんでした         発信できませんでした         確認完了         認完了ボタンを押下してくたさ、         発信が可能となり、結果は更新               |                      | れます。<br>工    | ラー詳細                                 |
| 161108003772<br>161108003773<br>161108003774<br>161108003774 | <u>'クしま</u> ? | to<br>to   | 発信できませんでした         発信できませんでした         確認完了         確認完了         確認完了ボタンを押下してくだされ         発信が可能となり、結果は更新 |                      |              | <b>ラー詳細</b><br><sup>高でさませんでした。</sup> |

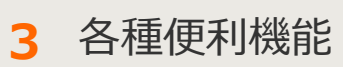

3-8大量発信(1~最大200通)

9 大量発信申込み 7/7

大量発信申込み結果にエラーがあった場合はエラーの内容を確認します。

| 4/2                                                                                                    |                                                                                                    |                        |                                                                                                    |
|----------------------------------------------------------------------------------------------------|----------------------------------------------------------------------------------------------------|------------------------|----------------------------------------------------------------------------------------------------|
| わち様氏名: 様 連続                                                                                                    | 3元電話番号: 請求先電話番号:                                                                                                    |                        |                                                                                                    |
| +=0/2-5                                                                                                    |                                                                                                    |                        |                                                                                                    |
| 大量を信止や付可能です。                                                                                                    |                                                                                                    |                        |                                                                                                    |
| 2003年1月11日よりCSVファイルのフォー1<br>2003年1月10日までのIBOSVファイルのグォー1<br>2003年1月10日までのIBOSVファイルが存<br>お願いいなします。<br>CSVファイルダウンロードは <u>これら</u> | マットが変更となっております。<br>たれ気がカファイルをアップロードするとエラーになりますので、新しにOBVファイルをダウンロードしこ利用いただきますよう                                                                                                    |                        |                                                                                                    |
| 新規電報作成                                                                                                    | CSVアップロード     CSVアップロード     CSVアップロード     CSVアップロード     Tのリストの方ち、チョックを入れたを伴わせ軽なのソフィイル形式でダウンロード     オア・     Inを入いのなまでのかに注意し、ゲタン・ロードをます。     Inを見ついのままでのがに注意し、ゲタン・ロードをます。     Inを見ついのままでのがに注意し、ゲタン・ロードをます。     Inのののは、マロのジェンドのから、     TOSNE     O(ワア・プロード)、対応の文字が含まれる変単が注意し、「私職」や漫画上で必認している     U()                                                                                                    |                        |                                                                                                    |
| 下のリストから編集したい電報にチェー<br>いずれかのボタンをクリックしてくださ!                                                                                     | ックキ入れ.<br>Ag 編集 Mith                                                                                                    |                        |                                                                                                    |
| 112件の電報が保存されています                                                                                                    |                                                                                                    |                        |                                                                                                    |
| 表示切替 #チェックの入っていた電報出<br>・ 全表示 ・ エラ<br>Qキーワードで紹介込み                                                                              | <ul> <li>第25年5月1日す。</li> <li>●のみ表示</li> <li>● 保存済のみ表示</li> <li>● 保存済の表示</li> <li>● 保存済の表示</li> <li>●</li></ul> |                        | 大量発信結果の確認後、エラーとなった電報<br>の詳細は「確認」をクリックして確認するこ                                                                                                    |
| ※画面表示中の項目(管理番号/作成年月日<br>続け込みできます。                                                                                             | 3.他連日/規範人名/運出人名第/伝統名)で 前月14(1)で観測(第十2日時)で第三人の第二人の第二人の第二人の第二人の第二人の第二人の第二人の第二人の第二人の第二                                                                                                    |                        |                                                                                                    |
| ■ 状態 ◆ 管理器号 ◆ 作成年月                                                                                                    | B ◆ ACHE ◆                                                                                                    |                        |                                                                                                    |
| <ul> <li>15- 220124017340 2022/11</li> </ul>                                                                                  | 1/1/2         11/26         28 7.55 8         -0000-0000         29 8 - 70.2 (37/9-) 8 8 2 - 7           1/1/2         11/26         128 7.55 8         -0000-0000         29 8 - 70.2 (37/9-) 8 8 2 - 7                                                                                                    | 4                      |                                                                                                    |
| O X9- 221129010712 2022/11                                                                                                    | 1/28 12/01 電影大郎 啓 -0000-0000 死4-3 重星(グリゲージドアウワー<br>(18)                                                                                                    |                        |                                                                                                    |
|                                                                                                    | < 前に戻る (#3.3手続きへ)                                                                                                    |                        |                                                                                                    |
|                                                                                                    |                                                                                                    |                        |                                                                                                    |
|                                                                                                    |                                                                                                    | 7                      |                                                                                                    |
|                                                                                                    | _                                                                                                    |                        | エラー内容が表示されます                                                                                                    |
| <ul> <li>メニューへ戻る</li> <li>ログアク<br/>た実施所点</li> </ul>                                                                           | (1) (1) (1) (1) (1) (1) (1) (1) (1) (1)                                                                                                    |                        |                                                                                                    |
|                                                                                                    | America Contractor III - 2 A Project Contractor III - 2 A                                                                                                    | /                      |                                                                                                    |
| 大量発信                                                                                                    |                                                                                                    |                        | エラーとなった電報は「編集」から保存をし                                                                                                    |
| 詳細確認<br>学習業者 - [201112012856]                                                                                                 |                                                                                                    |                        | 直すことができます。                                                                                                    |
| 状態:エラー                                                                                                    |                                                                                                    |                        | ※保存後は「保存済」として表示されます。                                                                                                    |
| 16時間均内に同じ内容の電報が申込ま<br>で登録されています。                                                                                              | わた、またはわ中込みボダンを複数回呼されました。お中込みの電輸は即に登録演みです。問合せ番号2011309008241                                                                                                    | $\boldsymbol{\Lambda}$ | ⇒第3章-8③保存した電報の編集参照                                                                                                    |
|                                                                                                    | 500 L                                                                                                    |                        |                                                                                                    |
| ■お届け先                                                                                                    | たちない <sup>1</sup><br>東京都 新宿区 西新宿 1                                                                                                    |                        | 大量登信一暫                                                                                                    |
| ■メッセージ                                                                                                    | ご発始を抱い、心よりお客び中にあげます。日ごちより指数のわろ引<br>ぎ立てに扱わっておりますこと、厚く倒しやいあげます。ご任地先<br>でのあ立規は、何かとご心好ら大地・小と見てはすが、ご鍵語で、<br>すます思いって感染を味めいといます。                                                                                                    |                        |                                                                                                    |
| ■差击人名等                                                                                                    | 電影 中 日 日 日 日 日 日 日 日 日 日 日 日 日 日 日 日 日 日                                                                                                    |                        | R.K.II.S.W                                                                                                    |
| ■送り状記載(無料)                                                                                                    | 120076                                                                                                    |                        | 大星兒信一覧。                                                                                                    |
| ■通り状                                                                                                    | 特式会社でんぽう<br>電輸款 ろう(でんぽうたろう)<br>00000000                                                                                                    | /                      | プス構成を使けなだです。<br>この目的時代は2010パワイクロードの主要変更だかっております。<br>2010年1月の目空でも2010アクロードが発展系のカフィイルを受ったコードをなどコージのますので、取らいたのクィルをポウンロードした年間にも力をますよう<br>と思いくいんます。                                                                                                    |
| ■ 台紙                                                                                                    | プリザープドマラフー ローズクリアフレーム                                                                                                    | 1                      | 0077+64973-0-13220<br>5122 20.00<br>5122 20.00<br>0077+66489180-0.5.2591-5021508.4T.                                                                                                    |
| ■5328                                                                                                    | 11月20日(金) 描述なし                                                                                                    |                        | CDN-30-7C - F     CDN-30-7C - F     CDN-30- |
| ※受付済の電報料金は、発信履歴機能<br>                                                                                                    | 8ccccm80.4c69447.                                                                                                    |                        | 00/070-F8 00007930.0000000. Nacional 102. 003                                                                                                    |
| ◀ 前に戻                                                                                                    | (る 風集 複写 削除                                                                                                    |                        | 100700482.4999,0.4030.1                                                                                                    |
| 1時間以内に同じ内容の電報が申込ま<br>で登録されています。                                                                                               | れた、またはお申込みボタンを複数回押されました。お申込みの電報は間に登録深みです。開合せ参号20113000024                                                                                                    |                        | 3.04988 +>                                                                                                    |
|                                                                                                    |                                                                                                    | 1                      | Q                                                                                                    |
|                                                                                                    |                                                                                                    |                        |                                                                                                    |
|                                                                                                    |                                                                                                    |                        | 1 023 Recting Strategy 46/4 222 (10/3 12) 01/7 (2)                                                                                                    |
|                                                                                                    |                                                                                                    |                        | C 8778 palopteoper 004/0/19 00/19 12810/14 (75.45) 29-0 C                                                                                                    |

3 各種便利機能

### 3-8大量発信(1~最大200通)

10 CSVを利用した電報の編集・保存 1/10

保存したい電報を複数選択し、CSV形式で情報をダウンロードすることができます。

|                                                                                                    | ◆メニューへ戻る                                                                                                    | アウト                                                                                                    |                                                                                                    |                                                                                                    |                                                             |                               |
|----------------------------------------------------------------------------------------------------|----------------------------------------------------------------------------------------------------|----------------------------------------------------------------------------------------------------|----------------------------------------------------------------------------------------------------|----------------------------------------------------------------------------------------------------|-------------------------------------------------------------|-------------------------------|
|                                                                                                    | お客様氏名:                                                                                                    | 連結先電話番号: 請求                                                                                                    | 洗電話番号:                                                                                                    |                                                                                                    |                                                             |                               |
|                                                                                                    | 大量発信一覧                                                                                                    |                                                                                                    |                                                                                                    |                                                                                                    |                                                             |                               |
|                                                                                                    | 大量発信は受付可能です。<br>2003年1月11日よりCSVファイルの<br>2003年1月10日までの旧CSVファイ<br>5期、いたします。<br>25Vファイルダウンロードは <u>ころら</u>                                                                                                    | フォーマットが変更となっております。<br>ルや保存済みのファイルをアップロードする                                                                                                    | ちとエラーになりますので、統しいないフ                                                                                                    | CSV形式で出た<br>「CSVダウンロ<br>ます。                                                                                                    | ーーーーーーーーーーーーーーーーーーーーーーーーーーーーーーーーーーーー                        | 訳後、<br>リックし                   |
|                                                                                                    | 新規電報作成                                                                                                    |                                                                                                    | SVファイルの情報を読み込み、大量発信<br>のリストのうち、チェックを入れた電報の付<br>ます。<br>最大が6時まで同時に選択してダウンロードでき<br>環境信号文字9月5など1よ6SV実施時に文字101:<br>(1870年14)                                                                                                    | 一覧リストに反映します。<br>青緑をCSVファイル形式でダウンロ・<br>ます。<br>れますのでご注意くだみ ぃ                                                                                                    | -5                                                          |                               |
| 編集する項目<br>を選択します<br>※一番上のチ<br>チェックを入<br>されている全<br>ます。                                                                                                    | のチェックボッ<br>。<br>・<br>エックボックス<br>れると、画面に<br>での項目が選択                                                                                                    | ックス<br>へに<br>二表示<br>てされ                                                                                                    | Microsoft Ed<br>ブラウザの<br>ファイル保存メニ<br>表示されますので                                                                                                    | <b>geの場合</b><br>ニューが<br>ご、保存します。                                                                                                    | ダウンロード<br>a. denpotatiyoucry で行う操作を選んで<br>開く 名前を付け<br>もっと見る | □ Q \$<br>1520.<br>:7 ∨       |
|                                                                                                    | <ul> <li>表示切替 ※チェックの入っていと</li> <li>全表示</li> <li>全表示</li> <li>全表示</li> <li>(Q+-ワードで記の込み</li> <li>※画面長元中の項目(管理書号/f):<br/>約込みできます。</li> <li>以後 ぐ (空元番号 ぐ)(<br/>(保存済 240425022286)</li> <li>保存済 240425022287</li> <li>二二</li> </ul>                                                                                                    | ★1913年に表示されます。       エラーのみ表示     ▶ 保存済のみ       岐東     ●       成年月日/記述日/堂和人名/派出人名等/も低名       105年月日 ◆     65年日 ◆       2024/08/13     09/13       二日の13     ○ | 表示<br>・ 受付済のみ表示<br>・ 、 、 、 、 、 、 、 、 、 、 、 、 、 、 、 、 、 、                                                                                                    | <ul> <li>チェック浜のみ表示</li> <li>シェック浜のみ表示</li> <li>ションストロンスのの、ションストロンスのの、ションストロンスのの、ションストロンスのの、ションストロンスのの、ションストロンスのの、ションストロンスのの、ションストロンスのの、ションストロンスのの、ションストロンスのの、ションストロンスのの、ションストロンスのの、ションストロンスのの、ションストロンスのの、ションストロンスのの、ションストロンスのの、ションストロンスのの、ションストロンスのの、ションストロンスのの、ションストロンスのの、ションストロンスのの、ションストロンスのの、ションストロンスのの、ションストロンストロンスの、ションストロンストロンストロンストロンストロンストロンストロンストロンストロンストロ</li></ul> |                                                             |                               |
| <ul> <li>表</li> <li>る</li> <li>1</li> <li>金</li> <li>千</li> <li>千</li> <li>千</li> <li>千</li> <li>そ</li> <li>そ</li> <li></li> <li></li></ul> | <ul> <li>         ・切替につい</li> <li>         ボタンをクリ</li> <li>         ・ひみ</li> <li>         ・つみ表のの項</li> <li>         ・のの済ののす</li> <li>         ・ワードで絞っての</li> <li>         ・ワードで表示す</li> <li>         ・ひろみ</li> <li>         ・なをのす</li> <li>         ・する</li> <li>         ・する</li> <li>         ・</li> <li>         ・</li> <li></li></ul> | マ<br>ックし、一覧表<br>目を表示します。<br>保存済のみ表示」<br>、<br>・・チェックボッ<br>り込み<br>ニータの中から、様<br>。<br>な年月日、配達日、<br>読えができます。                                                      | <ul> <li>示方法を変更す</li> <li>「受付済のみ表え<br/>クスにチェックな</li> <li>(ウスにチェックな)</li> <li>(マの)</li> <li>(マの)</li></ul> | することができ<br>示」…各状態の<br>を入れた項目の<br>して入力された<br>人名等、台紙名                                                                                                    | きます。<br>項目を表示し<br>み表示します<br>文字列を含む                          | /ます。<br><sup>7</sup> 。<br>)デー |

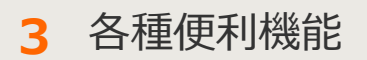

#### 3-8大量発信(1~最大200通)

🕕 CSVを利用した電報の編集・保存 2/10

CSVファイルを利用して新たな電報を作成し、大量発信一覧へ反映することも可能 です。ダウンロードしたCSVファイルを編集してExcelで開き、新たに電報を作成 することで、より便利に電報を作成することができます。

### ◆CSVファイル Excel展開イメージ

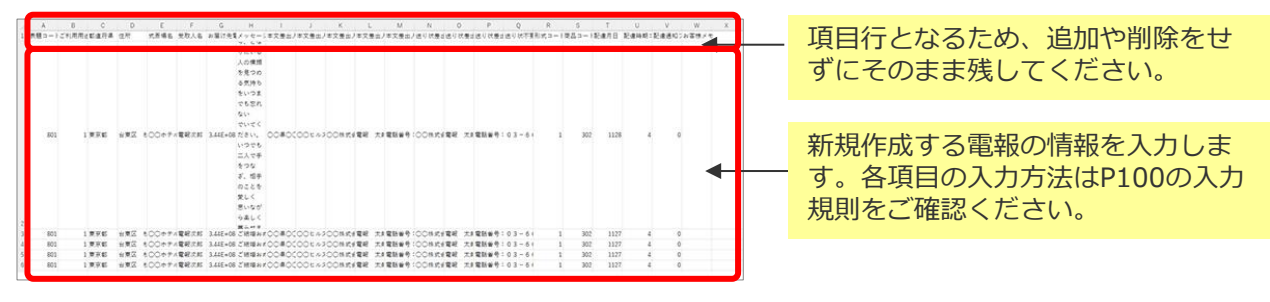

#### CSVファイルを作成・アップロードする際の注意点

• アップロードするCSVファイルは、作成済みの大量発信電報を一覧画面からダウ ンロードしたファイルをエクセルで開き、編集したものをご利用ください。

※カンマ区切りのCSVで保存してください。

- これまで送付したことのない新しい住所を入力する場合は大量発信一覧リストへ
   反映後、詳細確認ボタンから編集・確認を行ってください。
- CSVファイルのサイズは2MBまでとなります。
- 保存するCSVファイルでは文字コード「Shift\_JIS」で利用できない文字等が含ま れていると、文字化けしてアップロードされる場合やエラーとなる場合がありま す。
- 一部項目が未入力でも大量発信一覧リストへアップロードが可能です。お申込みの際は必要事項が記入されているか各電報の内容をご確認の上、お手続きにお進みください。
- 登録可能件数は、既に大量発信一覧上に保存されている電報を含めて最大200件 までとなります。ファイル内の行数が201行を超えないようにしてください。

3 各種便利機能

### 3-8大量発信(1~最大200通)

10 CSVを利用した電報の編集・保存 3/10

CSVファイル作成時には、入力規則に則って作成します。

#### ◆入力規則

|    | 項目名      | 解説                                                                                                    | 入力値 | 文字数  |
|----|----------|----------------------------------------------------------------------------------------------------|-----|------|
| A列 | 表題コード    | 表題を入力します。P102 表題コード一覧からい<br>ずれかの表題コードをご入力ください。                                                                                                    | 半角  | 3    |
| B列 | ご利用用途コード | 表題が慶祝電報用の場合のみご利用用途を入力します。<br>P102 ご利用用途コード一覧からいずれかのご利<br>用用途コードをご入力ください。弔慰電報用、一<br>般電報用は入力不要です。<br>※文字の最初が「0(数字のゼロ)」で表示され<br>るよう表示形式を文字列で入力頂く必要がありま<br>す。 | 半角  | 2    |
| C列 | 都道府県     | 未尾に都道府県をつけてください。<br>(例)○○県                                                                                                    | 全角  | 4    |
| D列 | 住所       | 市区町村以下、丁目番地、建物名・部屋番号まで<br>ご入力ください。<br>(例)○○市○○町1-2-3<br>※これまで送付したことのない新しい住所を入力<br>する場合は、大量発信一覧リストへ反映後、詳細<br>確認ボタンから編集・確認を行ってください。                         | 全角  | 70   |
| E列 | 式斎場名     | お届け先が式場等の場合は入力してください。<br>(例)○○ホテル<br>お届け先式斎場名がない場合は入力不要です。                                                                                                | 全角  | 35   |
| F列 | 受取人名     | 敬称(様・殿など)は必ず入力してください。<br>会社名及び役職名、様方、気付等がある場合は入<br>カしてください。<br>(例)○○株式会社 代表取締役社長、○○様方<br>役職名等記載する必要がない場合は入力不要です。                                          | 全角  | 100  |
| G列 | お届け先電話番号 | ハイフンなしで市外局番から入力します。<br>(例)0300000000<br>※文字の最初が「0(数字のゼロ)」で表示され<br>るよう表示形式を文字列で入力頂く必要がありま<br>す。                                                            | 全角  | 16   |
| H列 | メッセージ    | メッセージと差出人合わせて1140文字までとな<br>ります。                                                                                                    | 全角  | 1140 |

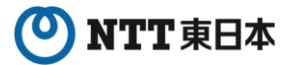

## 3 各種便利機能

## 3-8大量発信(1~最大200通)

CSVを利用した電報の編集・保存 4/10

|    | 項目名         | 解説                                                                                                 | 入力値 | 文字数 |
|----|-------------|----------------------------------------------------------------------------------------------------|-----|-----|
| I列 | 本文差出人-住所    |                                                                                                    |     |     |
| 〕列 | 本文差出人-建物名   | 電報紙面に記載される差出人情報です。住所、<br>建物名、会社名、氏名、電話番号 合わせて<br>390文字までとなります。                                     |     |     |
| K列 | 本文差出人-会社名   |                                                                                                    |     | 390 |
| L列 | 本文差出人-氏名    |                                                                                                    |     |     |
| M列 | 本文差出人-電話番号  |                                                                                                    |     |     |
| N列 | 送り状差出人-会社名  | 電報をお送りする際に同封される「送り状」に<br>記載する差出人情報(会社名、氏名、電話番<br>号)です。<br>送り状の記載は無料です。                             |     | 70  |
| O列 | 送り状差出人-氏名   |                                                                                                    |     | 70  |
| P列 | 送り状差出人-電話番号 |                                                                                                    |     | 35  |
| Q列 | 送り状不要フラグ    | 送り状が必要な場合は『0』または『空欄』、不<br>要の場合は『1』を入力します。<br>送り状の記載は無料です。                                          |     | 1   |
| R列 | 形式コード       | 横書き(明朝体)は『1』、縦書き(毛筆体)は<br>『2』を入力します。                                                               |     | 1   |
| S列 | 商品コード       | お届け台紙の台紙コード(4桁)を入力します。<br>台紙コードはD-MAIL上で各台紙の詳細ページを<br>ご確認ください。                                     | 半角  | 4   |
| 丁列 | 配達月日        | 本日から1ヵ月以内で配達日を半角数字4桁で入<br>カします。本日お届けしたい場合は14時までに<br>お申込みください。<br>例)配達日時を3月9日とする場合は『0309』と<br>なります。 | 半角  | 4   |
| し列 | 配達時期コード     | お届け日の午前・午後を指定します。<br>午前中は『1』、午後は『2』、指定なしは<br>『4』を入力します。<br>本日のお届けをご希望の場合は、午前・午後の<br>指定はできません。      | 半角  | 1   |
| Ⅴ列 | 配達通知フラグ     | オプションサービス「配達通知」をご利用の場<br>合は『1』、不要の場合は『0』を入力します。                                                    | 半角  | 1   |
| W列 | お客様メモ       | 何も入力しないでください。                                                                                      | 全角  | 120 |

3 各種便利機能

3-8大量発信(1~最大200通)

10 CSVを利用した電報の編集・保存 5/10

#### ◆表題コード一覧

| <b>表</b> 題<br>コード | 表題名称     |       |
|-------------------|----------|-------|
| 801               | お祝い      | 慶祝電報用 |
| 803               | 激励       | 11    |
| 804               | お礼       | 11    |
| 802               | お見舞い     | 11    |
| 805               | 種類(表題)なし | 11    |
| 851               | お悔やみ     | 弔慰電報用 |
| 852               | 法要       | 11    |
| 853               | 慰霊祭      | 11    |
| 855               | 種類(表題)なし | 11    |
| 883               | 一般       | 一般電報用 |

#### ◆ご利用用途コード一覧

| ご利用用途<br>コード | ご利用用途名称  |
|--------------|----------|
| 01           | 結婚       |
| 02           | 誕生日      |
| 03           | 人事       |
| 04           | 出産       |
| 05           | 選挙       |
| 06           | イベント     |
| 07           | 年賀       |
| 08           | 成人の日     |
| 09           | バレンタイン   |
| 10           | 卒園・卒業    |
| 11           | 入園・入学・就職 |
| 12           | 節句       |
| 13           | 叙勲       |
| 14           | 母の日      |
| 15           | 父の日      |
| 16           | 敬老の日     |
| 17           | 七五三      |
| 18           | クリスマス    |
| 19           | 表彰       |
| 20           | 合格       |
| 21           | 新築       |
| 22           | 開店       |
| 23           | 大会       |
| 24           | スポーツ     |
| 26           | 優勝       |
| 27           | 記念日      |
| 28           | 退職       |
| 00           | その他      |

3 各種便利機能

3-8大量発信(1~最大200通)

10 CSVを利用した電報の編集・保存 6/10

作成したCSVファイルをアップロードし、大量発信一覧へ反映します。

| ×==-                                          | へ戻る                                         | グアウト                                  |                      |                                                                                                    |                                                                       |                                                      |                                                         |                                       |
|-----------------------------------------------|---------------------------------------------|---------------------------------------|----------------------|----------------------------------------------------------------------------------------------------|-----------------------------------------------------------------------|------------------------------------------------------|---------------------------------------------------------|---------------------------------------|
| お客様氏名                                         | :                                           | 連結先電話看                                | 号:                   | 請求先電話                                                                                                    | <b>6号:</b>                                                            |                                                      |                                                         |                                       |
| 大量発                                           | 信一覧                                         |                                       |                      |                                                                                                    |                                                                       |                                                      |                                                         |                                       |
| 量発信は<br>23年1月11<br>23年1月10<br>譲いいたし<br>SVファイル | 付可能です。<br>日よりCSVファイル<br>日までのIBCSVファ<br>ます。  | のフォーマットが限<br>イルや保存済みの                 | 便となっており<br>Dファイルをアッ  | ます。<br>パロードするとエラー                                                                                                    | ーコンリますので、ま                                                            | 「CSV」<br>します。                                        | アップロート                                                  | 「」をクリック                               |
| 新規                                            | 電報作成                                        |                                       | \$Vアップロ-<br>\$Vダウンロ- | <ul> <li>ド CSVファイ.</li> <li>ド 下のリスト・します。</li> <li>※最大2009</li> <li>※最大2009</li> <li>※最大2009</li> <li>※最大2009</li> <li>※最大2009</li> <li>※</li> <li>の1応方法</li> <li>CSVアックし、</li> </ul> | ルの情報を読み込み<br>のうち、チェックを入<br>まて同時に選択してう<br>文字(現1なと)よららい実)<br>の一ド後、該当の文字 | み、大量発信-<br>れた電報の様<br>(ウンロードでき)<br>向中に文字化け<br>が含まれる電報 | - 覚リストに反映し3<br>線をCSVファイル表<br>しますのでご注意くださ<br>地図的し、「編集」から | ます。<br>注てダウンロード<br>たい。<br>画面上で修正してくださ |
| いずれか                                          | のボタンをクリックし                                  | てくだきい。                                |                      | 8                                                                                                    | 15                                                                    | 編集                                                   |                                                         | 削除                                    |
| 105件の電                                        | 、報が保存されてい                                   | います                                   |                      |                                                                                                    |                                                                       |                                                      |                                                         |                                       |
| 表示切替<br>・ :<br>Q.42<br>×画表示                   | ※チェックの入ってい<br>金表示<br>ードで初り込み<br>中の項目(管理番号/) | い電相は物に表示。<br>・ エラーのみま<br>11成年月日/82歳日。 | Shます。                | 保存済のみ表示<br>検索                                                                                                    | <ul> <li>受付済のみ</li> <li></li></ul>                                    | 表示<br>・受取人名ヤ<br>一例「大倉<br>・記述日など                      | チェック済のみま<br>産出人名で検索する<br>57で検索する場合<br>日行で検索する場合         | 8余<br>8合<br>8入力]                      |
| 1023-0                                        | izi.                                        | Addello A                             | Rian A               | 0012                                                                                                    | at state 1                                                            | →()) [05/0                                           | 1)で秋索【数字と区切                                             | リ文字を入力】                               |
| <ul> <li>保存演</li> </ul>                       | 240425022286                                | 2024/08/13                            | 09/13                | 電報大部種                                                                                                    | (TAIS                                                                 | (3 (53))                                             | カルフ                                                     | (TR                                   |
| ] 保存演                                         | 240425022287                                | 2024/08/13                            | 09/13                | 奇島屋:                                                                                                    | (でんは                                                                  | (3 (33)                                              | カルフ                                                     | EIB                                   |
| G728                                          | 240425022288                                | 2024/08/13                            | 09/13                | 電報花子様                                                                                                    | (743                                                                  | (3 (33)                                              | カトレア                                                    | (112                                  |
|                                               |                                             |                                       |                      |                                                                                                    |                                                                       |                                                      |                                                         |                                       |

3 各種便利機能

## 3-8大量発信(1~最大200通)

10 CSVを利用した電報の編集・保存 7/10

#### アップロードするCSVファイルを選択します。

| ◆メニューへ戻る                                                                                                    |                                                                                                    | ウト                                                                                                    |                                                                                                    |                                                                                                    |                                                                                        |                                                                        |                                          |
|----------------------------------------------------------------------------------------------------|----------------------------------------------------------------------------------------------------|----------------------------------------------------------------------------------------------------|----------------------------------------------------------------------------------------------------|----------------------------------------------------------------------------------------------------|----------------------------------------------------------------------------------------|------------------------------------------------------------------------|------------------------------------------|
| お客様氏名:                                                                                                    | 様 〕                                                                                                    | 序将于 网络先電話番号:                                                                                                    | 請求                                                                                                    | 洗電話番号:                                                                                                    |                                                                                        |                                                                        |                                          |
|                                                                                                    |                                                                                                    |                                                                                                    |                                                                                                    |                                                                                                    |                                                                                        |                                                                        |                                          |
| 大量発信(CS                                                                                                    | Vアップロ                                                                                                    | ード)                                                                                                    |                                                                                                    |                                                                                                    |                                                                                        |                                                                        |                                          |
| アップロードファイル                                                                                                    | 選択                                                                                                    |                                                                                                    |                                                                                                    |                                                                                                    |                                                                                        |                                                                        |                                          |
| ▶ CSVファイル フォー                                                                                                    | マットダウン                                                                                                    | ⊐F                                                                                                    |                                                                                                    |                                                                                                    |                                                                                        |                                                                        |                                          |
| ▶ CSVファイル記入り<br>アップロードするCSV                                                                                                    | 」<br>ファイルを選打                                                                                                    | Rしてください。                                                                                                    |                                                                                                    |                                                                                                    |                                                                                        |                                                                        |                                          |
| ▶台紙コード一覧 ダ                                                                                                    | <b>シ</b> ロード                                                                                                    |                                                                                                    |                                                                                                    |                                                                                                    |                                                                                        |                                                                        |                                          |
| (2)(フライルボラ                                                                                                    | 7。,-プロービゴ                                                                                                    | ス際の守春古                                                                                                    |                                                                                                    |                                                                                                    |                                                                                        |                                                                        |                                          |
| <ul> <li>アップロードす</li> <li>間違った内容</li> <li>ファイルのサ-</li> <li>登録可能件数<br/>ださい。</li> <li>環境依存文字</li> <li>OSVアップロー</li> <li>一部項目が未上、手続きには</li> <li>お届けされるび</li> <li>2023年1月111</li> <li>2023年1月101</li> <li>いただぎます。</li> <li>OSVファイルタ</li> </ul> | るOSVファイ)<br>DOSVファイ)<br>(ズは2MBまで<br>は、既に大量<br>(高)などはOS<br>ド後、該当の<br>ら、法力でも大量<br>ら進みください、<br>電報に敬称休<br>日よりOSVファ<br>日までのIHOS<br>にうお願いいた<br>でシロードは | いは、 <u>こちら</u> からダで<br>しをアップロードする<br>でとなります。<br>発信一覧上に保存<br>文字が含まれる電<br>(発信一覧リストへ):<br>。<br>新殿など)は自動近<br>イルのフォーマット:<br>ソファイルや保存済<br>します。<br>こちら | フンロードしたファイルI<br>Sとエラーとなりますので<br>されている電報を含め<br>際に文字化けしますので<br>報を選択し、「編集」から<br>アップロードが可能です<br>記されません。「受取」<br>が変更となっております<br>ふのファイルをアップ[ | こ必要事項を記入した<br>で、必ず記入例をご確<br>て最大200件までとな<br>でご注意ください。<br>ら画面上で修正してく<br>。お申込みの際は必<br>人名」欄に敬称が入っ<br>。<br>ードするとエラーにな | そのをご利用ください<br>認のうえ、CSVファイ<br>ります。ファイル内の<br>ださい。<br>要事項が記入されて<br>ていることをご確認<br>わますので、新しい | い。<br>イルヘ記入してください<br>D行数が201行を超え<br>Cいるか各電報の内容<br>ください。<br>CSVファイルをダウン | い。<br>ないようにしてく<br>容をご確認の<br>/ロードしご利用     |
| 🚱 ファイル選択                                                                                                    |                                                                                                    |                                                                                                    |                                                                                                    | 参照                                                                                                    | ]←                                                                                     | 「参照」な<br>アップロ-<br>CSVファ-                                               | をクリックし、<br>- ドする<br>イルを選択しま <sup>-</sup> |
|                                                                                                    |                                                                                                    |                                                                                                    | 前に戻る                                                                                                    | و CSV7 و                                                                                                    | プロード                                                                                   | 「CSVア」<br>をクリック                                                        | ップロード」<br>クします。                          |
|                                                                                                    |                                                                                                    |                                                                                                    |                                                                                                    |                                                                                                    |                                                                                        |                                                                        |                                          |

3 各種便利機能

### 3-8大量発信(1~最大200通)

10 CSVを利用した電報の編集・保存 8/10

#### アップロードがエラーとなった場合、以下の画面が表示されます。

| ▲メニューへ)<br>お客様氏名:               | 戻る <u>ロクア</u><br>枝                    | シト 連絡先電話番号:                          | 請求先電話番号:   | :                                                                   |
|---------------------------------|---------------------------------------|--------------------------------------|------------|---------------------------------------------------------------------|
| 大量発信                            | ≣(CSVアップロ、<br>                        | -F)                                  |            |                                                                     |
| SVアップロード<br>マップロードでき<br>保存できません | が完了しました。<br>なかった項目は「保存<br>しでした」と表示された | できませんでした」と表示されまう<br>場合、エラー詳細をご確認ください | ₫.<br>.\.  | エラー詳細                                                               |
| No.                             | 管理番号                                  |                                      | チェック結果     |                                                                     |
| 1                               | 201116013965                          |                                      | 保存済        |                                                                     |
| 2                               | -                                     |                                      | 保存できませんでした |                                                                     |
| 3                               | -                                     |                                      | 保存できませんでした |                                                                     |
| 4                               | 201116013966                          |                                      | 保存済        |                                                                     |
| 5                               | 201116013967                          |                                      | 保存済        |                                                                     |
| 6                               | 201116013968                          |                                      | 保存済        |                                                                     |
| 7                               | 201116013969                          |                                      | 保存済        |                                                                     |
| 8                               | 201116013970                          |                                      | 保存済        |                                                                     |
| 内容を行うして、                        | 確認し「一覧<br>クします。                       | 「戻る」を                                | 一覧に戻る      | し<br>「エラー詳細」をクリックすると<br>「エラー詳細」画面がポップアップ<br>表示されます。<br><b>エラー詳細</b> |
|                                 |                                       |                                      |            | 大生発信(CSVアップロード)     エラ-詳細     スアの機能は表示されが想象により以降できませんでした            |
## 🕐 NTT 東日本

3 各種便利機能

## 3-8大量発信(1~最大200通)

10 CSVを利用した電報の編集・保存 9/10

アップロードが正常に完了した場合、以下の画面が表示されます。

| 拾客様氏名:                                   | 様                                                                                      | · 请絡先          |                             |                                     |
|------------------------------------------|----------------------------------------------------------------------------------------|----------------|-----------------------------|-------------------------------------|
|                                          |                                                                                        |                | 請求先電話番号                     |                                     |
|                                          | - * III \                                                                              |                |                             |                                     |
| 大重発信(CSV7                                | ッブロード)                                                                                 |                |                             |                                     |
| CSVアップロード完了                              |                                                                                        |                |                             |                                     |
|                                          |                                                                                        |                |                             |                                     |
| Vアッフロードが完了しま<br>vプロードできかかった項             | した。<br>日け「保方できま                                                                        | せんていね レキテナかます  |                             |                                     |
| タブロード てきながらだす<br>存できませんでした」と話            | 日は11米14できな<br>長示された場合、1                                                                | エラー詳細をご確認ください。 | •                           |                                     |
|                                          |                                                                                        |                |                             |                                     |
|                                          |                                                                                        |                |                             |                                     |
| No. 🕈                                    | 理番号                                                                                    |                | ŤI                          | ック結果                                |
| No. 1                                    | 「理番号<br>01116013971                                                                    |                | <b>チェ</b><br>保符             | <b>ック結果</b><br>5済                   |
| No. 1<br>1 2<br>2 2                      | 3理番号<br>01116013971<br>01116013972                                                     |                | <b>チェ</b><br>係行<br>保存       | <b>97</b> 結果<br>(済<br>(済            |
| No. 2<br>1 2<br>2 2<br>3 2               | 「理番号<br>01116013971<br>01116013972<br>01116013973                                      |                | チェ   保行   保行                | <b>ック結果</b><br>:済<br>:済<br>:済       |
| No. 12<br>1 2<br>2 2<br>3 2<br>4 2       | 記録毎号<br>01116013971<br>01116013972<br>01116013973<br>01116013974                       |                | チェ   保存   保存   保存   保存   保存 | <b>ック結果</b><br>- 済<br>- 済<br>- 済    |
| No. 2<br>1 2<br>2 2<br>3 2<br>4 2<br>5 2 | 01116013971<br>01116013972<br>01116013973<br>01116013973<br>01116013974<br>01116013975 |                | チェ   保存   保存   保存   保存   保存 | <b>ック結果</b><br>:済<br>:済<br>:済<br>:済 |